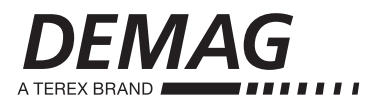

### Kurzanleitung Inbetriebnahme Quick start-up guide

ACS880-DEMAG drives with primary control program

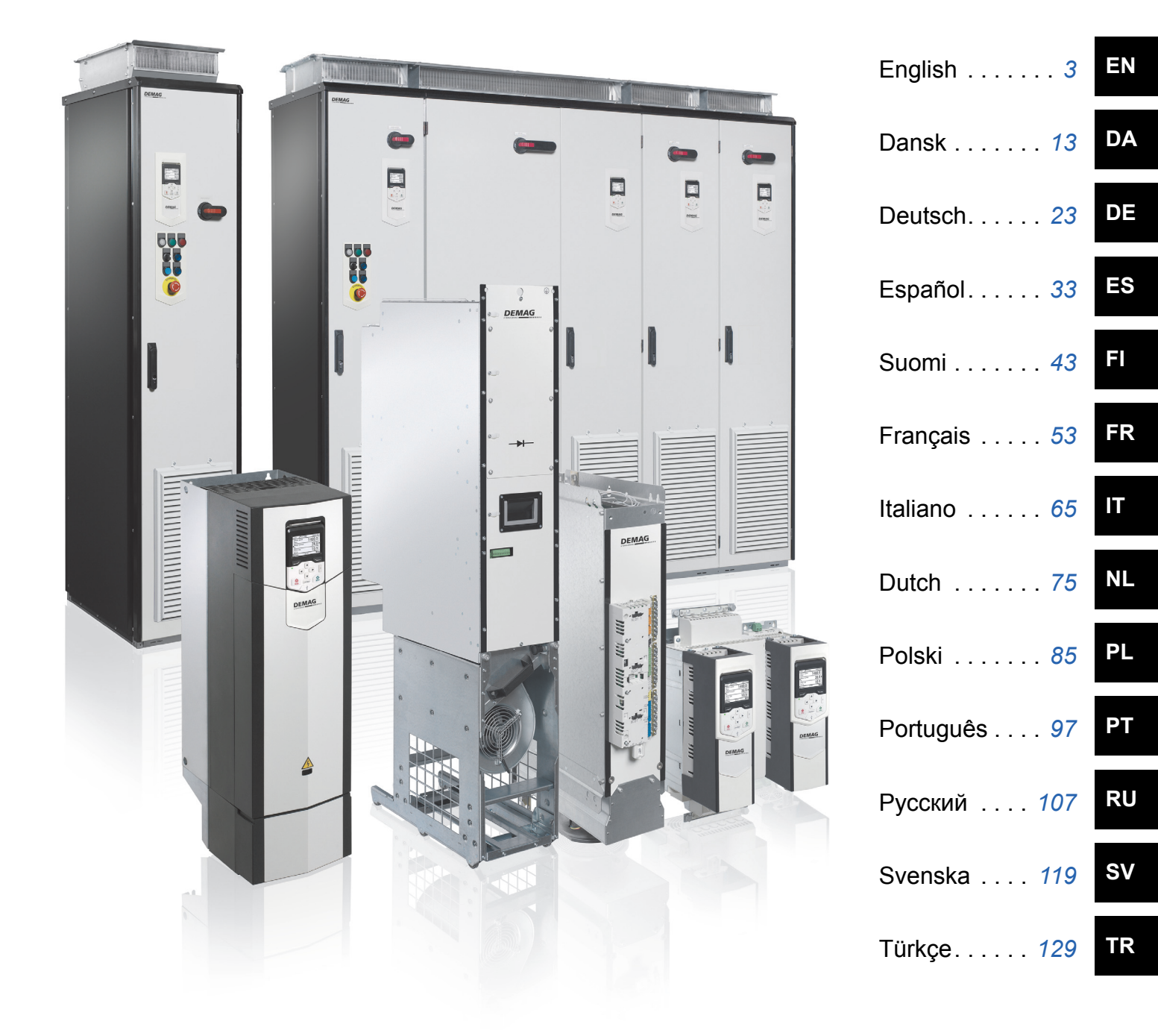

#### Hersteller Manufacturer

Terex MHPS GmbH

Postfach 67 · 58286 Wetter (Deutschland)

Telefon+49 (0)2335 92-0

Telefax+49 (0)2335 92-7676

#### www.demagcranes.com

#### Liste ergänzender Handbücher List of related manuals in English

| Frequenzumrichter-Handbücher und                                            | Baugröße       | mehr-        | Code          | Code          |  |
|-----------------------------------------------------------------------------|----------------|--------------|---------------|---------------|--|
| Anleitungen                                                                 | size           | sprachig     | (Englisch)    | (Deutsch)     |  |
| Drive manuals and guides                                                    |                | multilingual |               |               |  |
| Kurzanleitung Montage /                                                     | ACS880 R1-R3   | 211 317 44   |               |               |  |
| brief assembly instructions                                                 | ACS880 R4-R5   | 211 318 44   |               |               |  |
|                                                                             | ACS880 R6-R9   | 211 319 44   |               |               |  |
|                                                                             | ACS880 R10-R11 | 211 320 44   |               |               |  |
| Kurzanleitung Inbetriebnahme /<br>brief instructions putting into operation | ACS880 R1-R11  | 211 321 44   |               |               |  |
| Bedienungsanleitung Hardware /                                              | ACS880 R1-R9   |              | 211 322 44 EN | 211 322 44 DE |  |
| operation instructions hardware                                             | ACS880 R10-R11 |              | 211 323 44 EN | 211 323 44 DE |  |
| Bedienungsanleitung Software / operation instructions software              | ACS880 R1-R11  |              | 211 324 44 EN | 211 324 44 DE |  |
| Datenträger / data medium Dedrive Pro ACS880                                | ACS880 R1-R11  | 213 752 44   |               |               |  |

| Frequenzumrichter-Hardware-Handbücher und Anleitungen                                      | Code (Englisch) | Code (Deutsch)  |
|--------------------------------------------------------------------------------------------|-----------------|-----------------|
| Drive hardware manuals and guides                                                          |                 |                 |
| ACS880-01 +P940/+P944 drives for cabinet installation supplement                           | 3AUA0000145446  |                 |
| ACS880-01 assembly drawings for cable entry boxes of IP21 frames R5 to R9                  | 3AUA0000119627  |                 |
| ACS-AP-x assistant control panels user's manual                                            | 3AUA0000085685  | 3AXD50000028267 |
| Vibration dampers for ACS880-01 drives (frames R4 and R5, option +C131) installation guide | 3AXD50000010497 |                 |
| Vibration dampers for ACS880-01 drives (frames R6 to R9, option +C131) installation guide  | 3AXD50000013389 |                 |
| ACS880-01/04 +C132 marine type-approved drives supplement                                  | 3AXD50000010521 |                 |
| Flange mounting kit installation supplement                                                | 3AXD50000019100 |                 |
| Common mode filter kit for ACS880-01 drives (frame R6, option +E208) installation guide    | 3AXD50000015178 |                 |
| Common mode filter kit for ACS880-01 drives (frame R7, option +E208) installation guide    | 3AXD50000015179 |                 |
| Common mode filter kit for ACS880-01 drives (frame R8, option +E208) installation guide    | 3AXD50000015180 |                 |
| Common mode filter kit for ACS880-01 drives (frame R9, option +E208) installation guide    | 3AXD50000015201 |                 |
| ACS880-01 drives and ACS880-04 drive modules common DC systems application guide           | 3AUA0000127818  |                 |

| Frequenzumrichter-Firmware-Handbücher und Anleitungen |                |                |
|-------------------------------------------------------|----------------|----------------|
| Drive firmware manuals and guides                     |                |                |
| ACS880 primary control program firmware manual        | 3AUA0000085967 | 3AUA0000111128 |

## Quick start-up guide for ACS880 drives with primary control program

### About this guide

This guide describes the basic start-up sequence of an ACS880 drive equipped with the primary control program. Complete documentation of the drive firmware can be found in *Firmware manual* (see list of manuals on the inside of the front cover).

In this guide, the drive is set up using the ACS-AP-I control panel. The start-up sequence can also be carried out using the Drive composer PC tool.

#### Before you start

Ensure that the drive has been mechanically and electrically installed as described in the appropriate *Quick installation guide* and/or *Hardware manual.* 

### Safety

**WARNING!** All electrical installation and maintenance work on the drive should be carried out by qualified electricians only.

Never work on the drive, the braking chopper circuit, the motor cable or the motor when power is applied to the drive. Always ensure by measuring that no voltage is actually present.

4 Quick start-up guide for ACS880 drives with primary control program

### Start-up

|   | Safety                                                                                                    |                                                                                                    |  |  |
|---|----------------------------------------------------------------------------------------------------|----------------------------------------------------------------------------------------------------|--|--|
| Ĺ | The start-up may only be carried out by a<br>The safety instructions must be followed d<br>instructions on the first pages of the appro                                                                                                    | qualified electrician.<br>uring the start-up procedure. See the safety<br>opriate <i>Hardware manual</i> .                                                                                                  |  |  |
|   | Check the installation. See the installation checklist in the appropriate <i>Hardware manual</i> .                                                                                                    |                                                                                                    |  |  |
|   | <ul> <li>Check that the starting of the motor does not cause any danger.</li> <li>De-couple the driven machine if         <ul> <li>there is a risk of damage in case of an incorrect direction of rotation, or</li> </ul> </li> </ul>                                                                                                    |                                                                                                    |  |  |
|   | than 20% or the machinery is not able to wi<br>the ID run.                                                                                                    | thstand the nominal torque transient during                                                                                                    |  |  |
|   | 1 – Power-up, date a                                                                                                    | nd time settings                                                                                                    |  |  |
|   | Power up the drive.<br><b>Note:</b> It is normal that warning messages<br>appear at various points along the start-up<br>process. To hide a message and to resume<br>the start-up process, press .<br>Hide any warnings now to enter the <b>Home</b><br>view (shown on the right).<br>The two commands at the bottom of the<br>display (in this case, <b>Options</b> and <b>Menu</b> ),<br>show the functions of the two softkeys .<br>and .<br>located below the display. The<br>commands assigned to the softkeys vary<br>depending on the context. | Remote (*       0.0 rpm         Motor speed used rpm       0.00         Motor current       0.00         Motor torque %       0.00         Motor torque %       0.00         Options       12:34       Menu |  |  |
|   | In the <b>Home</b> view, press (Menu).<br>The main <b>Menu</b> (right) appears.                                                                                                    | Remote (* 0.0 rpm   Menu •   Parameters •   Assistants •   Energy efficiency •   Event loc •   Exit 12:34                                                                                                   |  |  |

| Highlight <b>Settings</b> on the menu using ▲<br>and ▼ and press                                                                 | Remote (*<br>Settings                              | 0.0 rpm                                         |
|----------------------------------------------------------------------------------------------------|----------------------------------------------------|-------------------------------------------------|
|                                                                                                    | <b>Back</b> 12:34                                  | Select                                          |
| In the <b>Settings</b> menu, highlight <b>Date &amp; time</b><br>(if not already highlighted) and press ()<br>( <b>Select</b> ). | Remote (*<br>Date & time                           | 0.0 rpm                                         |
|                                                                                                    | Date<br>Time<br>Show date as day.r<br>Show time as | 01.01.1980<br>12:34:56<br>nonth.year<br>24-hour |
|                                                                                                    | Back 12:35                                         | EU<br>Edit                                      |
| In the <b>Date &amp; time</b> menu, highlight <b>Date</b> (if not already highlighted) and press (Select).                       | Remote (►<br>Date                                  | 0.0 rpm                                         |
|                                                                                                    | Day Month Ye                                       | ar<br>80                                        |
|                                                                                                    | Tuesday                                            |                                                 |
|                                                                                                    | <b>Cancel</b> 12:35                                | Save                                            |

| Set the correct date:                                                                                          | Remote 🔿                                       | 0.0 rpm |
|----------------------------------------------------------------------------------------------------|------------------------------------------------|---------|
| • Use • and • to move the cursor left<br>and right.                                                            | Motor speed used                               | 0.00    |
| <ul> <li>Use and v to change the value.</li> <li>Press (Save) to accept the new sotting</li> </ul>             | Motor current                                  | 0.00    |
| Check/adjust all the remaining settings in the <b>Date &amp; time</b> menu.                                    | Motor torque %                                 | 0.0     |
| The <b>Show clock</b> setting determines whether<br>the time is shown at all times in the bottom               | <b>Options</b> 12:35                           | Menu    |
| After you have made the settings, press<br>(Back or Exit) repeatedly until the<br>Home view (right) reappears. |                                                |         |
| 2 – Supply voltage and r                                                                                       | notor data settings                            |         |
| Switch to local control to ensure that external                                                                | Local (*                                       | 0.0 rpm |
| key. Local control is indicated by the text<br>"Local" in the top pane.                                        | Motor speed used                               | 0.00    |
|                                                                                                    | <ul> <li>▲ Motor current</li> <li>A</li> </ul> | 0.00    |
|                                                                                                    | Motor torque %                                 | 0.0     |
|                                                                                                    | <b>Options</b> 12:36                           | Menu    |
| Open the main <b>Menu</b> by pressing <u>(</u> )<br>( <b>Menu</b> ).                                           |                                                | 0.0 rpm |
|                                                                                                    | Menu ———                                       |         |
|                                                                                                    | <b>O</b> Parameters                            | ►       |
|                                                                                                    | 🔀 Assistants                                   | ►       |
|                                                                                                    | Energy efficiency                              | •       |
|                                                                                                    | FIT Evantian                                   | ►       |

| Highlight <b>Parameters</b> and press (Select).                                                                                                    | Local (*<br>Parameters —<br>Favorites<br>By function<br>Complete list<br>Modified                                                                                         | 0.0 rpm                                                    |
|----------------------------------------------------------------------------------------------------|----------------------------------------------------------------------------------------------------|------------------------------------------------------------|
|                                                                                                    | <b>Back</b> 12:36                                                                                                    | Select                                                     |
| Highlight <b>Complete list</b> using ▲ and ▼<br>and press ← ( <b>Select</b> ).<br>A listing of parameter groups is displayed.                                                                                                    | Local C<br>Complete list —<br>01 Actual values<br>03 Input references<br>04 Warnings and fault<br>05 Diagnostics<br>06 Control and status<br>07 Custom info<br>Back 12:36 | 0.0 rpm                                                    |
| <ul> <li>Highlight parameter group 95 HW</li> <li>configuration and press (Select).</li> <li>Note that the list wraps around in either direction between groups 99 and 01. In this case, it is quicker to use ▲ to locate group 95 on the list.</li> <li>After selecting a group, a listing of parameters within the group is displayed.</li> </ul> | Local (*<br>95 <b>HW configuration</b><br>95.01 Supply voltage<br>95.02 Adaptive voltage<br>95.04 Control board sup                                                       | 0.0 rpm<br>Not given<br>limits Disable<br>ply Internal 24V |
|                                                                                                    | <b>Back</b> 12:36                                                                                                    | Edit                                                       |
| Highlight parameter <b>95.01 Supply voltage</b><br>(if not already highlighted) and press (Edit).<br>(Edit).<br>The available parameter settings are listed.                                                                                                    | Local<br>95.01 Supply voltage<br>[0] Not given<br>[1] 208240 V<br>[2] 380415 V<br>[3] 440480 V<br>[4] 500 V                                                               | 0.0 rpm                                                    |
|                                                                                                    | <b>Cancel</b> 12:36                                                                                                    | Save                                                       |

|      | Highlight the correct setting on the list and press (Save).                                                                                                    | Local (<br>95 <b>HW</b> (<br>95.01 St<br>95.02 Ac<br>95.04 Co | ►<br>configuration<br>upply voltage<br>laptive voltage limi<br>ntrol board supply | 0.0 rpm<br>380415 V<br>ts Disable<br>Internal 24V |
|------|----------------------------------------------------------------------------------------------------|---------------------------------------------------------------|-----------------------------------------------------------------------------------|---------------------------------------------------|
|      |                                                                                                    | Back                                                          | 12:36                                                                             | Edit                                              |
|      | <b>99 Motor data</b> , and set parameter <b>99.03 Motor</b>                                                                                                    | eter group<br>or type.                                        | s again. Select par                                                               | ameter group                                      |
|      | Set parameter <b>99.04 Motor ctrl mode</b> .<br><b>DTC</b> = Direct torque control; <b>Scalar</b><br>DTC is suitable for most cases. Scalar mode is<br>• the nominal current of the motor is less than<br>• the drive is used for test purposes with no m<br>• the drive controls multiple motors and the no                                                                                                    | s recomme<br>1/6 of the<br>notor conn<br>umber of r           | ended if<br>e nominal current of<br>ected, or<br>notors connected is              | <sup>t</sup> the drive,<br>s variable.            |
| Refe | Refer to the motor nameplate for the following parameter settings. Whenever possible, enter the values <u>exactly</u> as shown on the motor nameplate.                                                                                                    |                                                               |                                                                                   |                                                   |
|      | Example of a nameplate of a motor:                                                                                                    |                                                               |                                                                                   |                                                   |
|      | DEMAG           Typ:         ZBA 71 B 4 B007         3 ~ IP:           Mot.Nr.:         71740301         100           10,0         kg         FI: 50           1380         1/min           △         230         V         2,5           Y         400         V         1,4                                                                                                    | 54 lso<br>9<br>Hz c<br>0                                      | Made in Ge<br>EN 60034-1<br>6ED 0,37<br>os φ 0,60<br>c/h<br>A<br>A                | rmany<br>kW<br>°C                                 |
|      | Bremse:5,1 Nm AC 400 V DC<br>ANR: 85674100 AS                                                                                                    | 180<br>N: 00201                                               | V 0,14                                                                            | A                                                 |
|      | <ul> <li>99.06 Motor nominal current</li> <li>The allowable range is <ul> <li>in DTC mode: 1/6 × I<sub>Hd</sub> 2 × I<sub>Hd</sub> of the drive</li> <li>in Scalar mode: 0 2 × I<sub>Hd</sub></li> </ul> </li> <li>Note: With numerical parameter values: <ul> <li>Use ▲ and ♥ to change the value of a dige</li> <li>Use ▲ and ● to move the cursor left and</li> <li>Press ○ (Save) to enter the value.</li> </ul> </li> </ul> | /e<br>git.<br>right.                                          |                                                                                   |                                                   |
| Mak  | e the following parameter settings in the same                                                                                                    | manner.                                                       |                                                                                   |                                                   |

EN

| 99.07 Motor nominal voltage                                                                                                    |                                                                     |  |
|----------------------------------------------------------------------------------------------------|---------------------------------------------------------------------|--|
| The allowable range is $1/6 \times U_N \dots 2 \times U_N$ of the drive.                                                                                                    |                                                                     |  |
| With permanent magnet motors, the nominal voltage is the BackEMF voltage at nominal speed. If the voltage is given in volt/rpm (eg. 60 V per 1000 rpm), the voltage at a nominal speed of 3000 rpm is $3 \times 60 \text{ V} = 180 \text{ V}$ . Note that nominal voltage is not the same as equivalent DC motor voltage (EDCM) given by some manufacturers. The nominal voltage can be calculated by dividing the EDCM voltage by 1.7 (or square root of 3). |                                                                     |  |
| 99.08 Motor nominal frequency                                                                                                    |                                                                     |  |
| With permanent magnet motors, if the nomina it can be calculated using the following formula                                                                                                    | I frequency is not shown on the nameplate,<br>a:                    |  |
| $f = n \times p / 60$                                                                                                    |                                                                     |  |
| where $n =$ nominal motor speed, $p =$ number of                                                                                                    | of pole pairs.                                                      |  |
| 99.09 Motor nominal speed                                                                                                    |                                                                     |  |
| 99.10 Motor nominal power                                                                                                    |                                                                     |  |
| 99.11 Motor nominal cosfii<br>99.12 Motor nominal torque                                                                                                    |                                                                     |  |
| These values are not required, but can be entered to improve control accuracy. If not known, leave at 0.                                                                                                    |                                                                     |  |
| 99.13 Identification run request                                                                                                    |                                                                     |  |
| This parameter selects the mode of the identification run (DTC motor control mode only).<br><b>WARNING!</b> The identification run modes marked thus * will run the motor in the<br>forward direction (see below for details). Make sure it is safe to run the motor<br>before choosing any of these modes                                                                                                    |                                                                     |  |
| *Normal mode should be selected whenever p<br>coupled from the motor if                                                                                                    | possible. The driven machinery must be de-                          |  |
| <ul> <li>the load torque is higher than 20%, or</li> <li>the machinery is not able to withstand the n<br/>identification run.</li> </ul>                                                                                                    | ominal torque transient during the                                  |  |
| * <b>Reduced</b> mode should be selected if the mechanical losses are higher than 20%, ie. the load cannot be de-coupled, or full flux is required to keep the motor brake open (eg. with conical motors).                                                                                                    |                                                                     |  |
| The <b>Standstill</b> mode should be selected if nei be used. <b>Notes</b> :                                                                                                    | ther the <b>*Normal</b> or <b>*Reduced</b> mode can                 |  |
| <ul> <li>This mode cannot be used with a permaner<br/>than 20% of nominal.</li> </ul>                                                                                                    | nt magnet motor if the load torque is higher                        |  |
| Mechanical brake is not opened by the logic                                                                                                    | c for the identification run.                                       |  |
| Ensure that the Safe torque off and emergence                                                                                                    | y stop circuits (if present) are closed.                            |  |
| Start the identification run by pressing the<br>Start) button.                                                                                                    | A warning will indicate that the identification run is in progress. |  |

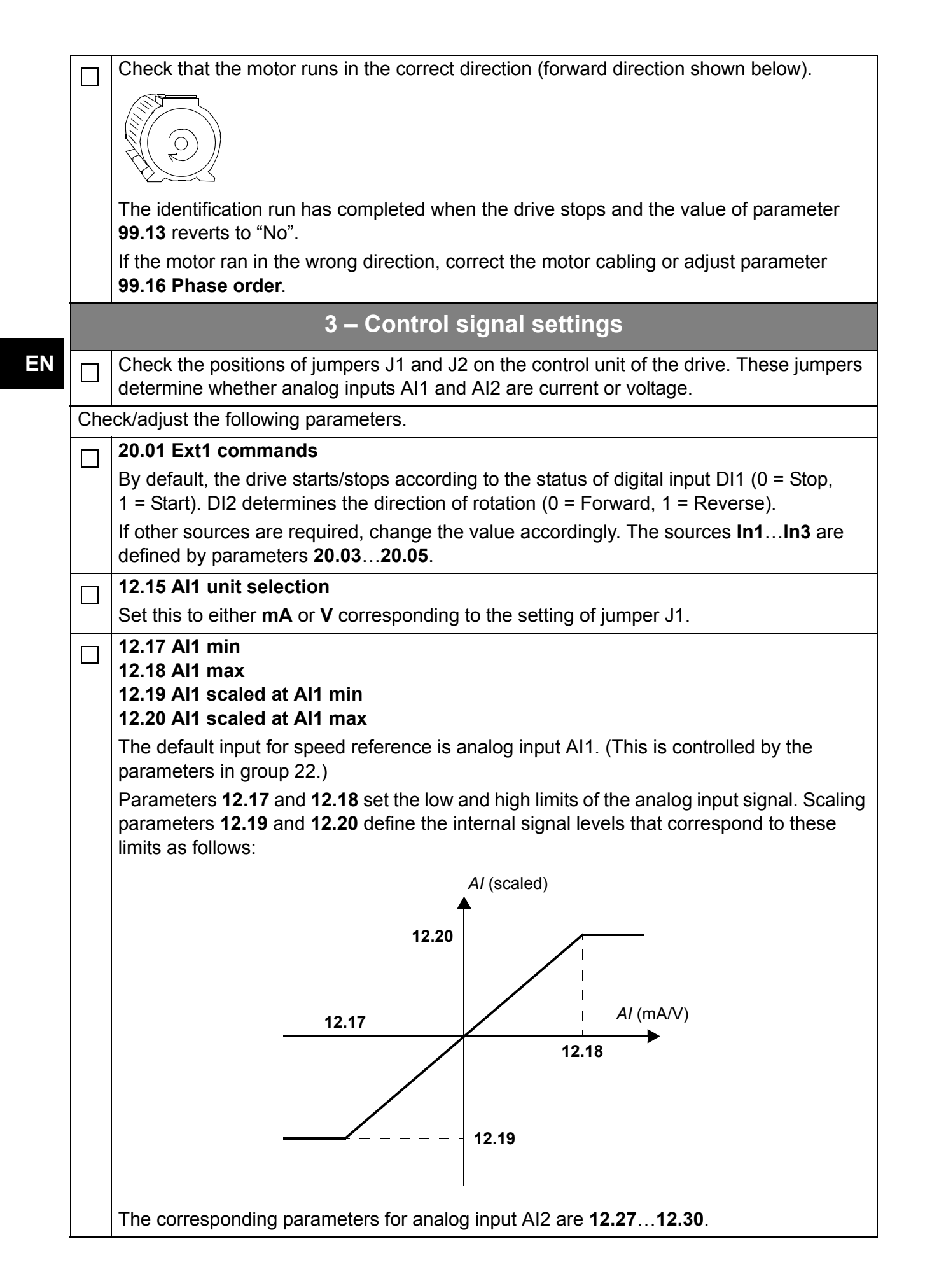

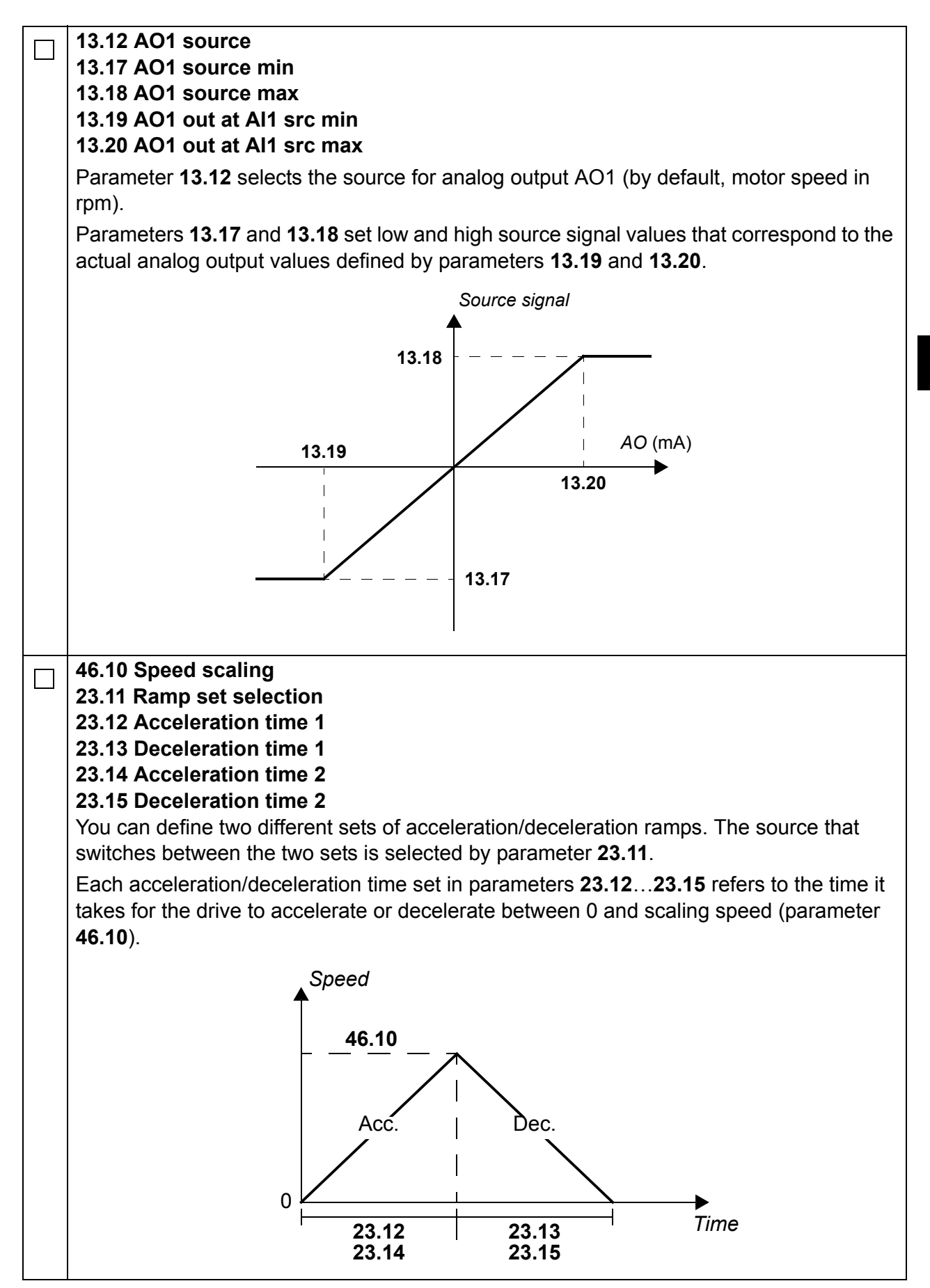

| <ul> <li>30.11 Minimum speed</li> <li>30.12 Maximum speed</li> <li>30.17 Maximum current</li> <li>30.19 Minimum torque</li> <li>30.20 Maximum torque</li> <li>Check, and set if necessary, the limits for motor speed, current and torque.</li> </ul>                                                                                                    |
|----------------------------------------------------------------------------------------------------|
| <ul> <li>Start the drive with a positive (forward) speed reference:</li> <li>From control panel (Local control): In the Home view, press → (Options), select Reference, adjust the reference using the , , , , , and , keys, press Save, and press the Start button.</li> <li>From I/O: In Remote control, adjust analog input AI1 (reference), switch digital input DI2 to 0 (forward), and switch digital input DI1 to 1 (start).</li> </ul> |

# Quick Start-up Guide for ACS880-frekvensomformere med standardstyreprogram

### Om denne vejledning

Denne guide beskriver den grundlæggende opstartssekvens for en ACS880frekvensomformer med standardstyreprogram. Den komplette dokumentation til frekvensomformerens firmware findes i *firmwaremanualen*. Se listen over manualer på indersiden af forsiden.

I denne guide er frekvensomformeren indstillet til at bruge ACS-AP-I-kontrolpanelet. Opstartssekvensen kan også udføres ved hjælp af pc-værktøjet Drive composer.

### Inden du starter

Du skal sikre dig, at frekvensomformeren er blevet mekanisk og elektrisk installeret som beskrevet i den tilhørende *Hurtig installationsvejledning* og/eller *hardwaremanualen.* 

### Sikkerhed

ADVARSEL! AI elektrisk installation og alt vedligeholdelsesarbejde på frekvensomformeren må kun udføres af en autoriseret installatør.

Arbejd aldrig på frekvensomformeren, bremsechopperkredsen, motorkablet eller motoren, når netspændingen er tilsluttet frekvensomformeren. Sørg altid for at sikre dette ved at måle, at der ikke er nogen spænding til stede.

### Opstart

| Sikkerhed                                                                                                    |                                                                                   |                      |  |
|----------------------------------------------------------------------------------------------------|-----------------------------------------------------------------------------------|----------------------|--|
| Opstartsproceduren må kun gennemføres af en kvalificeret elektriker.<br>Sikkerhedsinstruktionerne skal følges under opstartsproceduren. Se<br>sikkerhedsinstruktionerne på de første sider af den tilhørende <i>hardwaremanual</i> .                             |                                                                                   |                      |  |
| Kontroller installationen. Se installationstjeklisten i den tilhørende hardwaremanual.                                                                                                    |                                                                                   |                      |  |
| Kontroller, at start af motoren ikke medfører fare.         Belastningsmaskinen frakobles, hvis:                                                                                                    |                                                                                   |                      |  |
| <ul> <li>en normal identifikationstest kræves under<br/>belastningsmomentet er højere end 20 %, e<br/>nominelle transiente moment under identifil</li> </ul>                                                                                                    | opstarten af frekvensomforme<br>eller hvis maskinen ikke kan tå<br>kationstesten. | eren, hvis<br>le det |  |
| 1 – Opstart, angivelse af                                                                                                    | dato og klokkeslæt                                                                |                      |  |
| Start frekvensomformeren op.                                                                                                    | Fjern 🔿                                                                           | 0,0 o/min            |  |
| advarsler på forskellige tidspunkter i<br>opstartsprocessen. Tryk på 📿 , hvis du vil                                                                                                    | Benyttet motorhastighed o/min                                                     | 0.00                 |  |
| skjule en meddelelse og fortsætte opstartsprocessen.                                                                                                    | <ul> <li>▲ Motorstrøm</li> <li>A</li> </ul>                                       | 0.00                 |  |
| Skjul alle advarsler nu for at få vist<br>skærmbilledet <b>Home</b> (vist til højre).                                                                                                    | Motormoment %                                                                     | 0.0                  |  |
| De to kommandoer nederst i displayet (i<br>dette tilfælde <b>Indstillinger</b> og <b>Menu</b> ), viser<br>funktionerne for de to taster $\bigcirc$ og $\bigcirc$<br>nederst i displayet. Tasternes tilknyttede<br>kommandoer varierer alt efter<br>sammenhængen. | Indstillinger 12:34                                                               | Menu                 |  |
| Tryk i <b>Start</b> siden på 💭 ( <b>Menu</b> ).                                                                                                    | Fjern <i>C</i> ►                                                                  | 0,0 o/min            |  |
| Hovedmenden (højre) vises.                                                                                                    | Menu —                                                                            |                      |  |
|                                                                                                    | Parametre                                                                         |                      |  |
|                                                                                                    | Assistenter                                                                       | ►                    |  |
|                                                                                                    | Energieffektivitet                                                                | ▶                    |  |
|                                                                                                    | Afslut 12:34                                                                      | Vælg                 |  |

DA

| Marker <b>Indstillinger</b> i menuen ved at bruge<br>▲ og , og tryk på  (Vælg).                                                                | Fjern<br>Indstillinger<br>Sprog<br>Dato og klokkeslæt<br>Rediger tekst<br>Vis indstillinger                                | 0,0 o/min                                                                            |
|----------------------------------------------------------------------------------------------------|----------------------------------------------------------------------------------------------------|--------------------------------------------------------------------------------------|
|                                                                                                    | Tilbage12:34                                                                                                    | Vælg                                                                                 |
| I menuen <b>Indstillinger</b> kan du markere <b>Dato</b><br>og klokkeslæt (hvis valget ikke allerede er<br>markeret). Tryk herefter på (Vælg). | Fjern (*<br>Dato og klokkeslæt –<br>Dato<br>Klokkeslæt<br>Vis dato som<br>Vis klokkeslæt som<br>Sommertid<br>Tilbage 12:35 | 0,0 o/min<br>01.01.1980<br>12:34:56<br>dag.måned.år<br>24-timer<br>EU<br><br>Rediger |
| I menuen <b>Dato og klokkeslæt</b> kan du<br>markere <b>Dato</b> (hvis valget ikke allerede er<br>markeret). Tryk herefter på (Vælg).          | Fjern<br>Dato<br>Dag Måned<br>01.01.<br>Tirsdag<br>Annuller 12:35                                                          | 0,0 o/min<br>År<br>1980<br>g<br>Gem                                                  |

| Indstil den korrekte dato:                                                                                                    | Fjern 🔿                                   | 0,0 o/min |
|----------------------------------------------------------------------------------------------------|-------------------------------------------|-----------|
| <ul> <li>Brug ( ) og ( ) til at flytte markøren til<br/>venstre eller højre.</li> <li>Brug ( ) og ( ) til et endre vendien.</li> </ul>                               | Benyttet motorhastighed o/min             | 0.00      |
| <ul> <li>Brug ⊂ og v til at ændre værdien.</li> <li>Tryk på ⊂ (Gem) for at acceptere den nye indstilling.</li> </ul>                                                 | <<br>Motorstrøm<br>A                      | 0.00      |
| Kontrollér/juster de andre indstillinger i<br>menuen <b>Dato og klokkeslæt</b>                                                                                       | Motormoment %                             | 0.0       |
| Indstillingen <b>Vis ur</b> angiver, om klokkeslæt<br>altid skal vises nederst i displaypanelet.                                                                     | Indstillinger 12:35                       | Menu      |
| Når du har udført indstillingerne, skal du<br>trykke på 📿 ( <b>Tilbage</b> eller <b>Afslut</b> )<br>gentagne gange, indtil <b>Start</b> siden (højre)<br>vises igen. |                                           |           |
| 2 – Indstillinger for forsynings                                                                                                    | sspænding og motorda                      | ita       |
| Skift til lokal styring for at sikre, at ekstern styring er deaktiveret, ved at trykke på tasten                                                                     | Lokal 🔿                                   | 0,0 o/min |
| Loc/Rem . Lokalstyring er angivet med teksten "Lokal" øverst i panelet.                                                                                              | Benyttet motorhastighed o/min             | 0.00      |
|                                                                                                    | <ul> <li>Motorstrøm</li> <li>A</li> </ul> | ●.00      |
|                                                                                                    | Motormoment %                             | 0.0       |
|                                                                                                    | Indstillinger 12:36                       | Menu      |
| Aktiver hoved <b>menuen</b> ved at trykke på ()<br>( <b>Menu</b> ).                                                                                                  | Lokal (*                                  | 0,0 o/min |
|                                                                                                    | Menu                                      |           |
|                                                                                                    | Assistenter                               |           |
|                                                                                                    | Energieffektivitet                        | ►         |
|                                                                                                    | Afslut 12:36                              | Vælg      |

DA

|   | Marker <b>Parametre</b> , og tryk på 🗲 ( <b>Vælg</b> ).                                                                                                    | Lokal (*<br>Parametre —<br>Favoritter<br>Efter funktion<br>Komplet liste<br>Ændret                                | 1                                            | 0,0 o/min                                               |
|---|----------------------------------------------------------------------------------------------------|----------------------------------------------------------------------------------------------------|----------------------------------------------|---------------------------------------------------------|
|   |                                                                                                    | Tilbage                                                                                                    | 12:36                                        | Vælg                                                    |
|   | Marker <b>Komplet liste</b> i menuen ved at bruge<br>▲ og ♥, og tryk på ◯ (Vælg).<br>Der vises en liste med parametergrupper.                                                                                                    | Lokal (*<br>Komplet liste<br>01 Aktuel vær<br>03 Inputrefere<br>04 Advarsler o<br>05 Diagnostik<br>06 Kontrol- og | di<br>ncer<br>og fejl<br>statusord<br>12:36  | 0,0 o/min<br>►<br>►<br>►<br>Vælg                        |
|   | Marker parametergruppe <b>95 HW-</b><br><b>konfiguration</b> , og tryk på (Vælg).<br>Bemærk, at listen vil fortsætte i retning mod<br>gruppe 99 eller 01. I dette tilfælde er det<br>hurtigere at bruge (I til at finde gruppe 95<br>på listen.<br>Når du har valgt en gruppe, vises en liste<br>med parametre for gruppen. | Lokal (*<br>95 HW konfigu<br>95.01 Forsynin<br>95.02 Adaptive<br>95.04 Styrekort                                  | uration<br>gsspæn.<br>spænd.græ<br>forsyning | 0,0 o/min<br>Ikke angivet<br>ense Inaktiv<br>Intern 24V |
|   |                                                                                                    | Tilbage                                                                                                    | 12:36                                        | Rediger                                                 |
|   | Marker parameteren <b>Forsyningsspænding</b><br>(hvis den ikke allerede er markeret), og tryk<br>på (Rediger).<br>De tilgængelige parameterindstillinger vises.                                                                                                    | Lokal (*<br>95.01 Forsynin<br>[0] Ikke ang<br>[1] 20824<br>[2] 38041<br>[3] 44048<br>[4] 500 V                    | ngsspændi<br>ivet<br>0 V<br>5 V<br>0 V       | 0,0 o/min                                               |
| 1 |                                                                                                    | Annuller                                                                                                    | 12:36                                        | Gem                                                     |

|      | Marker den korrekte indstilling på listen og tryk på 💭 ( <b>Gem</b> ).                                              | Lokal (*                              | figuration                             | 0,0 o/min                     |
|------|----------------------------------------------------------------------------------------------------|---------------------------------------|----------------------------------------|-------------------------------|
|      |                                                                                                    | 95 01 Eorsy                           |                                        | 280 /15 V                     |
|      |                                                                                                    | 95.01 T 015y                          | hingsspæn. – C                         | ser Inaktiv                   |
|      |                                                                                                    | 95.02 Auapt                           | ort forsvning                          | Intern 24\/                   |
|      |                                                                                                    |                                       | orciorsynnig                           |                               |
|      |                                                                                                    |                                       |                                        |                               |
|      |                                                                                                    | <b></b>                               | 40.00                                  | D //                          |
|      |                                                                                                    | Tilbage                               | 12:36                                  | Rediger                       |
|      | Tryk på ( <b>Tilbage</b> ) for igen at få vist lister<br>parametergruppe <b>99 Motordata</b> , og indstil par       | n med parame<br>ameter <b>99.03</b>   | etergrupper. Mar<br><b>Motortype</b> . | ker                           |
|      | Indstil parameter 99.04 Motorstyringstilstane                                                                       | d.                                    |                                        |                               |
|      | <b>DTC</b> = Direkte momentstyring, <b>Skalar</b>                                                                   |                                       |                                        |                               |
|      | DTC er egnet i de fleste tilfælde. Skalarmode                                                                       | anbefales, hvi                        | is                                     |                               |
|      | <ul> <li>motorens nominelle strøm er mindre end 1/<br/>frakursensensensensensensensensensensensensens</li></ul>     | 6 af frekvenso                        | omformerens nor                        | ninelle strøm                 |
|      | <ul> <li>frekvensomformeren anvendes til test, hvor</li> <li>frekvensomformeren styrer flere motorer, og</li> </ul> | der ikke er til:<br>nantallet af til: | sluttet en motor i<br>sluttede motorer | ul den, eller<br>er variabelt |
| Sor  | netorens mærkenlade for onlysninger om de fø                                                                        | laende naram                          |                                        | Indtast hvis                  |
| det  | er muligt, værdierne <u>nøjagtigt</u> som de er angive                                                              | et på motorma                         | erkepladen.                            | mutast, mis                   |
|      | Eksempel på en mærkeplade fra en motor:                                                                             |                                       |                                        |                               |
|      | DEMAG                                                                                                    |                                       | Made in Ger<br>EN 60034-1              | many                          |
|      | Typ: ZBA 71 B 4 B007 3 ~ IP:<br>Mot.Nr.: 71740301 100                                                               | 54 Iso : F<br>%ED                     | IM B5-1<br>0 0,37                      | kW                            |
|      | $\begin{array}{cccccccccccccccccccccccccccccccccccc$                                                                |                                       | c/h<br>A                               | °C                            |
|      | Bremse:5,1 Nm AC 400 V 1,4<br>ANR: 85674100 AS                                                                      | 0<br>180<br>N: 00201                  | A<br>V 0,14                            | A                             |
|      | 99.06 Nominel motorstrøm                                                                                            |                                       |                                        |                               |
|      | Det tilladte interval er                                                                                            |                                       |                                        |                               |
|      | • i DTC-tilstand: 1/6 × I <sub>Hd</sub> 2 × I <sub>Hd</sub> for frekve                                              | ensomformere                          | n                                      |                               |
|      | • i skalartilstand: 0 2 × <i>I</i> <sub>Hd</sub>                                                                    |                                       |                                        |                               |
|      | Bemærk! Med numeriske parameterværdier:                                                                             |                                       |                                        |                               |
|      | <ul> <li>Brug ● og ▼ til at ændre værdien for et og</li> </ul>                                                      | atter.                                |                                        |                               |
|      | Brug ● og ▶ til at flytte markøren til vens                                                                         | tre eller højre                       |                                        |                               |
| -    | • I ryk pa (Gem) for at indsætte værdie                                                                             | n.                                    |                                        |                               |
| Fore | etag indstillinger for de følgende parametre på s                                                                   | samme måde.                           |                                        |                               |

| Π | 99.07 Nominel motorspænding                                                                                                    |                                                                                                    |
|---|----------------------------------------------------------------------------------------------------|----------------------------------------------------------------------------------------------------|
|   | Det tilladte interval er 1/6 × $U_{\rm N}$ 2 × $U_{\rm N}$ for fi                                                                                                    | ekvensomformeren.                                                                                                    |
|   | Med permanmagnetmotorer er den nominelle<br>nominel hastighed. Hvis spændingen angives<br>spændingen ved en nominel hastighed på 300<br>nominel spænding ikke svarer til den tilsvaren<br>angives af nogle producenter. Den nominelle<br>EDCM-spændingen med 1,7 (= kvadratroden | spænding BackEMF-spændingen ved<br>i volt / o/min (f.eks. 60 V pr. 1000 o/min), er<br>00 o/min 3 × 60 V = 180 V. Bemærk, at<br>de DC-motorspændingsværdi (EDCM), der<br>spænding kan beregnes ved at dividere<br>af 3). |
|   | 99.08 Nominel motorfrekvens                                                                                                    |                                                                                                    |
|   | For permanmagnetmotorer vises den nominel beregnes ved hjælp af følgende formel:<br>$f = n \times p / 60$                                                                                                    | le frekvens ikke på mærkepladen. Den kan                                                                                                    |
|   | hvor $n =$ nominel motorhastighed. $p =$ antal pc                                                                                                    | lpar.                                                                                                    |
|   | 99.09 Nominel motorhastighed                                                                                                    |                                                                                                    |
|   |                                                                                                    |                                                                                                    |
|   | 99.10 Motorens nominelle effekt                                                                                                    |                                                                                                    |
|   | 99.11 Nominel motor-cosfii<br>99.12 Nominel motormoment                                                                                                    |                                                                                                    |
|   | Disse værdier kræves ikke, men de kan indtas                                                                                                    | stes for at forbedre styrenøjagtigheden.                                                                                                    |
|   | Hvis værdien ikke kendes, kan du lade den fo                                                                                                    | rblive 0.                                                                                                    |
|   | 99.13 Identifikationskørsel anmodn.                                                                                                    |                                                                                                    |
|   | Denne parameter vælger tilstanden for identifi motorstyringstilstand).                                                                                                    | kationskørslen (kun i DTC-                                                                                                    |
|   | ADVARSEL! De med * markerede tilsta<br>motoren i forlæns omløbsretning (se op<br>at det er sikkert at køre motoren, inden du væ                                                                                                    | inde for identifikationskørsel vil køre<br>lysningerne herunder). Du skal kontrollere,<br>lger en af disse tilstande.                                                                                                   |
|   | *Normal tilstand bør altid vælges, når det er n<br>frakoblet motoren, hvis                                                                                                    | nuligt. Den drevne maskine skal være                                                                                                    |
|   | • belastningsmomentet er højere end 20 %, e                                                                                                    | eller                                                                                                    |
|   | <ul> <li>hvis maskinanlægget ikke kan tåle det nom<br/>identifikationskørslen.</li> </ul>                                                                                                    | inelle transiente moment under                                                                                                    |
|   | * <b>Reduceret</b> tilstand bør vælges, hvis de meka<br>belastningen ikke kan frakobles, eller der kræ<br>åben (konisk motor).                                                                                                    | niske tab er højere end 20%, dvs. hvis<br>ves fuld flux for at holde motorbremsen                                                                                                    |
|   | Tilstanden Stilstand bør vælges, hvis du hver tilstand. Bemærk!                                                                                                    | ken kan benytte * <b>Normal</b> eller * <b>Reduceret</b>                                                                                                    |
|   | <ul> <li>Denne tilstand kan ikke benyttes med en pe<br/>belastningsmomentet er højere end 20 % a</li> </ul>                                                                                                    | ermamagnetmotor, hvis<br>f det nominelle.                                                                                                    |
|   | Mekanisk bremsning åbnes ikke af logikker                                                                                                    | for identifikationskørslen                                                                                                    |
|   | Sørg for, at Safe toque of- og nødstopskredslø                                                                                                    | øbene (hvis sådanne findes) er lukkede.                                                                                                    |
|   | Start identifikationskørslen ved at trykke på knappen () (Start).                                                                                                    | En advarsel vil angive, at<br>idetifikationskørslen er i gang.                                                                                                    |

|    | П   | Kontroller at motorer kører i den rigtige omløbsretning (forlæns omløbsretning er vist                                                                                                   |
|----|-----|----------------------------------------------------------------------------------------------------|
|    |     | herunder).                                                                                                    |
|    |     |                                                                                                    |
|    |     | Identifikationskørslen er afsluttet, når frekvensomformeren stopper og værdien for<br>parameter <b>99.13</b> skifter tilbage til "Nej".                                                  |
|    |     | Hvis motoren kørte i den forkerte retning, skal du kontrollere motorkablingen eller indstille parameteren <b>99.16 Faserækkefølge</b> .                                                  |
| ·  |     | 3 – Indstillinger for styresignaler                                                                                                    |
| DA |     | Kontrollér positionen af jumperne J1 og J2 på frekvensomformerens styreenhed. Disse jumpere bestemmer, om analogindgange AI1 og AI2 angiver strøm eller spænding.                        |
|    | Kon | trollér/juster følgende parametre.                                                                                                    |
|    | П   | 20.01 Ext1-kommandoer                                                                                                    |
|    |     | Som standard starter/stopper frekvensomformeren i overensstemmelse med status for digitalindgang DI1 (0 = Stop, 1 = Start). DI2 Bestemmer rotationsretningen (0 = Forlæns, 1 = Baglæns). |
|    |     | Hvis der skal bruges andre kilder, skal du ændre værdien tilsvarende. Kilderne In1…In3 defineres med parametrene 20.03…20.05.                                                            |
|    |     | 12.15 Al1-enhedsvalg                                                                                                    |
|    |     | Indstil denne til enten <b>mA</b> eller <b>V</b> i overensstemmelse med indstillingerne for jumper J1.                                                                                   |
|    |     | ·                                                                                                    |

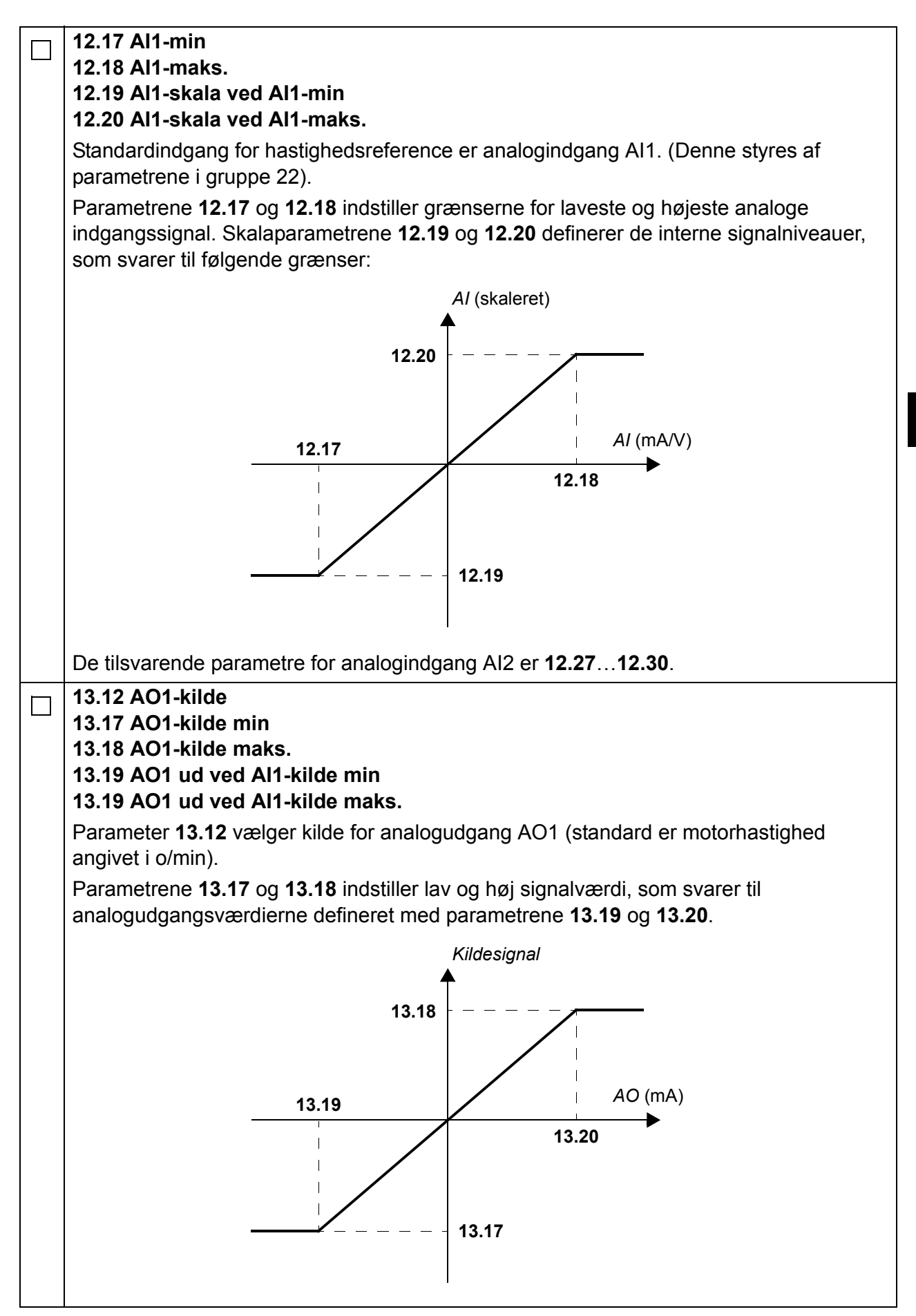

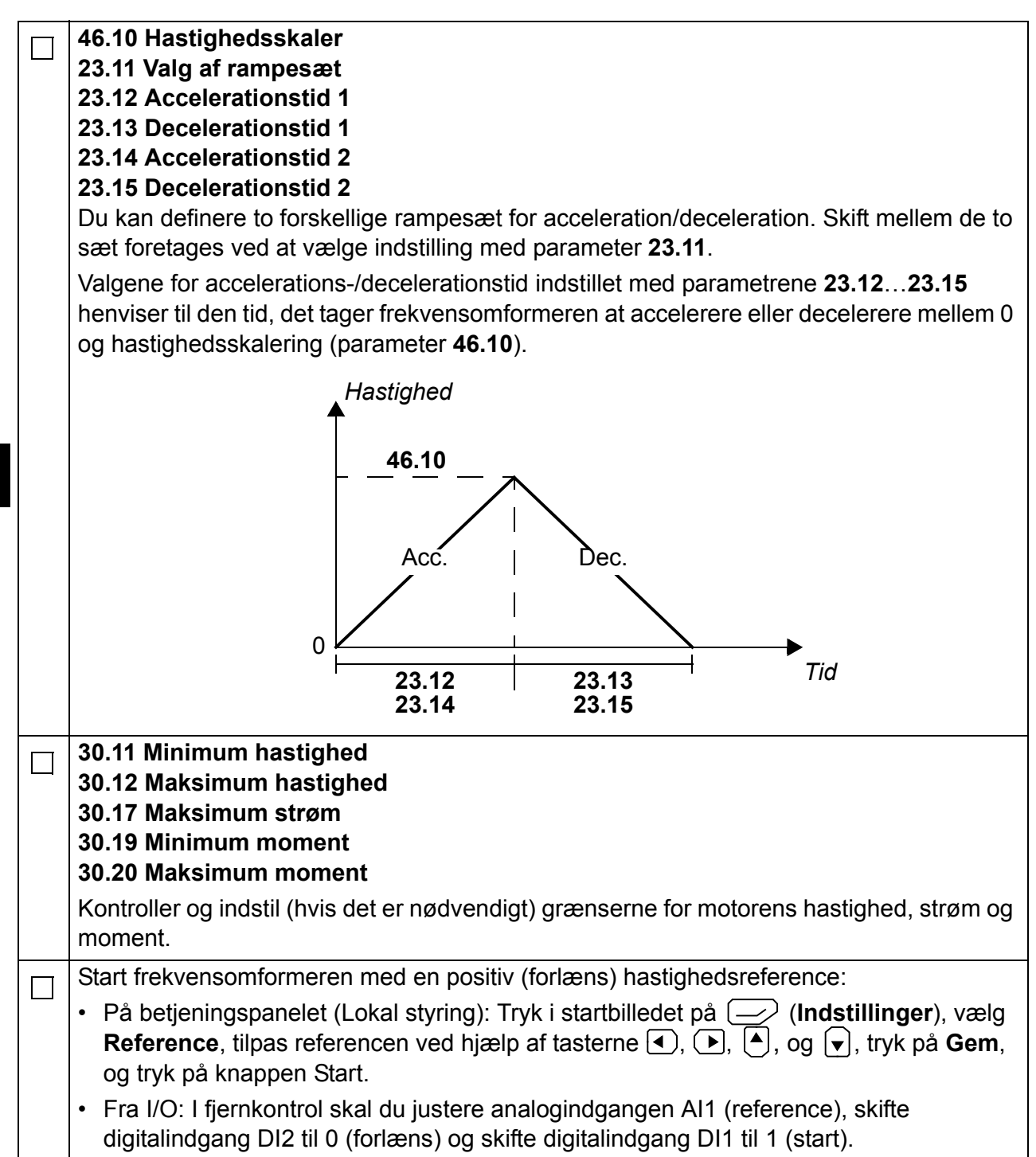

## Kurzanleitung für den Start des ACS880 mit Haupt-Regelungsprogramm

### Informationen über diese Anleitung

In dieser Anleitung wird die Basis-Inbetriebnahme des ACS880 mit dem Haupt-Regelungsprogramm beschrieben. Die vollständige Dokumentation der Frequenzumrichter-Firmware ist im *Firmware-Handbuch* (siehe Liste der Handbücher auf der vorderen Einband-Innenseite) enthalten.

In dieser Anleitung erfolgt die Inbetriebnahme des Frequenzumrichters mithilfe des Bedienpanels ACS-AP-I. Die Inbetriebnahme kann auch mit dem PC-Tool Drive Composer erfolgen.

### **Bevor Sie beginnen**

Stellen Sie sicher, dass der Frequenzumrichter mechanisch und elektrisch entsprechend den Anweisungen in der jeweiligen *Kurzanleitung* und/oder im *Hardware-Handbuch* installiert wurde.

### Sicherheit

**WARNUNG!** Alle elektrischen Installations- und Wartungsarbeiten an dem Antrieb dürfen nur von qualifiziertem Fachpersonal durchgeführt werden.

Arbeiten Sie niemals bei eingeschalteter Spannungsversorgung an dem Frequenzumrichter, dem Brems-Chopper, dem Motorkabel oder dem Motor. Stellen Sie immer durch eine Messung sicher, dass keine Spannung anliegt.

### Inbetriebnahme

DE

| Sicherh                                                                                                    | eit                                                                                                    |                                                 |
|----------------------------------------------------------------------------------------------------|----------------------------------------------------------------------------------------------------|-------------------------------------------------|
| Die Inbetriebnahme darf nur durch qualifiz<br>werden.<br>Die Sicherheitsvorschriften müssen bei de                                                                                                    | r Inbetriebnahme befolgt werd                                                                                                    | mmen<br>len. Siehe die                          |
| Prüfung der Installation. Siehe Installations-Cl<br>Handbuch.                                                                                                    | neckliste im jeweiligen Hardwa                                                                                                    | are-                                            |
| <ul> <li>Prüfen Sie, dass durch den Start des Motors A</li> <li>Die angetriebene Maschine abkoppeln, wei</li> <li>durch eine falsche Drehrichtung des Motors</li> <li>bei der Inbetriebnahme des Antriebs ein no<br/>Lastmoment höher als 20% ist oder die ang<br/>Nennmoment während des ID-Laufs nicht s</li> </ul>                                                                                                    | keine Gefährdungen entstehen<br>nn:<br>s eine Gefährdung entstehen l<br>s <b>rmaler</b> ID-Lauf erforderlich is<br>getriebene Maschine den Last<br>standhält. | n.<br>kann, oder<br>t, wenn das<br>wechseln mit |
| 1 – Einschalten, Datum-                                                                                                    | und Zeiteinstellung                                                                                                    |                                                 |
| <ul> <li>Den Frequenzumrichter einschalten.</li> <li>Hinweis: Es ist normal, dass zu verschiedenen Punkten während des Startprozesses</li> <li>Warnmeldungen erscheinen. Zum Ausblenden einer Meldung und zum Fortsetzen des Startprozesses Taste drücken.</li> <li>Jetzt alle Warnmeldungen ausblenden, um in die Startansicht (rechts dargestellt) zu gelangen.</li> <li>Die zwei Befehlsanzeigen am unteren Rand des Displays (in diesem Fall Optionen und Menü) zeigen die Funktionen der zwei Funktionstasten und und Display sind. Die den Funktionstasten zugeordneten Befehlsanzeigen sind vom Betriebszustand abhängig.</li> </ul> | Fernsteuerung       C         Motordrehzahl benutzt       U/min         Motorstrom       A         Motordrehmoment %       %         Optionen       12:34     | 0.0 U/min<br>0.00<br>0.00<br>0.0<br>Menü        |
| In der <b>Startansicht</b> die Taste (Menü)<br>drücken.<br>Das <b>Hauptmenü</b> (rechts) wird angezeigt.                                                                                                    | Fernsteuerung       C         Menü                                                                                                    | 0.0 U/min                                       |

| Im Menü <b>Einstellungen</b> mit den Tasten ▲<br>und <b>v</b> auswählen und Taste<br>( <b>Auswählen</b> ) drücken.             | Fernsteuerung0.0 U/minEinstellungen>Sprache>Datum & Zeit>Texte bearbeiten>Display-Einstellungen>              |
|----------------------------------------------------------------------------------------------------|----------------------------------------------------------------------------------------------------|
|                                                                                                    | Zurück 12:34 Auswählen                                                                                        |
| Im Menü <b>Einstellungen - Datum &amp; Zeit</b><br>auswählen (wenn nicht bereits ausgewählt)<br>und Taste (Auswählen) drücken. | Fernsteuerung0.0 U/minDatum & Zeit01.01.1980Zeit12:34:56Datum anzeigen alsTag.Monat.JahrZeitanzeige als24 STD |
|                                                                                                    | Sommerzeit EU                                                                                                 |
|                                                                                                    | Zurück 12:35 Bearbeiten                                                                                       |
| Im Menü <b>Datum &amp; Zeit</b> - <b>Datum</b> auswählen<br>(wenn noch nicht markiert) und dann Taste<br>(Auswählen) drücken.  | Fernsteuerung C 0.0 U/min Datum                                                                               |
|                                                                                                    | Tag Monat Jahr<br>01.01.1980<br>Dienstag                                                                      |
|                                                                                                    | Abbruch 12:35 Speichern                                                                                       |
|                                                                                                    |                                                                                                    |

| <ul> <li>Das korrekte Datum einstellen.</li> <li>Mit den Tasten   und   den Cursor nach links und rechts bewegen.</li> <li>Mit den Tasten   und   den   Einstellwert ändern.</li> <li>Mit der Funktionstaste   (Speichern) die neue Einstellung übernehmen.</li> <li>Alle Einstellungen im Menü Datum &amp; Zeit vornehmen bzw. prüfen.</li> <li>Durch die Einstellung Uhr zeigen wird festgelegt, ob die Zeit immer am unteren Rand des Displays angezeigt wird.</li> <li>Wenn die Einstellungen korrekt sind, Taste   (Zurück oder Beenden) mehrmals drücken, bis die Startansicht (rechts) erscheint.</li> </ul> | Fernsteuerung       C         Motordrehzahl benutzt       U/min         Motorstrom       A         Motordrehmoment %       %         Optionen       12:35                                             | 0.0 U/min<br>0.00<br>0.00<br>►<br>0.0<br>Menü |
|----------------------------------------------------------------------------------------------------|----------------------------------------------------------------------------------------------------|-----------------------------------------------|
| 2 – Einspeisespannung und                                                                                                    | Motordaten einsteller                                                                                                    | ו                                             |
| Sicherstellen, dass die Fernsteuerung<br>(externe Steuerung) deaktiviert ist und mit<br>Taste Loc/Rem auf Lokalsteuerung<br>umschalten. Die Lokalsteuerung wird durch<br>"Lokal" oben im Display angezeigt.                                                                                                    | Lokal       C         Motordrehzahl benutzt       U/min         ✓       Motorstrom         ▲       Motordrehmoment %         %       0ptionen       12:36                                             | 0.0 U/min<br>0.00<br>0.00<br>►<br>0.0<br>Menü |
| Das <b>Hauptmenü</b> mit Taste (Menü)<br>öffnen.                                                                                                    | Lokal       C         Menü       Parameter         Parameter       Assistenten         Assistenten       Energieeffizienz         Energieeffizienz       Energieeffizienz         Beenden       12:36 | 0.0 U/min<br>►<br>►<br>Auswählen              |

| Parameter auswählen und Taste (Auswählen) drücken.                                                                                                    | Lokal                                                                                                    |
|----------------------------------------------------------------------------------------------------|----------------------------------------------------------------------------------------------------|
| Komplette Liste mit den Tasten ▲ und<br>auswählen und Taste (Auswählen)<br>drücken.<br>Eine Liste mit Parametergruppen wird<br>angezeigt.                                                                                                    | Zurück12:36AuswählenLokal0.0 U/minKomplette Liste01 Istwerte03 Eingangssollwerte04 Warnungen und Störungen05 Diagnosen06 Steuer- und Statusworte07 Sustem InfoZurück12:36Auswählen                                                                                               |
| Parametergruppe <b>95 Hardware-</b><br>Konfiguration auswählen und Taste<br>(Auswählen) drücken.<br>Beachten Sie, dass die Liste in beiden<br>Richtungen nach den Gruppen 99 und 01<br>durchblättert werden kann. In diesem Fall ist<br>es schneller, die Taste ▲ zu betätigen, um<br>zur Gruppe 95 in der Liste zu gelangen.<br>Nach der Auswahl einer Gruppe wird eine<br>Parameterliste mit den Parametern der<br>Parametergruppe angezeigt. | Lokal0.0 U/min95 Hardware-Konfiguration                                                                                                    |
| Parameter <b>95.01 Einspeisespannung</b><br>auswählen (wenn nicht bereits ausgewählt)<br>und Taste () ( <b>Bearbeiten</b> ) drücken.<br>Die verfügbaren Parametereinstellungen<br>werden aufgelistet.                                                                                                    | Lokal         0.0 U/min           95.01         Einspeisespannung           [0]         Nicht gegeben           [1]         208240 V           [2]         380415 V           [3]         440480 V           [4]         500 V           Abbruch         12:36         Speichern |

|            | Die richtige Einstellung aus der Liste<br>auswählen und Taste (Speichern)<br>drücken.                                                                                                    | Lokal (*<br>95 Hardware-l<br>95.01 Einspeis<br>95.02 Adaptive<br>95.04 Spann.V      | Konfiguratio<br>espannung<br>e Spannu<br>/ers.Regelu                           | 0.0 U/min<br>n<br>380415 V<br>Deaktivieren<br>. Interne 24V |
|------------|----------------------------------------------------------------------------------------------------|-------------------------------------------------------------------------------------|--------------------------------------------------------------------------------|-------------------------------------------------------------|
|            |                                                                                                    | Zurück                                                                              | 12:36                                                                          | Bearbeiten                                                  |
|            | Die Taste (Zurück) drücken, um wieder<br>anzuzeigen. Die Parametergruppe 99 Motord<br>Motorart einstellen.                                                                                                    | die Liste der Par<br>aten wählen und                                                | rametergrupp<br>I den Parame                                                   | pen<br>eter <b>99.03</b>                                    |
|            | <ul> <li>Parameter 99.04 Motor-Regelmodus einstell</li> <li>DTC = Direkte Drehmomentregelung; Skalar</li> <li>DTC ist für die meisten Anwendungen geeign</li> <li>der Nennstrom des Motors weniger als 1/6<br/>Frequenzumrichters beträgt.</li> <li>der Frequenzumrichter ohne angeschlossen<br/>Prüfzwecke) oder</li> <li>der Frequenzumrichter mehrere Motoren re<br/>Motoren variabel ist.</li> </ul> | en.<br>et. Skalarregelur<br>des Nennausgar<br>nen Motor betriel<br>gelt und die Anz | ng wird empfo<br>ngsstroms de<br>ben wird (z.B<br>ahl der anges                | ohlen, wenn<br>s<br>. für<br>schlossenen                    |
| Für<br>Wer | die folgenden Parametereinstellungen die Date<br>in möglich, die auf dem Motor-Typenschild ang                                                                                                    | en vom Motor-Ty<br>Jegeben Werte <u>g</u>                                           | penschild ver<br><u>enau</u> eingebe                                           | wenden.<br>en.                                              |
|            | Beispiel für ein Typenschild eines Motors::         DEMAG         Typ:       ZBA 71 B 4 B007       3 ~ IP:         Mot.Nr.:       71740301       100         10,0       kg       FI: 50         1380       1/min       230         Y 400       V       2,5         Y 400       V       1,2         Bremse: 5,1       Nm       AC 400       V         ANR:       85674100       AS                        | 54 Iso : F<br>%ED<br>Hz cos φ<br>0<br>180<br>N: 00201                               | Made in Ge<br>EN 60034-1<br>IM B5-1<br>0,37<br>0,60<br>c/h<br>A<br>A<br>V 0,14 | rmany<br>kW<br>°C<br>A                                      |
|            | <ul> <li>99.06 Motor-Nennstrom</li> <li>Der zulässige Bereich ist</li> <li>im DTC-Modus: 1/6 × I<sub>Hd</sub> 2 × I<sub>Hd</sub> des Fre</li> <li>im Skalarmodus: 0 2 × I<sub>Hd</sub></li> <li>Hinweis: Bei numerischen Parameterwerten:</li> <li>Mit den Tasten ▲ und ▼ den Wert einer Z</li> <li>Mit den Tasten ▲ und ▶ den Cursor nach</li> <li>Die Taste ◯ (Speichern) zum Sichern of</li> </ul>    | equenzumrichters<br>Ziffer ändern.<br>n links und rechts<br>les Werts drücke        | s bewegen.<br>n.                                                               |                                                             |

DE

| 99.07 Motor-Nennspannung                                                                                                    |
|----------------------------------------------------------------------------------------------------|
| Der zulässige Bereich ist 1/6 × $U_{\rm N}$ 2 × $U_{\rm N}$ des Frequenzumrichters.                                                                                                    |
| Bei Permanentmagnetmotoren ist die Nennspannung die Gegen-EMK-Spannung bei<br>Nenndrehzahl. Wenn die Spannung als Spannung pro U/min angegeben ist, z.B. 60 V pro<br>1000 U/min, dann beträgt die Spannung für eine Nenndrehzahl von 3000 U/min = 3× 60 V<br>= 180 V. Beachten Sie, dass die Spannung nicht der äquivalenten DC-Motorspannung<br>(EDCM) entspricht, die von einigen Motorenherstellern angegeben wird. Die Nennspan-<br>nung kann berechnet werden, indem die EDCM-Spannung durch 1,7 (oder Quadratwur-<br>zel von 3) dividiert wird. |
| 99.08 Motor-Nennfrequenz                                                                                                    |
| Wenn bei Permanentmagnetmotoren die Nennfrequenz nicht auf dem Typenschild<br>angegeben ist, kann sie mit der folgenden Formel berechnet werden:<br>$f = n \times p / 60$<br>wobei <i>n</i> = Motornenndrehzahl, <i>p</i> = Anzahl der Polpaare ist.                                                                                                    |
| 99.09 Motor-Nenndrehzahl                                                                                                    |
| 99.10 Motor-Nennleistung                                                                                                    |
| 99.11 Motor-Cosphi<br>99.12 Motor-Nenndrehmoment                                                                                                    |
| Die Werte sind nicht erforderlich, können aber zur Erhöhung der Regelgenauigkeit eingegeben werden. Wenn die Werte nicht bekannt sind, die Einstellung auf 0 lassen.                                                                                                    |
| 99.13 Ausw. MotID-Laufmodus                                                                                                    |
| Mit diesem Parameter wird der Modus des Identifikationslaufs ausgewählt (nur DTC-<br>Motorregelungsart).                                                                                                    |
| WARNUNG! Bei * gekennzeichneten Modi des Identifikationslaufs wird der Motor<br>in Drehrichtung vorwärts gedreht (genauere Angaben, siehe unten). Sicherstellen,<br>dass der Motor ohne Gefährdungen gedreht werden kann, bevor einer dieser Modi<br>gewählt wird.                                                                                                    |
| Der Modus * <b>Normal</b> sollte immer, wenn möglich, gewählt werden. Die angetriebene<br>Maschine muss vom Motor abgekoppelt werden, wenn<br>• das Lastmoment höher als 20% ist oder                                                                                                    |
| <ul> <li>die angetriebene Maschine beim ID-Lauf den Lastwechseln mit Nennmoment nicht<br/>standhält.</li> </ul>                                                                                                    |
| *Der Modus * <b>Reduziert</b> sollte ausgewählt werden, wenn die mechanischen Verluste<br>höher als 20% sind, d.h., wenn die Last nicht abgekoppelt werden kann oder ein voller<br>Fluss erforderlich ist, um die Motorbremse geöffnet zu halten (z. B. mit<br>Verschiebeankermotoren).                                                                                                    |
| Der Modus <b>Stillstand</b> sollte ausgewählt werden, wenn weder der Modus * <b>Normal</b> noch der Modus * <b>Reduziert</b> verwendet werden kann.                                                                                                    |
| Hinweise:                                                                                                    |
| <ul> <li>Dieser Modus kann bei einem Permanentmagnetmotor nicht verwendet werden, wenn<br/>das Lastmoment um 20% h</li></ul>                                                                                                    |
| <ul> <li>Eine mechanische Bremse wird durch die Schaltlogik im Umrichter beim ID-Lauf nicht<br/>geöffnet.</li> </ul>                                                                                                    |

#### 30 Kurzanleitung für den Start des ACS880 mit Haupt-Regelungsprogramm

|    |     | Sicherstellen, dass die Schaltkreise für das sic<br>für Notstopp (falls vorhanden) geschlossen si                                                                                                    | cher abgeschaltete Drehmoment (STO) und nd.                                                                                                    |
|----|-----|----------------------------------------------------------------------------------------------------|----------------------------------------------------------------------------------------------------|
|    |     | Start des Motor-Identifikationslaufs mit der Taste (Start).                                                                                                    | Mit einer Warnmeldung wird angezeigt,<br>dass der Identifikationslauf gerade<br>durchgeführt wird.                                                                                                    |
|    |     | Prüfen, dass der Motor in die richtige Richtung                                                                                                    | g dreht (vorwärts, siehe wie folgt).                                                                                                    |
|    |     | Der Identifikationslauf wurde erfolgreich durch<br>99.13 auf "Nein" wechselt.                                                                                                    | ngeführt, wenn der Wert des Parameters                                                                                                    |
|    |     | Wenn der Motor die falsche Drehrichtung hatt oder Parametereinstellung von 99.16 Phasen                                                                                                    | e, den Motorkabelanschluss korrigieren<br>I <b>folge</b> ändern.                                                                                                    |
|    |     |                                                                                                    |                                                                                                    |
| DE |     | 3 – Einstellung der                                                                                                    | Steuersignale                                                                                                    |
| DE |     | 3 – Einstellung der<br>Die Position der Jumper J1 und J2 der Regelu<br>Durch diese Jumper wird festgelegt, ob die Ar<br>Spannungseingänge verwendet werden.                                                                                                    | Steuersignale<br>Ingseinheit des Frequenzumrichters prüfen.<br>nalogeingänge Al1 und Al2 als Strom- oder                                                                                                    |
| DE | Die | 3 – Einstellung der<br>Die Position der Jumper J1 und J2 der Regelu<br>Durch diese Jumper wird festgelegt, ob die Ar<br>Spannungseingänge verwendet werden.<br>folgenden Parameter prüfen/anpassen.                                                                                                    | Steuersignale<br>Ingseinheit des Frequenzumrichters prüfen.<br>nalogeingänge Al1 und Al2 als Strom- oder                                                                                                    |
| DE | Die | 3 – Einstellung der<br>Die Position der Jumper J1 und J2 der Regelu<br>Durch diese Jumper wird festgelegt, ob die Ar<br>Spannungseingänge verwendet werden.<br>folgenden Parameter prüfen/anpassen.<br>20.01 Ext1 Befehlsquellen                                                                                                    | Steuersignale<br>Ingseinheit des Frequenzumrichters prüfen.<br>nalogeingänge Al1 und Al2 als Strom- oder                                                                                                    |
| DE | Die | <ul> <li>3 – Einstellung der</li> <li>Die Position der Jumper J1 und J2 der Regelu</li> <li>Durch diese Jumper wird festgelegt, ob die Ar</li> <li>Spannungseingänge verwendet werden.</li> <li>folgenden Parameter prüfen/anpassen.</li> <li>20.01 Ext1 Befehlsquellen</li> <li>Standardmäßig startet/stoppt der Frequenzun</li> <li>Digitaleingang DI1 (0 = Stopp, 1 = Start). DI2</li> <li>1 = Rückwärts).</li> </ul>                                                                                                    | Steuersignale<br>Ingseinheit des Frequenzumrichters prüfen.<br>halogeingänge Al1 und Al2 als Strom- oder<br>hrichter entsprechend dem Status von<br>legt die Drehrichtung fest (0 = Vorwärts,                                                                  |
| DE | Die | 3 – Einstellung der<br>Die Position der Jumper J1 und J2 der Regelu<br>Durch diese Jumper wird festgelegt, ob die Ar<br>Spannungseingänge verwendet werden.<br>folgenden Parameter prüfen/anpassen.<br>20.01 Ext1 Befehlsquellen<br>Standardmäßig startet/stoppt der Frequenzum<br>Digitaleingang DI1 (0 = Stopp, 1 = Start). DI2<br>1 = Rückwärts).<br>Wenn andere Quellen erforderlich sind, den V<br>In1In3 werden mit den Parametern 20.03                                                                                                    | Steuersignale<br>Ingseinheit des Frequenzumrichters prüfen.<br>Inalogeingänge Al1 und Al2 als Strom- oder<br>Inrichter entsprechend dem Status von<br>legt die Drehrichtung fest (0 = Vorwärts,<br>Vert entsprechend ändern. Die Quellen<br>.20.05 festgelegt. |
| DE | Die | 3 – Einstellung der<br>Die Position der Jumper J1 und J2 der Regelu<br>Durch diese Jumper wird festgelegt, ob die Ar<br>Spannungseingänge verwendet werden.<br>folgenden Parameter prüfen/anpassen.<br>20.01 Ext1 Befehlsquellen<br>Standardmäßig startet/stoppt der Frequenzum<br>Digitaleingang DI1 (0 = Stopp, 1 = Start). DI2<br>1 = Rückwärts).<br>Wenn andere Quellen erforderlich sind, den V<br>In1In3 werden mit den Parametern 20.03                                                                                                    | Steuersignale<br>Ingseinheit des Frequenzumrichters prüfen.<br>halogeingänge Al1 und Al2 als Strom- oder<br>hrichter entsprechend dem Status von<br>legt die Drehrichtung fest (0 = Vorwärts,<br>Vert entsprechend ändern. Die Quellen<br>.20.05 festgelegt.   |
| DE | Die | <ul> <li>3 – Einstellung der</li> <li>Die Position der Jumper J1 und J2 der Regelu<br/>Durch diese Jumper wird festgelegt, ob die Ar<br/>Spannungseingänge verwendet werden.</li> <li>folgenden Parameter prüfen/anpassen.</li> <li>20.01 Ext1 Befehlsquellen</li> <li>Standardmäßig startet/stoppt der Frequenzun<br/>Digitaleingang DI1 (0 = Stopp, 1 = Start). DI2<br/>1 = Rückwärts).</li> <li>Wenn andere Quellen erforderlich sind, den V<br/>In1In3 werden mit den Parametern 20.03</li> <li>12.15 Al1 Wahl Einheit<br/>Auf mA oder V je nach Einstellung von Jumper</li> </ul> | Steuersignale<br>Ingseinheit des Frequenzumrichters prüfen.<br>Inalogeingänge Al1 und Al2 als Strom- oder<br>Inrichter entsprechend dem Status von<br>legt die Drehrichtung fest (0 = Vorwärts,<br>Vert entsprechend ändern. Die Quellen<br>.20.05 festgelegt. |

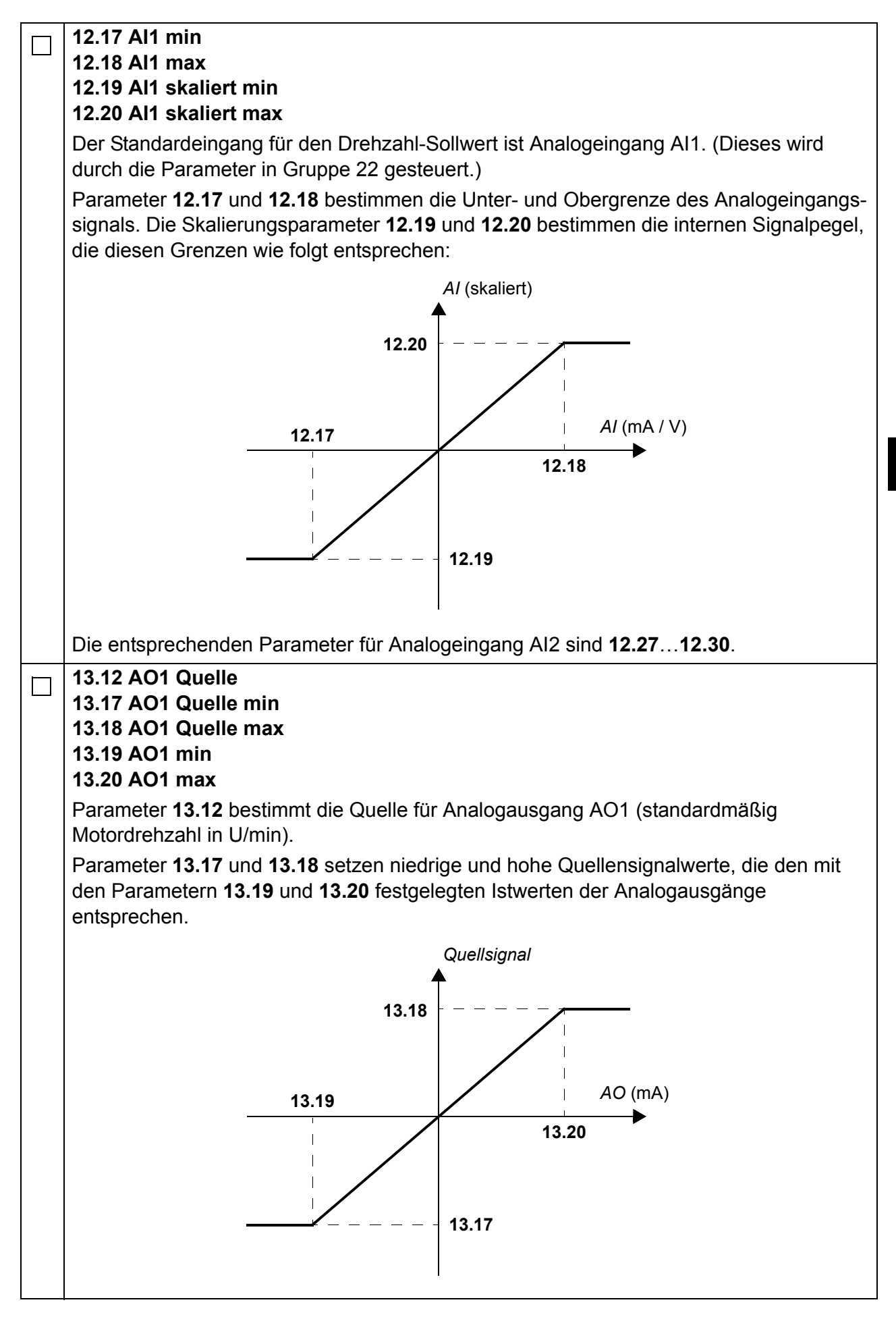

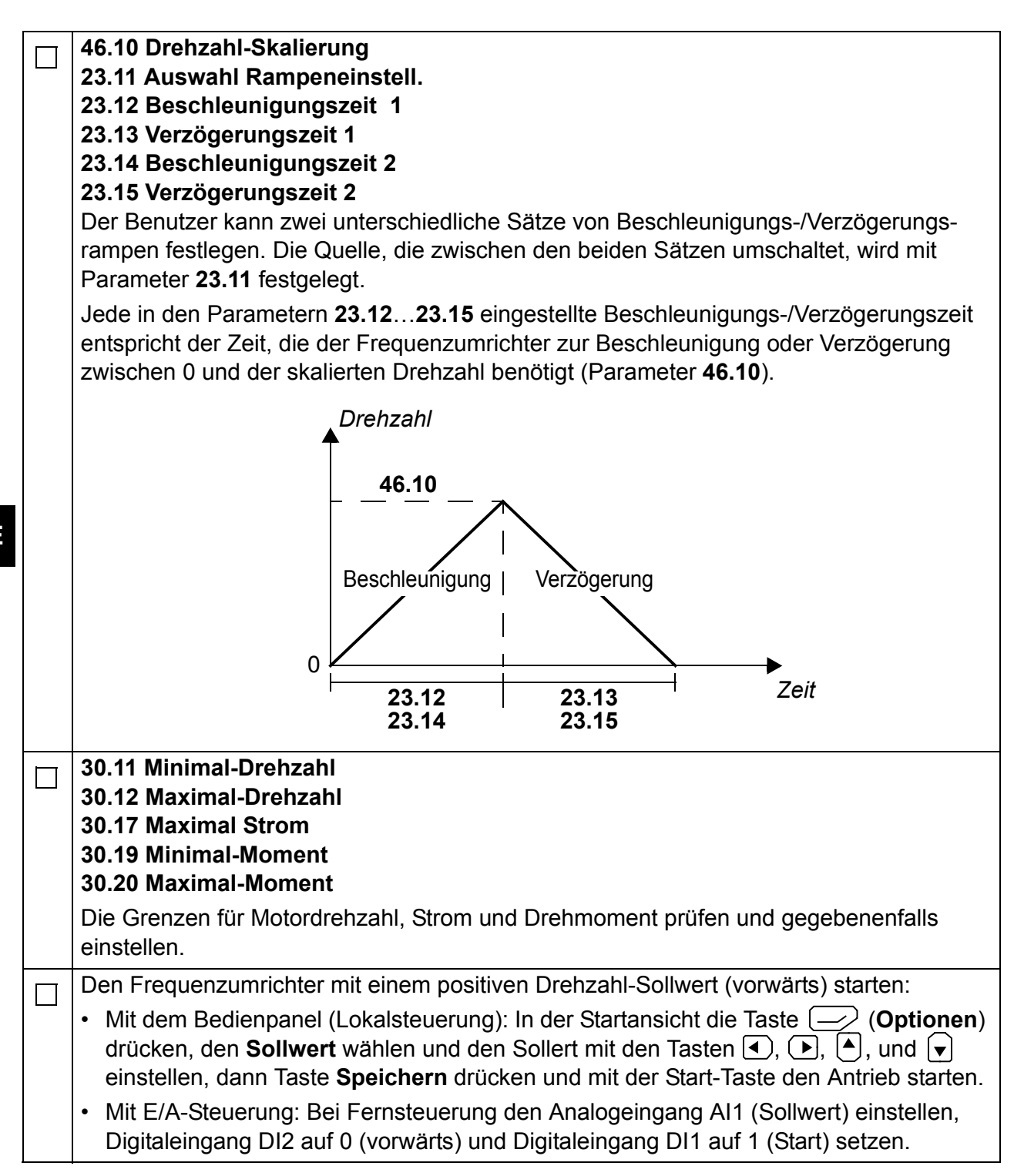

## Guía rápida de puesta en marcha para los convertidores ACS880 con programa de control primario

### Acerca de esta guía

En esta guía se describe la secuencia de puesta en marcha básica de un convertidor ACS880 equipado con el programa de control primario. Encontrará toda la documentación del firmware del convertidor en el *Manual de firmware* (véase la lista de manuales del interior de la portada).

A los efectos de esta guía, el convertidor se configura con el panel de control ACS-AP-I. La secuencia de puesta en marcha también puede realizarse con la herramienta para PC Drive Composer.

### Antes de empezar

Asegúrese de que el convertidor esté instalado mecánica y eléctricamente de la forma descrita en su correspondiente *Guía rápida de instalación* y/o *Manual de hardware*.

### Seguridad

ADVERTENCIA! Todos los trabajos de instalación eléctrica y mantenimiento realizados en el convertidor deben ser ejecutados únicamente por electricistas cualificados.

Nunca trabaje en el convertidor, el circuito del chopper de frenado, el cable de motor ni el motor con la alimentación del convertidor conectada. Realice siempre una medición para verificar que no exista tensión. 34 Guía rápida de puesta en marcha para los convertidores ACS880 con programa de control primario

### Puesta en marcha

| S                                                                                                    | Seguridad                                                                                                    |  |  |  |  |
|----------------------------------------------------------------------------------------------------|----------------------------------------------------------------------------------------------------|--|--|--|--|
| La puesta en marcha sólo puede<br>Deben seguirse las instrucciones<br>puesta en marcha. Lea las instru<br>páginas del <i>Manual de hardware</i> corresp                                                                                                  | La puesta en marcha sólo puede ser efectuada por un electricista cualificado.<br>Deben seguirse las instrucciones de seguridad durante todo el procedimiento de<br>puesta en marcha. Lea las instrucciones de seguridad incluidas en las primeras<br>áginas del <i>Manual de hardware</i> correspondiente. |  |  |  |  |
| Compruebe la instalación. Lea la list<br>Hardware correspondiente.                                                                                                    | ta de comprobación de la instalación en el Manual de                                                                                                    |  |  |  |  |
| Compruebe que la puesta en march                                                                                                    | na del motor no suponga ningún peligro.<br><b>da</b> si:                                                                                                    |  |  |  |  |
| <ul> <li>existe riesgo de daños en caso de</li> </ul>                                                                                                    | e una dirección de giro incorrecta, o                                                                                                    |  |  |  |  |
| <ul> <li>se necesita una marcha de ID Normal durante la puesta en marcha del convertidor,<br/>cuando el par de carga es superior al 20% o la maquinaria no es capaz de soportar el<br/>par nominal momentáneo durante la marcha de ID.</li> </ul>        |                                                                                                    |  |  |  |  |
| 1 – Puesta en marc                                                                                                    | 1 – Puesta en marcha, ajustes de fecha y hora                                                                                                    |  |  |  |  |
| Ponga en marcha el convertidor.                                                                                                    | Remote C* 0.0 rpm                                                                                                    |  |  |  |  |
| Nota: Es normal que aparezcan men<br>de advertencia en distintos momento<br>proceso de puesta en marcha. Para                                                                                                    | vos del<br>a ocultar                                                                                                    |  |  |  |  |
| un mensaje y reanudar el proceso de en marcha, pulse —                                                                                                    | e puesta A Intensidad Motor 0.00                                                                                                    |  |  |  |  |
| Oculte cualquier advertencia ahora p<br>entrar en la vista <b>Inicio</b> (que se mue<br>derecha).                                                                                                    | para<br>estra a la Par motor % 0.0                                                                                                    |  |  |  |  |
| Los dos comandos de la parte inferio<br>pantalla (en este caso, <b>Opciones</b> y<br>muestran las funciones de las dos te<br>programables — y — situadas<br>de la pantalla. Los comandos asigna<br>las teclas programables varían en fu<br>del contexto. | ior de la<br><b>Menú</b> ),<br>eclas<br>is debajo<br>ados a<br>unción                                                                                                    |  |  |  |  |
| En la vista <b>Inicio</b> , pulse (Meno<br>Aparece el <b>Menú</b> principal (que se m                                                                                                    | uú).<br>nuestra a Remoto (► 0.0 rpm                                                                                                    |  |  |  |  |
| la derecha).                                                                                                    | Parámetros ►                                                                                                    |  |  |  |  |
|                                                                                                    | Asistentes                                                                                                    |  |  |  |  |
|                                                                                                    | Energy Efficiency                                                                                                    |  |  |  |  |
|                                                                                                    | Registro de eventos ►                                                                                                    |  |  |  |  |
|                                                                                                    | Salir 12:34 Seleccionar                                                                                                    |  |  |  |  |

### *Guía rápida de puesta en marcha para los convertidores ACS880 con programa de control primario 35*

| Resalte <b>Ajustes</b> en el menú usando ▲ y<br>▼ y pulse                                                               | Remoto  ←<br>Ajustes<br>Idioma<br>Fecha y hora<br>Editar textos<br>Ajustes de pantalla                                          | 0.0 rpm                                                                                  |
|----------------------------------------------------------------------------------------------------|----------------------------------------------------------------------------------------------------|------------------------------------------------------------------------------------------|
|                                                                                                    | <b>Atrás</b> 12:34                                                                                                    | 4 Seleccionar                                                                            |
| En el menú <b>Ajustes</b> , resalte <b>Fecha y hora</b><br>(si no está resaltado) y pulse ()<br>( <b>Seleccionar</b> ). | Remoto (*<br>Fecha y hora<br>Fecha<br>Hora<br>Mostrar fecha como<br>Mostrar hora como<br>Ahorro diurno<br>Próximo inicio de aho | 0.0 rpm<br>01.01.1980<br>12:34:56<br>día.mes.año<br>24 horas<br>UE<br>orro diurno 28.03. |
| En el menú <b>Fecha y hora</b> , resalte <b>Fecha</b> (si<br>no está resaltado) y pulse ()<br>( <b>Seleccionar</b> ).   | Remoto (*<br>Fecha<br>Día Mes<br>01.01<br>Marte<br>Cancelar 12:3                                                                | 0.0 rpm<br>Año<br><b>1980</b><br>es<br>5 <b>Guardar</b>                                  |

| Atrás | 12:35 | Editar |
|-------|-------|--------|
| Atras | 12.30 | Editar |

### 36 Guía rápida de puesta en marcha para los convertidores ACS880 con programa de control primario

| 0.0 rpm<br>otor Usada 0.00<br>lotor 0.00<br>0.0<br>12:35 Menú |
|---------------------------------------------------------------|
| otor Usada 0.00<br>lotor 0.00<br>0.0<br>12:35 Menú            |
| 0.00<br>lotor 0.00<br>0.0<br>12:35 Menú                       |
| lotor 0.00 ►<br>0.0 ►<br>12:35 Menú                           |
| 0.0<br>12:35 Menú                                             |
| 12:35 <b>Menú</b>                                             |
|                                                               |
|                                                               |
|                                                               |
| itos de motor                                                 |
| 0.0 rpm                                                       |
| otor Usada <b>∩ ∩∩</b>                                        |
| 0.00                                                          |
| lotor 0.00                                                    |
| 0.0                                                           |
| 12:36 <b>Menú</b>                                             |
| 0.0 rpm                                                       |
|                                                               |
| etros ►                                                       |
|                                                               |
| tes ►                                                         |
| tes ►<br>Efficiency ►                                         |
| tes ►<br>Efficiency ►<br>o de eventos ►                       |
|                                                               |
| Resalte <b>Parámetros</b> y pulse (Seleccionar).                                                                                                    | Local (*<br>Parámetros -<br>Favoritos<br>Por función                                                                                       |                                                                                              | 0.0 rpm                                                                              |
|----------------------------------------------------------------------------------------------------|----------------------------------------------------------------------------------------------------|----------------------------------------------------------------------------------------------|--------------------------------------------------------------------------------------|
| Resalte Lista completa usando (▲) y マ y<br>pulse (Seleccionar).<br>Aparece una lista de grupos de parámetros.                                                                                                    | Lista comple<br>Modificado<br>Atrás<br>Local (<br>Lista comple<br>01 Valores a<br>03 Entradas<br>04 Alarmas<br>05 Diagnósti<br>06 Palabras | 12:36<br><b>ita</b> —<br><b>ictuales</b><br>de Reference<br>y Fallos<br>icos<br>de Control y | ►<br>Seleccionar<br>0.0 rpm<br>Lia<br>×<br>×<br>×<br>×<br>×<br>×<br>×<br>×<br>×<br>× |
|                                                                                                    | 07 Info Siste<br>Atrás                                                                                                    | ema<br>12:36                                                                                 | ►<br>Seleccionar                                                                     |
| Resalte el grupo de parámetros <b>95</b><br>Configuración Hardware y pulse (Seleccionar).<br>Recuerde que la lista se muestra de forma<br>continua en ambas direcciones entre los<br>grupos 99 y 01. En este caso, resulta más<br>rápido usar (A) para llegar al grupo 95 de la<br>lista. | Local (*<br>95 Configura<br>95.01 Tension /<br>95.02 Limites T<br>95.04 Aliment T                                                          | acion Hardv<br>Alimentacion<br>Tension Adaptati<br>Tarjeta Control                           | 0.0 rpm<br>vare<br>No se indica<br>ivos Deshabilitar<br>24 V interna                 |
| con los parámetros del grupo.                                                                                                    | Atrás                                                                                                    | 12:36                                                                                        | Editar                                                                               |
| Resalte el parámetro <b>95.01 Tension</b><br>Alimentacion (si no está resaltado) y pulse<br>(Editar).<br>Se enumeran los ajustes de los parámetros<br>disponibles.                                                                                                    | Local<br>95.01 Tensic<br>[0] No se in<br>[1] 20824<br>[2] 3804<br>[3] 44048<br>[4] 500 ∨<br>Cancelar                                       | on Alimenta<br>ndica<br>40 V<br>15 V<br>80 V<br>12:36                                        | 0.0 rpm<br>cion<br>Guardar                                                           |

| Resalte el ajuste correcto en la lista y pulse                                       |                                                                    | 0.0 rpm             |
|--------------------------------------------------------------------------------------|--------------------------------------------------------------------|---------------------|
| Guardar).                                                                            | 95 Configuracion Hardwa                                            | re                  |
|                                                                                      | 95 01 Tension Alimentacion                                         | 380415 V            |
|                                                                                      | 95 02 Limites Tension Adaptativo                                   | s Deshabilitar      |
|                                                                                      | 95.04 Aliment Tarieta Control                                      | 24 V interna        |
|                                                                                      |                                                                    |                     |
|                                                                                      |                                                                    |                     |
|                                                                                      | <b>Δtrás</b> 12·36                                                 | Editar              |
|                                                                                      | <b>Allas</b> 12.00                                                 | Luitai              |
| Pulse (Atrás) para mostrar nuevamen                                                  | te la lista de grupos de parámet<br>Motor y ajuste el parámetro 90 | ros.<br>203 Tino de |
| Motor.                                                                               |                                                                    |                     |
| Ajuste el parámetro 99.04 Modo Ctrl Motor.                                           |                                                                    |                     |
| <b>DTC</b> = Control directo del par; <b>Escalar</b>                                 |                                                                    |                     |
| El DTC es adecuado en la mayoría de los ca                                           | isos. Se recomienda el modo es                                     | scalar si:          |
| la intensidad nominal del motor es inferior                                          | a 1/6 de la intensidad nominal o                                   | del                 |
| <ul> <li>convertidor,</li> <li>el convertidor se usa con fines de prueba.</li> </ul> | sin un motor conectado, o                                          |                     |
| <ul> <li>el convertidor controla diferentes motores</li> </ul>                       | y el número de motores conecta                                     | ados varía.         |
| Consulte la placa de características del motor pa                                    | ra conocer los siguientes ajuste                                   | s de                |
| parámetros. Siempre que sea posible, introduzca                                      | los valores <u>exactamente</u> de la f                             | forma               |
| Eiomple de placa de características de un m                                          | ·<br>otor::                                                        |                     |
|                                                                                      |                                                                    |                     |
|                                                                                      | EN 60034-1                                                         | many                |
| Typ: ZBA 71 B 4 B007 3 ~ IF<br>Mot Nr · 71740301 10                                  | : 54 Iso : F IM B5-1<br>) %FD 0.37                                 | kW                  |
| 10,0 kg FI: 5                                                                        | $Hz \cos \varphi = 0,60$                                           | °C                  |
|                                                                                      | ,50 A                                                              |                     |
| Bremse: 5,1 Nm AC 400 V D                                                            | C 180 V 0,14                                                       | A                   |
| ANK: 85674100 A                                                                      | SN: 00201                                                          |                     |
| 99.06 Intensidad Nominal Motor                                                       |                                                                    |                     |
| El rango permisible es                                                               |                                                                    |                     |
| • en el modo DTC: $1/6 \times I_{Hd} \dots 2 \times I_{Hd}$ del c                    | onvertidor                                                         |                     |
| <b>Nota:</b> Con valores de parámetro numéricos:                                     |                                                                    |                     |
| <ul> <li>Use ▲ y ▼ para cambiar el valor de un</li> </ul>                            | dígito.                                                            |                     |
| <ul> <li>Use ● y ● para mover el cursor hacia l</li> </ul>                           | a izquierda y la derecha.                                          |                     |
| • Pulse (Guardar) para introducir el v                                               |                                                                    |                     |
|                                                                                      | alor.                                                              |                     |

| 99.07 Tension Nominal Motor                                                                                                    |                                                                                    |  |
|----------------------------------------------------------------------------------------------------|------------------------------------------------------------------------------------|--|
| El rango permitido es 1/6 × $U_{\rm N}$ 2 × $U_{\rm N}$ del convertidor.                                                                                                    |                                                                                    |  |
| En el caso de los motores de imanes permanentes, la tensión nominal es la tensión<br>BackEMF a la velocidad nominal. Si la tensión se expresa en voltios/rpm (p. ej. 60 V por<br>cada 1.000 rpm), la tensión a la velocidad nominal de 3.000 rpm es de 3 × 60 V = 180 V.<br>Recuerde que la tensión nominal no es la misma que la tensión de CC equivalente del<br>motor (EDCM) indicada por algunos fabricantes. Es posible calcular la tensión nominal si<br>se divide la tensión EDCM por 1,7 (o la raíz cuadrada de 3). |                                                                                    |  |
| 99.08 Frecuencia Nominal Motor                                                                                                    |                                                                                    |  |
| En el caso de los motores de imanes permanen<br>en la placa de características, debe calcularse                                                                                                    | entes, si la frecuencia nominal no aparece<br>e con ayuda de la siguiente formula: |  |
| $f = n \times p / 60$                                                                                                    |                                                                                    |  |
| donde $n$ = velocidad nominal del motor, $p$ = n                                                                                                    | úmero de pares de polos.                                                           |  |
| 99.09 Velocidad Nominal Motor                                                                                                    |                                                                                    |  |
| 99.10 Potencia Nominal Motor                                                                                                    |                                                                                    |  |
| 99.11 Cosfi Nominal Motor                                                                                                    |                                                                                    |  |
| 99.12 Par Nominal Motor                                                                                                    |                                                                                    |  |
| Estos valores no son obligatorios, pero pueden introducirse para aumentar la exactitud del control. Si los desconoce, deje el valor 0.                                                                                                    |                                                                                    |  |
| 99.13 Peticion Marcha Ident                                                                                                    |                                                                                    |  |
| Este parámetro selecciona el modo de la mare de control de motor).                                                                                                    | cha de identificación (sólo en el modo DTC                                         |  |
| ADVERTENCIA! Los modos de marcha de identificación marcados con * hacen<br>que el motor se mueva en el sentido de avance (para más detalles, véase la<br>información que aparece a continuación). Asegúrese de que resulte seguro poner en<br>marcha el motor antes de seleccionar cualquiera de estos modos.                                                                                                    |                                                                                    |  |
| <ul> <li>*Siempre que sea posible, debe seleccionarse el modo Normal. La maquinaria accionada debe desacoplarse del motor si</li> <li>el par de carga es superior al 20%, o</li> </ul>                                                                                                    |                                                                                    |  |
| <ul> <li>la maquinaria no puede resistir la oscilación del par nominal durante la marcha de<br/>identificación.</li> </ul>                                                                                                    |                                                                                    |  |
| *El modo <b>Reducido</b> debe seleccionarse si las pérdidas mecánicas son superiores al 20%, es decir, si no es posible desacoplar la carga o si se requiere un flujo completo para mantener abierto el freno del motor (por ejemplo en el caso de los motores cónicos).                                                                                                    |                                                                                    |  |
| El modo <b>En reposo</b> debe seleccionarse si no <b>*Reducido</b> . <b>Notas</b> :                                                                                                    | es posible utilizar los modos *Normal ni                                           |  |
| <ul> <li>Este modo no puede usarse en el caso de<br/>par de carga es superior al 20% del valor n</li> </ul>                                                                                                    | os motores de imanes permanentes si el<br>ominal.                                  |  |
| El freno mecánico no es abierto por la lógio                                                                                                    | a para la marcha de identificación.                                                |  |
| Asegúrese de que los circuitos de la función s<br>estén cerrados (si los hubiere).                                                                                                    | Safe Torque Off y de paro de emergencia                                            |  |
| Inicie la marcha de identificación pulsando el<br>botón (Marcha).Aparecerá una advertencia para indicar<br>que la marcha de identificación está en<br>curso.                                                                                                    |                                                                                    |  |

|    |     | Compruebe que el motor funcione en el sentido correcto<br>(el sentido de avance mostrado abaio)                                                                                                  |
|----|-----|----------------------------------------------------------------------------------------------------|
|    |     |                                                                                                    |
|    |     | La marcha de identificación se ha completado cuando el convertidor se detiene y el valor del parámetro <b>99.13</b> vuelve a ser "No".                                                           |
|    |     | Si el motor funcionó en el sentido incorrecto, corrija el cableado del motor o ajuste el parámetro <b>99.16 Orden Fases</b> .                                                                    |
|    |     | 3 – Ajustes de señal de control                                                                                                    |
|    |     | Compruebe las posiciones de los puentes J1 y J2 en la unidad de control del convertidor.<br>Estos puentes determinan si las entradas analógicas Al1 y Al2 son de intensidad o de tensión.        |
|    | Con | npruebe/ajuste los siguientes parámetros.                                                                                                    |
| ES | П   | 20.01 Ext1 Marcha/Paro/Dir                                                                                                    |
|    |     | Por defecto, el convertidor se pone en marcha o se detiene en función del estado de la entrada digital DI1 (0 = Paro, 1 = Marcha). DI2 determina el sentido de giro (0 = Avance, 1 = Retroceso). |
|    |     | Si se requieren otras fuentes, cambie el valor según corresponda. Las fuentes <b>In1In3</b> se definen con los parámetros <b>20.0320.05</b> .                                                    |
|    |     | 12.15 Al1 Seleccion Unidad                                                                                                    |
|    |     | Cambie este ajuste a <b>mA</b> o <b>V</b> en función del ajuste del puente J1.                                                                                                    |
|    |     |                                                                                                    |

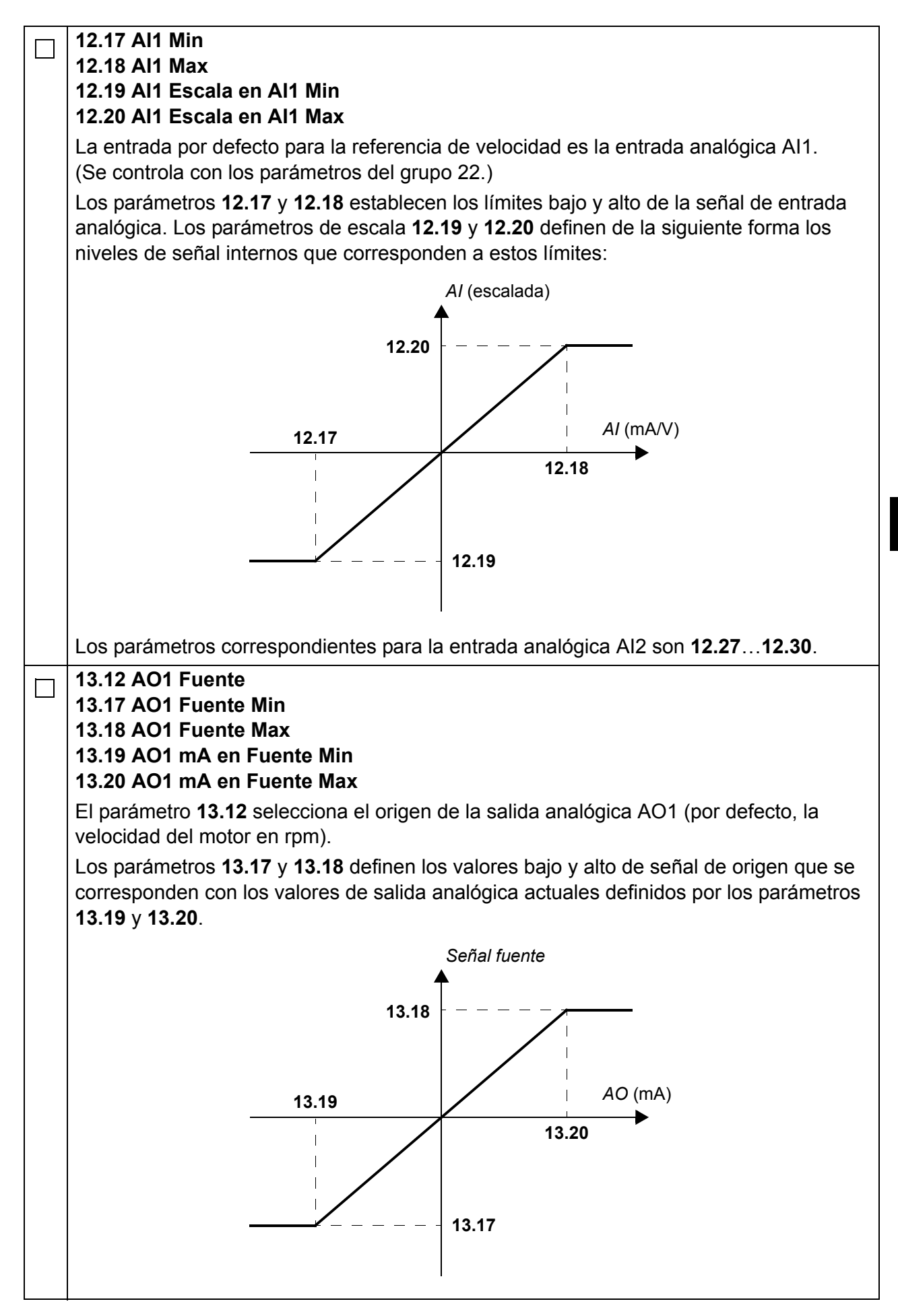

ES

| <ul> <li>46.10 Escalado Velocidad</li> <li>23.11 Seleccion Rampa 1/2</li> <li>23.12 Tiempo Aceleracion 1</li> <li>23.13 Tiempo Deceleracion 1</li> <li>23.14 Tiempo Aceleracion 2</li> <li>23.15 Tiempo Deceleracion 2</li> <li>Usted puede definir dos conjuntos diferentes de rampas de aceleración/deceleraci fuente que conmuta entre los dos conjuntos se selecciona con el parámetro 23.11</li> <li>Los distintos conjuntos de tiempos de aceleración/deceleración de los parámetros 23.1223.15 se refieren al tiempo que el convertidor necesita para acelerar o derentre 0 y la velocidad de escalado (parámetro 46.10).</li> </ul> | ón. La<br>:elerar            |
|----------------------------------------------------------------------------------------------------|------------------------------|
| <ul> <li>23.11 Seleccion Rampa 1/2</li> <li>23.12 Tiempo Aceleracion 1</li> <li>23.13 Tiempo Deceleracion 1</li> <li>23.14 Tiempo Aceleracion 2</li> <li>23.15 Tiempo Deceleracion 2</li> <li>Usted puede definir dos conjuntos diferentes de rampas de aceleración/decelerac<br/>fuente que conmuta entre los dos conjuntos se selecciona con el parámetro 23.11</li> <li>Los distintos conjuntos de tiempos de aceleración/deceleración de los parámetros</li> <li>23.1223.15 se refieren al tiempo que el convertidor necesita para acelerar o der<br/>entre 0 y la velocidad de escalado (parámetro 46.10).</li> </ul>                  | ón. La<br>celerar            |
| <ul> <li>23.12 Tiempo Aceleracion 1</li> <li>23.13 Tiempo Deceleracion 1</li> <li>23.14 Tiempo Aceleracion 2</li> <li>23.15 Tiempo Deceleracion 2</li> <li>Usted puede definir dos conjuntos diferentes de rampas de aceleración/decelerac</li> <li>fuente que conmuta entre los dos conjuntos se selecciona con el parámetro 23.11</li> <li>Los distintos conjuntos de tiempos de aceleración/deceleración de los parámetros</li> <li>23.1223.15 se refieren al tiempo que el convertidor necesita para acelerar o der</li> <li>entre 0 y la velocidad de escalado (parámetro 46.10).</li> </ul>                                           | ión. La<br>celerar           |
| <ul> <li>23.13 Tiempo Deceleracion 1</li> <li>23.14 Tiempo Aceleracion 2</li> <li>23.15 Tiempo Deceleracion 2</li> <li>Usted puede definir dos conjuntos diferentes de rampas de aceleración/deceleracifuente que conmuta entre los dos conjuntos se selecciona con el parámetro 23.11</li> <li>Los distintos conjuntos de tiempos de aceleración/deceleración de los parámetros 23.1223.15 se refieren al tiempo que el convertidor necesita para acelerar o derentre 0 y la velocidad de escalado (parámetro 46.10).</li> </ul>                                                                                                    | ión. La<br>celerar           |
| <ul> <li>23.14 Tiempo Aceleracion 2</li> <li>23.15 Tiempo Deceleracion 2</li> <li>Usted puede definir dos conjuntos diferentes de rampas de aceleración/deceleracifuente que conmuta entre los dos conjuntos se selecciona con el parámetro 23.11</li> <li>Los distintos conjuntos de tiempos de aceleración/deceleración de los parámetros</li> <li>23.1223.15 se refieren al tiempo que el convertidor necesita para acelerar o der entre 0 y la velocidad de escalado (parámetro 46.10).</li> </ul>                                                                                                    | ión. La<br>celerar           |
| <ul> <li>23.15 Tiempo Deceleracion 2</li> <li>Usted puede definir dos conjuntos diferentes de rampas de aceleración/deceleración/deceleración/deceleración/deceleración/deceleración/deceleración/deceleración/deceleración/deceleración/deceleración/deceleración de los parámetros</li> <li>23.1223.15 se refieren al tiempo que el convertidor necesita para acelerar o derentre 0 y la velocidad de escalado (parámetro 46.10).</li> </ul>                                                                                                    | ión. La<br>celerar           |
| Usted puede definir dos conjuntos diferentes de rampas de aceleración/decelerac<br>fuente que conmuta entre los dos conjuntos se selecciona con el parámetro <b>23.11</b><br>Los distintos conjuntos de tiempos de aceleración/deceleración de los parámetros<br><b>23.1223.15</b> se refieren al tiempo que el convertidor necesita para acelerar o der<br>entre 0 y la velocidad de escalado (parámetro <b>46.10</b> ).                                                                                                    | ión. La<br>;<br>;<br>;elerar |
| fuente que conmuta entre los dos conjuntos se selecciona con el parámetro <b>23.11</b><br>Los distintos conjuntos de tiempos de aceleración/deceleración de los parámetros<br><b>23.1223.15</b> se refieren al tiempo que el convertidor necesita para acelerar o der<br>entre 0 y la velocidad de escalado (parámetro <b>46.10</b> ).                                                                                                    | celerar                      |
| Los distintos conjuntos de tiempos de aceleración/deceleración de los parámetros<br>23.1223.15 se refieren al tiempo que el convertidor necesita para acelerar o de<br>entre 0 y la velocidad de escalado (parámetro 46.10).                                                                                                    | celerar                      |
| <b>23.1223.15</b> se refieren al tiempo que el convertidor necesita para acelerar o de entre 0 y la velocidad de escalado (parámetro <b>46.10</b> ).                                                                                                    | celerar                      |
| entre 0 y la velocidad de escalado (parámetro <b>46.10</b> ).                                                                                                    |                              |
|                                                                                                    |                              |
| Valasidad                                                                                                    |                              |
|                                                                                                    |                              |
| 10.10                                                                                                    |                              |
|                                                                                                    |                              |
|                                                                                                    |                              |
|                                                                                                    |                              |
| Acel. Decel.                                                                                                    |                              |
|                                                                                                    |                              |
|                                                                                                    |                              |
|                                                                                                    |                              |
|                                                                                                    |                              |
| 23.14 23.15                                                                                                    |                              |
| │                                                                                                    |                              |
| 30.12 Velocidad Maxima                                                                                                    |                              |
| 30.17 Intensidad Maxima                                                                                                    |                              |
| 30.19 Par Minimo                                                                                                    |                              |
| 30.20 Par Maximo                                                                                                    |                              |
| Compruebe y ajuste en caso necesario los límites de velocidad del motor, intensio                                                                                                    | lad y                        |
| par.                                                                                                    |                              |
| Ponga en marcha el convertidor con una referencia de velocidad positiva (avance                                                                                                    | ):                           |
| Desde el panel de control (control local): En la vista Inicio, pulse      Opcion                                                                                                    | es),                         |
| seleccione <b>Referencia</b> , ajuste la referencia con las teclas (, ), (), (), v , p                                                                                                    | ulse                         |
| Guardar y pulse el botón Inicio.                                                                                                    |                              |
| Desde E/S: En el control remoto, ajuste la entrada analógica Al1 (referencia) d                                                                                                    | ambie                        |
| la entrada digital DI2 a 0 (avance) y cambie la entrada digital DI1 a 1 (marcha).                                                                                                    |                              |

# Pika-aloitusopas perusohjausohjelmalla varustetuille ACS880-taajuusmuuttajille

#### Johdanto

Tässä oppaassa kuvataan perusohjausohjelmalla varustetun ACS880taajuusmuuttajan käyttöönoton perustoimenpiteet. Kattavat tiedot taajuusmuuttajan ohjelmistosta on *ohjelmointioppaassa* (käyttöoppaat on lueteltu etukannen sisäpuolella).

Tässä oppaassa taajuusmuuttajan asetukset määritetään ACS-AP-I-ohjauspaneelin avulla. Käyttöönoton toimenpiteet voidaan suorittaa myös Drive composer -PC-työkalun avulla.

#### Ennen käynnistystä

Varmista, että taajuusmuuttajan mekaaninen asennus ja sähköasennus on suoritettu asianmukaisessa *pika-asennusoppaassa* ja/tai *laiteoppaassa* kuvatulla tavalla.

### Turvallisuus

**VAROITUS!** Taajuusmuuttajan sähköliitännät ja huoltotyöt saa suorittaa vain pätevä sähköalan ammattilainen.

Mitään taajuusmuuttajan, jarrukatkojan, moottorikaapelin tai moottorin asennustöitä ei saa tehdä, kun taajuusmuuttajaan on kytketty jännite. Taajuusmuuttajan jännitteettömyys tulee aina varmistaa mittaamalla.

### Käyttöönotto

|   | Turvallis                                                                                                    | uus                                                                                                    |
|---|----------------------------------------------------------------------------------------------------|----------------------------------------------------------------------------------------------------|
| Ĺ | Käyttöönoton saa suorittaa vain pätevä sä<br>Käyttöönoton aikana on noudatettava turv<br>laiteoppaan alussa.                                                                                                    | ähköalan ammattilainen.<br>vaohjeita. Turvaohjeet ovat vastaavan                                                                                                    |
|   | Tarkista asennus. Laiteoppaassa on asennuk                                                                                                    | sen tarkistuslista.                                                                                                    |
|   | <ul> <li>Varmista, ettei moottorin käynnistäminen aihe</li> <li>Kytke käytettävä laite irti,</li> <li>jos väärä pyörimissuunta voi aiheuttaa vahi</li> <li>jos taajuusmuuttajan käyttöönoton yhteydes kuormamomentti on suurempi kuin 20 prosaikana esiintyvää nimellistä momenttia.</li> </ul>                                                                                                    | euta vaaraa.<br>inkoa tai<br>ssä on suoritettava <b>normaali</b> tunnistusajo,<br>enttia tai laitteisto ei kestä tunnistusajon                                                                                             |
|   | 1 – Virran kytkeminen, , päivä                                                                                                    | määrän ja ajan asetukset                                                                                                    |
|   | Kytke taajuusmuuttajan virta.<br><b>Huomautus:</b> On normaalia, että<br>käyttöönoton aikana näyttöön tulee<br>varoitusviestejä useassa eri vaiheessa. Voit<br>piilottaa viestin ja jatkaa käyttöönottoa<br>painamalla painiketta.<br>Piilota nyt kaikki varoitukset, jotta pääset<br><b>kotinäyttöön</b> (näkyy oikealla).<br>Näytön alareunan kaksi komentoa (tässä<br>tapauksessa <b>Valinnat</b> ja <b>Valikko</b> ), osoittavat<br>näytön alla olevien kahden valintapainikkeen<br>- ja - toiminnot. Valintapainikkeilla<br>annettavat komennot vaihtelevat tilanteen<br>mukaan. | Kauko       0.0 kierr./min         Moottorin nopeus käytetty       0.00         Moottorin virta       0.00         Moottorin momentti %       0.00         Moottorin 12:34       Valikko                                   |
|   | Paina <b>kotinäytössä</b> — -painiketta<br>( <b>Valikko</b> ).<br>Näyttöön tulee <b>Valikko</b> (oikealla).                                                                                                    | Kauko       0.0 kierr./min         Valikko       Parametrit         Parametrit       >         Assistantit       >         Energiatehokkuus       >         Tanahtumalaki       >         Lopeta       12:34       Valitse |

| Korosta <b>Asetukset</b> valikosta ▲- tai ▼-<br>painikkeella ja paina                                                                                 | Kauko<br>Asetukset<br>Kieli<br>Päiväys ja kellonaika<br>Muokkaa tekstejä<br>Näytön asetukset                                                                                                    | 0.0 kierr./min                                                                                |
|----------------------------------------------------------------------------------------------------|----------------------------------------------------------------------------------------------------|-----------------------------------------------------------------------------------------------|
|                                                                                                    | Takaisin 12:34                                                                                                    | Valitse                                                                                       |
| Korosta <b>Asetukset</b> -valikossa <b>Päiväys ja</b><br><b>kellonaika</b> (jos se ei näy korostettuna) ja<br>paina — -painiketta ( <b>Valitse</b> ). | KaukoPäiväys ja kellonaika —PäiväysAikaPäivämäärän näyttötapaAjan näyttötapaDaylight savingConstruction of the savingConstruction of the saving <td< th=""><th>0.0 kierr./min<br/>01.01.1980<br/>12:34:56<br/>pp.kk.vv<br/>24-tuntinen<br/>EU<br/>20.02<br/>Muokkaa</th></td<> | 0.0 kierr./min<br>01.01.1980<br>12:34:56<br>pp.kk.vv<br>24-tuntinen<br>EU<br>20.02<br>Muokkaa |
| Korosta <b>Päiväys</b> -valikossa <b>Päiväys ja</b><br><b>kellonaika</b> (jos se ei näy korostettuna) ja<br>paina — -painiketta ( <b>Valitse</b> ).   | Kauko<br>Päiväys<br>Päivä Kuuk.<br>01.01.1<br>Tiistai<br>Peruuta 12:35                                                                                                    | 0.0 kierr./min<br>Vuosi<br>980<br>Tallenna                                                    |

| <ul> <li>Aseta oikea päivämäärä:</li> <li>Siirrä kohdistinta vasemmalle ja oikealle <ul> <li>ja ●-painikkeilla.</li> </ul> </li> <li>Muuta arvoa ●- ja ●-painikkeilla.</li> <li>Hyväksy uusi asetus painamalla ●-painiketta (Tallenna).</li> </ul> Tarkista loput Päiväys ja kellonaika -valikon asetukset. Näytä kello -asetus määrittää, näytetäänkö aika aina näytön alareunassa. Kun olet määrittänyt asetukset, paina ●-painiketta (Takaisin tai Lopeta) toistuvasti, kunnes kotinäyttö (oikealla) tulee uudestaan näytöön. | Kauko       ▲         Moottorin nopeus käytetty kierr./min         Moottorin virta         A         Moottorin momentti %         %         Valinnat       12:35 | 0.0 kierr./min<br>0.00<br>0.00<br>0.0<br>Valikko  |
|----------------------------------------------------------------------------------------------------|----------------------------------------------------------------------------------------------------|---------------------------------------------------|
| 2 – Syöttöjännitteen ja moo                                                                                                    | ttoritietojen asetukset                                                                                                    |                                                   |
| Varmista, että ulkoinen ohjaus on poistettu<br>käytöstä: vaihda paikallisohjaukseen<br>painamalla ohjauspaneelin LocrRem-painiketta.<br>Paikallisohjaus on ilmaistu näytön<br>yläreunassa näkyvällä Paikallinen-tekstillä.                                                                                                    | Paikallinen (►         Moottorin nopeus käytetty kierr./min         Moottorin virta A         Moottorin momentti %         %         Valinnat       12:36        | 0.0 kierr./min<br>0.00<br>0.00<br>0.00<br>Valikko |
| Avaa <b>Valikko</b> painamalla — -painiketta<br>( <b>Valikko</b> ).                                                                                                    | Paikallinen (*   Valikko   Parametrit   Assistantit   Energiatehokkuus   Tanabtumalak:   Lopeta                                                                  | 0.0 kierr./min<br>►<br>►<br>►<br>Valitse          |

| Korosta vaihtoehto <b>Parametrit</b> ja paina — painiketta ( <b>Valitse</b> ).                                                                                                    | Paikallinen <i>(</i> ►<br>Parametrit —<br>Suosikit<br>Toiminnon m<br>Täydellinen lu<br>Muokattu                                  | ukaan<br>uettelo                                  | 0.0 kierr./min                                                              |
|----------------------------------------------------------------------------------------------------|----------------------------------------------------------------------------------------------------|---------------------------------------------------|-----------------------------------------------------------------------------|
|                                                                                                    | Takaisin                                                                                                    | 12:36                                             | Valitse                                                                     |
| Korosta <b>Täydellinen luettelo</b> ▲- tai ↓-<br>painikkeella ja paina ↓-painiketta<br>( <b>Valitse</b> ).<br>Näyttöön tulee parametriryhmien luettelo.                                                                                                    | Paikallinen (*<br>Täydellinen lue<br>01 Oloarvot<br>03 Tulon ohjea<br>04 Varoitukset<br>05 Vianhaku<br>06 Ohjaus- ja<br>Takaisin | ettelo<br>arvot<br>t ja viat<br>tilasanat         | 0.0 kierr./min<br>►<br>►<br>►<br>►<br>►<br>►                                |
| Korosta parametriryhmä <b>95 Laitteiston</b><br><b>konfigurointi</b> ja paina — -painiketta<br>( <b>Valitse</b> ).<br>Huomaa, että lista pyörii ympäri ryhmien 99<br>ja 01 välillä. Ryhmän 95 voi siis hakea<br>nopeasti A-painikkeella.<br>Kun ryhmä on valittu, näyttöön tulee luettelo<br>ryhmän sisäisistä parametreista. | Paikallinen <i>C</i><br>95 Laitteiston<br>95.01 Syöttöjän<br>95.02 Adapt. jä<br>95.04 Ohj.kortir                                 | <b>konfigu</b><br>nnite<br>nniterajat<br>n syöttö | 0.0 kierr./min<br>rointi —<br>Ei annettu<br>t Poista käyt.<br>Sisäinen 24 V |
|                                                                                                    | Takaisin                                                                                                    | 12:36                                             | Muokkaa                                                                     |
|                                                                                                    |                                                                                                    | 12.00                                             |                                                                             |
| Korosta parametri <b>95.01 Syöttöjännite</b> (jos<br>sitä ei ole jo korostettu) ja paina -<br>painiketta ( <b>Muokkaa</b> ).<br>Käytettävissä olevat parametriasetukset on<br>lueteltu.                                                                                                    | Paikallinen<br>95.01 Syöttöjä<br>[0] Ei annett<br>[1] 208240<br>[2] 380413<br>[3] 440480<br>[4] 500 V                            | <b>u</b><br>0 V<br>5 V<br>0 V                     | 0.0 kierr./min                                                              |

|      | Korosta oikea asetus luettelosta ja paina                                                                              | Paikallinen 🔿               |                          | 0.0 kierr./min        |
|------|----------------------------------------------------------------------------------------------------|-----------------------------|--------------------------|-----------------------|
|      |                                                                                                    | 95 Laitteisto               | n konfiguroiı            | nti — — —             |
|      |                                                                                                    | 95.01 Syöttöjä              | innite                   | 380415 V              |
|      |                                                                                                    | 95.02 Adapt. j              | änniterajat              | Poista käyt.          |
|      |                                                                                                    | 95.04 Ohj.korl              | tin syöttö Si            | säinen 24 V           |
|      |                                                                                                    |                             |                          |                       |
|      |                                                                                                    |                             |                          |                       |
|      |                                                                                                    | Takaisin                    | 12:36                    | Muokkaa               |
|      | Palaa parametriryhmien luetteloon painamalla                                                                           | -painiketta                 | a ( <b>Takaisin</b> ). \ | Valitse               |
|      | parametriryhmä 99 Moottorin tiedot ja aseta                                                                            | parametri <b>99.03</b>      | Moottorin ty             | уррі.                 |
|      | Aseta parametri 99.04 Moottorisäätötila.                                                                               |                             |                          |                       |
|      | DTC = suora momentinsäätö; Skalaari                                                                                    |                             |                          |                       |
|      | DTC on sopiva useimmissa tapauksissa. Skala                                                                            | aarisäätöä suos             | itellaan, jos            |                       |
|      | <ul> <li>moottorin nimellisvirta on alle 1/6 taajuusmu</li> </ul>                                                      | uttajan nimellis            | virrasta                 |                       |
|      | <ul> <li>taajuusmuuttajaa käytetään testitärkoituksiir</li> <li>taajuusmuuttaja ohjaa useita moottoreita ja</li> </ul> | kytkettyien mootton         | a tai<br>Ittorien määrä  | vaihtelee             |
| Tark | ista seuraavat parametriasetukset moottorin an                                                                         | vokilvestä Svöt             | ä arvot tarkalle         |                       |
| arvo | kilvessä kuvatulla tavalla, mikäli mahdollista.                                                                        | voluiveeta. eyet            |                          | <u>, on</u> moottonin |
|      | Esimerkki moottorin arvokilvestä::                                                                                     |                             |                          |                       |
|      | DFMAG                                                                                                    |                             | Made in Ge               | rmany                 |
|      |                                                                                                    | 54 Iso · F                  | EN 60034-1               | ,                     |
|      | Mot.Nr.: 71740301 100                                                                                                  | %ED                         | 0,37                     | kW                    |
|      | 10,0 кд F1: 50<br>1380 1/min                                                                                           | Hz cos φ                    | 0,60<br>c/h              | °C                    |
|      | $ \begin{array}{cccc} \bigtriangleup & 230 & & V & 2,5 \\ \curlyvee & 400 & & V & 1.4 \end{array} $                    | 0<br>0                      | A<br>A                   |                       |
|      | Bremse:5,1 Nm AC 400 V DC<br>ANR: 85674100 AS                                                                          | 180<br>N <sup>.</sup> 00201 | V 0,14                   | A                     |
|      |                                                                                                    |                             |                          | J                     |
|      | 99.06 MOOTTORIN NIMEIIISVIRta                                                                                          |                             |                          |                       |
|      | • DTC tilagoo: 1/6 x / 2 x / topiuusmu                                                                                 | uttaiaata                   |                          |                       |
|      | <ul> <li>Skalaaritilassa: 0 2 × Jud</li> </ul>                                                                         | llajasta                    |                          |                       |
|      | <b>Huomautus:</b> Kun parametriarvo on numero:                                                                         |                             |                          |                       |
|      | <ul> <li>Muuta arvoa ▲ ja ▼ -painikkeilla.</li> </ul>                                                                  |                             |                          |                       |
|      | <ul> <li>Siirrä kohdistinta vasemmalle ja oikealle </li> </ul>                                                         | - ja 🕩-painikke             | eilla.                   |                       |
|      | Syötä arvo painamalla — painiketta ( <b>Tal</b>                                                                        | lenna).                     |                          |                       |
| Too  | seuraavat parametriasetukset samalla tavalla                                                                           | -                           |                          |                       |

| 99.07 Moottorin nimellisjännite                                                                                                    |                                               |  |
|----------------------------------------------------------------------------------------------------|-----------------------------------------------|--|
| Sallittu alue on 1/6 × $U_{\rm N}$ 2 × $U_{\rm N}$ taajuusmuuttajan jännitteeseen verrattuna.                                                                                                    |                                               |  |
| Kestomagneettimoottoreissa nimellisjännite on BackEMF-jännite moottorin                                                                                                    |                                               |  |
| nimellisnopeudella. Jos jännite annetaan voltteina kierroslukua kohden (esim. 60 V / 1000                                                                                                    |                                               |  |
| rpm), jännite 3 000 rpm:n nimellisnopeudella o                                                                                                    | on 3 × 60 V = 180 V. Huomaa, että             |  |
| nimellisjännite ei ole sama kuin joidenkin valm                                                                                                    | nistajien ilmoittama moottorin DC-jännite     |  |
| (EDCM). Nimellisjännite voidaan laskea jakan                                                                                                    | nalla EDCM-jännite 1,7:llä (kolmen            |  |
|                                                                                                    |                                               |  |
| 99.08 Moottorin nimellistaajuus                                                                                                    |                                               |  |
| Jos kestomagneettimoottorin nimellistaajuutta                                                                                                    | ei ole merkitty arvokilpeen, se voidaan       |  |
| laskea seuraavalla kaavalla.                                                                                                    |                                               |  |
| $I = I \times p / 60$                                                                                                    |                                               |  |
| <br>Jossa $n$ = moottorin nimellisnopeus, $p$ = napap                                                                                                    | barien maara.                                 |  |
| 99.09 Moottorin nimellisnopeus                                                                                                    |                                               |  |
| 99.10 Moottorin nimellisteho                                                                                                    |                                               |  |
| 99.11 Moottorin nimellinen cosfii                                                                                                    |                                               |  |
| 99.12 Moottorin nimellismomentti                                                                                                    |                                               |  |
| Nämä arvot eivät ole pakollisia, mutta voidaan syöttää ohjaustarkkuuden parantamiseksi.                                                                                                    |                                               |  |
| Jos arvot eivät ole tiedossa, jätä arvoksi 0.                                                                                                    |                                               |  |
| 99.13 Tunnistusajopyyntö                                                                                                    |                                               |  |
| Tällä parametrilla valitaan tunnistusajon tila (v                                                                                                    | ain DTC-moottoriohjaustilassa).               |  |
| VAROITUS! Tunnistusajon tilat, joissa o                                                                                                    | on merkintä *, pyörittävät moottoria          |  |
| ∠!∆ eteenpäin (lisätietoja alla). Varmista ennen näiden tilojen valitsemista, että                                                                                                    |                                               |  |
| moottorin pyörittäminen on turvallista.                                                                                                    |                                               |  |
| <b>*Normaali</b> tila kannattaa valita aina, kun se on mahdollista. Moottori on kytkettävä irti                                                                                                    |                                               |  |
| käytetystä laitteesta, jos                                                                                                    |                                               |  |
| Kuormamomentii on suurempi kuin 20 prose     Jaitteisto ei kestä tunnistusaion aikana esiin                                                                                                    | enilla lai<br>tuvää nimellistä momenttia      |  |
| *Sunistettu tila tulee valita, jos mekaaniset hä                                                                                                    | aviöt ylittävät 20 prosenttia eli kuormaa ei  |  |
| voi kytkeä irti, tai moottorin jarrun auki pitämis                                                                                                    | een tarvitaan tävsi vuo (esimerkiksi          |  |
| kartiojarrumoottoreilla).                                                                                                    |                                               |  |
| Paikallaanajotila tulee valita, jos *normaalia                                                                                                    | tai <b>*supistettua</b> tilaa ei voi käyttää. |  |
| Huomautukset:                                                                                                    |                                               |  |
| <ul> <li>Tätä tilaa ei voi käyttää kestomagneettimoo<br/>prosenttia nimellisarvosta.</li> </ul>                                                                                                    | ttoreilla, jos kuorman momentti on yli 20     |  |
| <ul> <li>Logiikka ei avaa mekaanista jarrua tunnistu</li> </ul>                                                                                                    | sajoa varten.                                 |  |
| Varmista, että Safe torque off- ja hätäpysäytys                                                                                                    | spiirit (jos käytössä) ovat suljettuina.      |  |
| Käynnistä moottori painamallaImage: Second second seco |                                               |  |

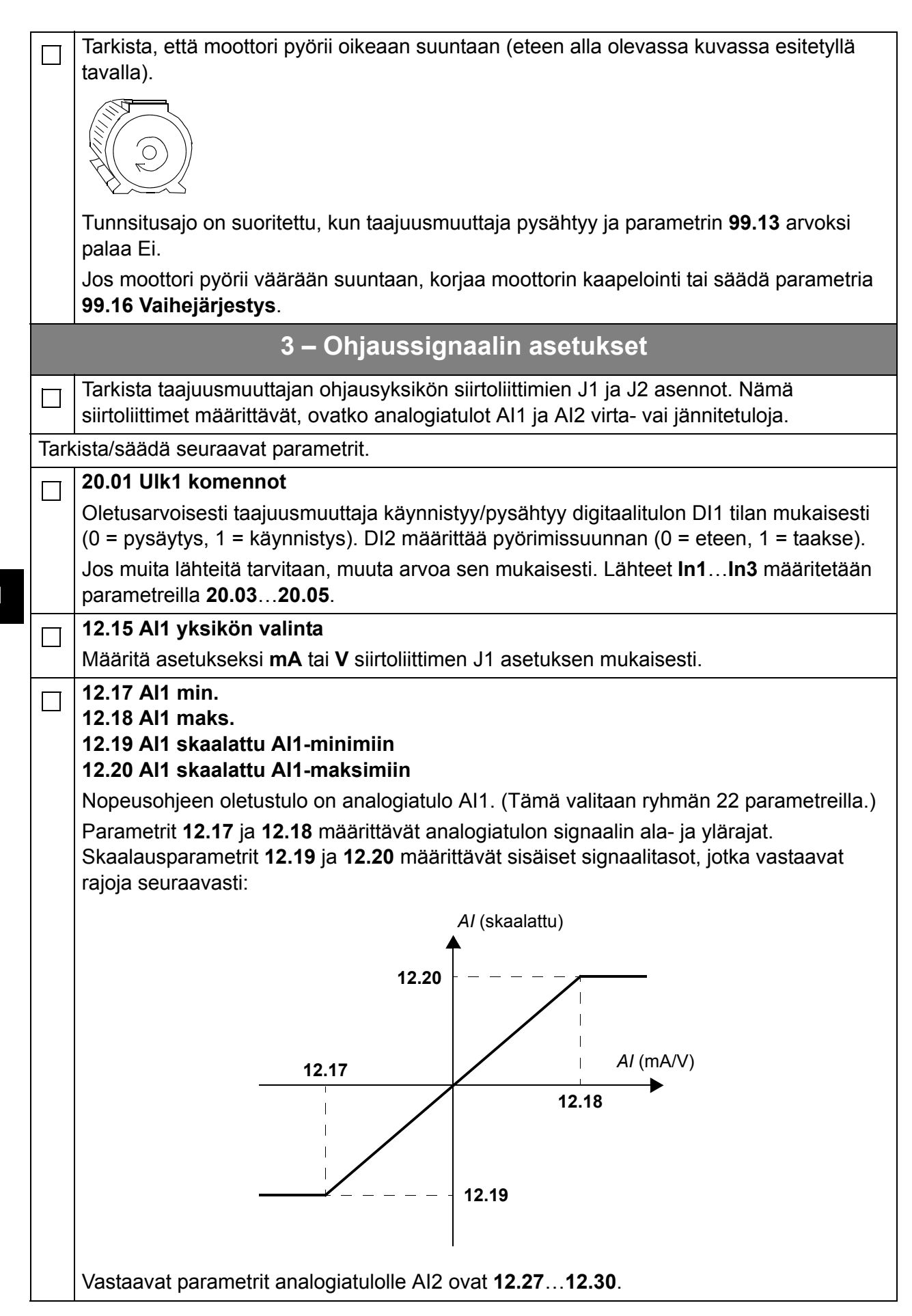

FI

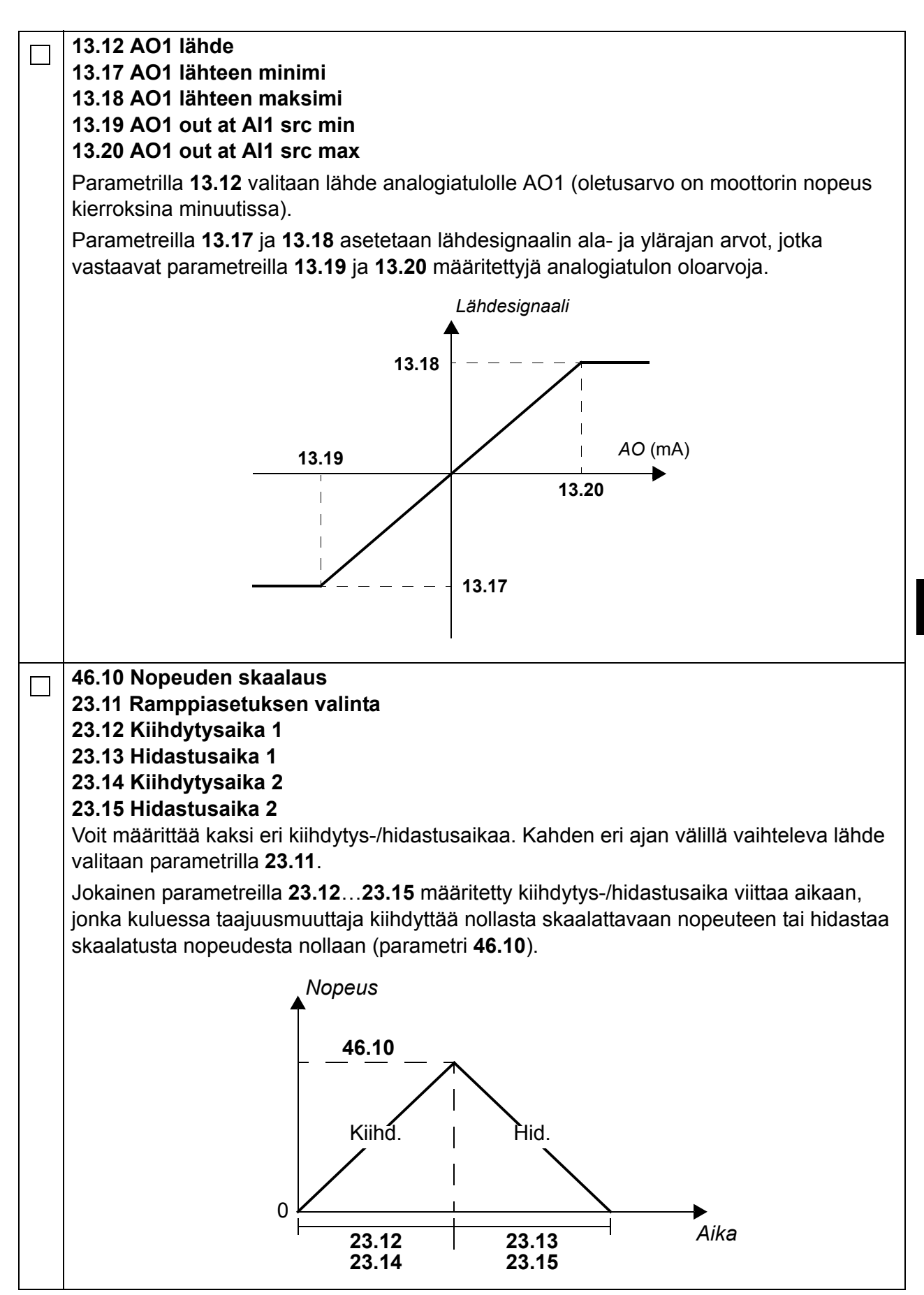

| 30.11 Miniminopeus<br>30.12 Maksiminopeus<br>30.17 Maksimivirta<br>30.19 Minimimomentti<br>30.20 Maksimimomentti                                                                                                    |
|----------------------------------------------------------------------------------------------------|
| Tarkista ja tarvittaessa aseta moottorin nopeuden, virran ja momentin rajat.                                                                                                    |
| <ul> <li>Käynnistä taajuusmuuttaja positiivisella nopeusohjeella (eteen):</li> <li>Ohjauspaneelista (paikallisohjaus): Paina kotinäkymässä → -painiketta (Valinnat), valitse Ohje, säädä ohjetta </li> <li>, , , , , , , , , , , , , , , , , , ,</li></ul> |

# Guide de mise en route pour l'ACS880 avec programme de contrôle standard

#### Introduction

Ce guide présente sommairement la séquence de mise en route d'un variateur ACS880 équipé du programme de contrôle standard. Vous trouverez une documentation complète dans le manuel d'exploitation (*Firmware Manual*) (cf. liste des manuels au dos de la page de couverture).

Dans ce guide, nous décrivons la configuration du variateur avec la micro-console ACS-AP-I. La séquence de mise en route peut aussi être effectuée à l'aide de l'outil logiciel PC Drive composer.

#### Avant de commencer

Vérifiez que le montage et les raccordements du variateur sont conformes aux consignes du *Guide d'installation* et/ou du *Manuel d'installation* approprié.

#### Sécurité

ATTENTION ! Seuls des électriciens qualifiés sont autorisés à procéder à l'installation et à la maintenance du variateur.

N'intervenez jamais sur le variateur, le circuit du hacheur de freinage, le câble moteur ou le moteur lorsque le variateur est sous tension. Vous devez toujours vérifier l'absence effective de tension par une mesure.

#### Mise en route

|   | Sécuri                                                                                                    | té                                                                                                    |  |  |  |
|---|----------------------------------------------------------------------------------------------------|----------------------------------------------------------------------------------------------------|--|--|--|
| Ĺ | La mise en route doit uniquement être réa<br>Les consignes de sécurité doivent être res<br>consignes figurent au début du <i>Manuel d</i>                           | Ilisée par un électricien qualifié.<br>spectées pendant toute la procédure. Ces<br><i>installation</i> correspondant.            |  |  |  |
|   | Vérification de l'installation de l'appareil Cf. lis<br><i>d'installation</i> correspondant.                                                                        | te des points à vérifier dans le <i>Manuel</i>                                                                                   |  |  |  |
|   | Vérifiez que le moteur peut être démarré en toute sécurité.                                                                                                    |                                                                                                    |  |  |  |
|   | Vous devez désaccoupler la machine entra                                                                                                    | <b>iînée</b> dans les cas suivants :                                                                                             |  |  |  |
|   | <ul> <li>si elle risque d'être endommagée en cas d'</li> </ul>                                                                                                    | erreur de sens de rotation du moteur ou                                                                                          |  |  |  |
|   | <ul> <li>si une identification normale du moteur est<br/>supérieur à 20 % ou si la mécanique n'est p<br/>sur une période transitoire lors de l'exécution</li> </ul> | requise : si le couple de charge est<br>bas capable de supporter le couple nominal<br>on de la fonction d'identification moteur. |  |  |  |
|   | 1 - Mise sous tension, réglage d                                                                                                    | e la de la date et de l'heure                                                                                                    |  |  |  |
|   | Mettez le variateur sous tension.                                                                                                    | Distant (* 0.0 tr/min                                                                                                    |  |  |  |
|   | <b>N.B. :</b> Il est normal que des messages<br>d'alarme s'affichent à divers moments de la<br>procédure de mise en route. Pour masquer                             | Vitesse moteur utilisee 0.00                                                                                                    |  |  |  |
|   | un message et continuer la procédure,<br>appuyez sur 📿 .                                                                                                    | Courant moteur O.00►                                                                                                    |  |  |  |
|   | Masquez toutes les alarmes éventuelles pour passer en vue <b>Accueil</b> (affichée à droite).                                                                       | Couple moteur % 0.0                                                                                                    |  |  |  |
|   | Les deux commandes en bas de l'écran                                                                                                    | Options 12:34 Menu                                                                                                    |  |  |  |
|   | (dans ce cas, <b>Options</b> et <b>Menu</b> )<br>représentent les fonctions des deux touches                                                                        |                                                                                                    |  |  |  |
|   | commandes des touches de fonction varient selon le contexte.                                                                                                    |                                                                                                    |  |  |  |
|   | Dans la vue <b>Accueil</b> , enfoncez la touche (Menu).                                                                                                    | Distant C 0.0 tr/min                                                                                                    |  |  |  |
|   | Le <b>menu</b> principal apparaît (à droite).                                                                                                    |                                                                                                    |  |  |  |
|   |                                                                                                    | Paramètres ►                                                                                                    |  |  |  |
|   |                                                                                                    | Assistants ►                                                                                                    |  |  |  |
|   |                                                                                                    | Efficacité énergétique 🕨 🕨                                                                                                    |  |  |  |
|   |                                                                                                    | Sortie 12:34 Sel                                                                                                    |  |  |  |

| Mettez <b>Réglages</b> en surbrillance en<br>naviguant à l'aide des touches ▲ et ▼ puis<br>enfoncez la touche  (Sel)                          | Distant<br><b>Réglages</b><br>Langue<br>Date & Heuro<br>Edition texte<br>Réglages aff | e<br>es<br>fichage       | 0.0 tr/min                                                                 |
|----------------------------------------------------------------------------------------------------|---------------------------------------------------------------------------------------|--------------------------|----------------------------------------------------------------------------|
|                                                                                                    | Retour                                                                                | 12:34                    | Sel                                                                        |
| Dans le menu <b>Reglages</b> , mettez <b>Date &amp;</b><br><b>Heure</b> en surbrillance (si ce n'est pas encore<br>le cas) et enfoncez (Sel). | Distant C*<br>Date & Heure-                                                           |                          | 0.0 tr/min                                                                 |
|                                                                                                    | Date<br>Heure<br>Format date<br>Format heure<br>Heure d'été                           | jou<br>12:35             | 01.01.1980<br>12:34:56<br>r.mois.année<br>24 heures<br>UE<br>UE<br>Edition |
| Dans le menu <b>Date &amp; Heure</b> , mettez <b>Date</b><br>en surbrillance (si ce n'est pas encore le cas)<br>et enfoncez (Sel).            | Distant<br>Date<br>Jour<br>01                                                         | Mois A<br>.01.1<br>Mardi | 0.0 tr/min<br>Année<br>980                                                 |
|                                                                                                    | Annuler                                                                               | 12:35                    | Sauvegarder                                                                |

| Г |                                                                                                    |                                               |            |
|---|----------------------------------------------------------------------------------------------------|-----------------------------------------------|------------|
|   | Réglez la date :                                                                                                    | Distant 🔿                                     | 0.0 tr/min |
|   | Deplacez le curseur vers la droite ou la<br>gauche avec les touches      et                                                 | Vitesse moteur utilisee                       |            |
|   | <ul> <li>Aiustez la valeur avec ▲ et ▼.</li> </ul>                                                                          | tr/min                                        | 0.00       |
|   | Sauvegardez votre réglage avec                                                                                              | Courant moteur                                | 000        |
|   | (Sauvegarder).                                                                                                    | A                                             | 0.00       |
|   | Vérifiez et ajustez au besoin tous les autres réglage du menu <b>Date &amp; Heure</b> .                                     | Couple moteur %                               | 0.0        |
|   | Le réglage <b>Visu horloge</b> vous permet de<br>choisir si vous voulez afficher l'heure en bas<br>de l'écran en permanence | <b>Options</b> 12:35                          | Menu       |
|   | Une fois le réglage effectué, enfoncez la touche (Retour ou Sortie) jusqu'à                                                 |                                               |            |
|   | revenir à la vue <b>Accueil</b> (à droite).                                                                                 |                                               |            |
|   | 2 - Réglage de la tension résea                                                                                             | u et des données mot                          | eur        |
|   | Sélectionnez le mode de commande Local                                                                                      | Local (*                                      | 0.0 tr/min |
|   | distance est désactivée. Pour cela, enfoncez<br>la touche Loc/Rem. Lorsque le variateur est en                              | z Vitesse moteur utilisee C                   | 0.00       |
|   | commande locale, «Local» s'affiche en haut de l'écran.                                                                      | <ul> <li>Courant moteur</li> <li>A</li> </ul> | 0.00       |
|   |                                                                                                    | Couple moteur %                               | 0.0        |
|   |                                                                                                    | <b>Options</b> 12:36                          | Menu       |
|   | Ouvrez le <b>menu</b> principal en enfonçant la                                                                             | Local (*                                      | 0.0 tr/min |
|   | touche (Menu).                                                                                                    | Menu                                          |            |
|   |                                                                                                    | <b>O</b> Paramètres                           |            |
|   |                                                                                                    | Assistants                                    | •          |
|   |                                                                                                    | Efficacité énergétiq                          | ue 🕨       |
|   |                                                                                                    | <b>Sortie</b> 12:36                           | Sel        |
|   |                                                                                                    |                                               |            |

| Mettez <b>Paramètres</b> en surbrillance et enfoncez la touche (Sel).                                                                                                    | Local                                                                                                    |
|----------------------------------------------------------------------------------------------------|----------------------------------------------------------------------------------------------------|
|                                                                                                    | Retour 12:36 Sel                                                                                                    |
| Mettez Liste complète en surbrillance à<br>l'aide des touches ▲ et ♥ puis enfoncez la<br>touche ← (Sel)<br>La liste des groupes de paramètres s'affiche.                                                                                                    | Local       0.0 tr/min         Liste complète          01 Valeurs actives       ►         03 References entree       ►         04 Alarmes et defauts       ►         05 Diagnostic       ►         06 Mots de commande et etat       ►         07 Info quetème       ►         Retour       12:36 |
| Mettez le groupe de paramètres <b>95</b><br><b>Configuration materiel</b> en surbrillance et<br>enfoncez la touche (Sel).<br>La liste défile dans les deux sens entre les<br>groupes de paramètres 99 et 01. Dans ce<br>cas, il est donc plus rapide d'utiliser ) pour<br>atteindre le groupe 95.<br>Une fois le groupe sélectionné, la liste des<br>paramètres de ce groupe s'affiche. | Local       0.0 tr/min         95       Configuration materiel         95.01       Tension reseau       Vide         95.02       Limite tension adaptative       Desactive         95.04       Alim carte commande       Interne       24V                                                        |
|                                                                                                    | Retour 12:36 Edition                                                                                                    |
| Mettez le paramètre <b>95.01 Tension reseau</b><br>en surbrillance (s'il ne l'est pas déjà) et<br>enfoncez (Edition).<br>La liste des réglages disponibles s'affiche.                                                                                                    | Local         ○         0.0 tr/min           95.01         Tension reseau         [0]         Vide           [1]         208240 V         [2]         380415 V           [3]         440480 V         [4]         500 V                                                                           |
|                                                                                                    | Annuler 12.00 Sauvegarder                                                                                                    |

|                                                                                                    | 95 <b>Configur</b><br>95.01 Tensio<br>95.02 Limite te<br>95.04 Alim car                                                                                                    | ation materiel<br>n reseau 3<br>ension adaptative<br>te commande Ir                                                                                                    | 80415 V<br>Desactive<br>nterne 24V                                                                                                    |
|----------------------------------------------------------------------------------------------------|----------------------------------------------------------------------------------------------------|----------------------------------------------------------------------------------------------------|----------------------------------------------------------------------------------------------------|
|                                                                                                    | Retour                                                                                                    | 12:36                                                                                                    | Edition                                                                                                    |
| Enfoncez ( <b>Retour</b> ) pour afficher la liste le groupe de paramètre <b>99 Donnees moteur</b>                                                                                                    | des groupes de<br>et réglez le par                                                                                                    | e paramètres. Se<br>amètre <b>99.03 Ty</b>                                                                                                    | électionnez<br><b>/pe moteur</b> .                                                                                                    |
| <ul> <li>Réglez le paramètre 99.04 Mode commande</li> <li>DTC = Contrôle direct de couple ; Scalaire</li> <li>Le mode DTC est parfaitement adapté à la plu préconisé si :</li> <li>le courant nominal du moteur est inférieur à variateur ;</li> <li>le variateur est utilisé à des fins d'essais sa</li> <li>le variateur commande plusieurs moteurs e variable.</li> </ul>                                                               | <b>moteur</b> .<br>part des applica<br>a 1/6 du courant<br>ins moteur racc<br>it le nombre de                                                                                                    | ations. Le mode<br>t de sortie nomir<br>ordé ;<br>moteurs raccorc                                                                                                    | Scalaire est<br>nal du<br>dés est                                                                                                    |
| <b>FR</b> Reportez-vous à la plaque signalétique du moteur pour régler les parame<br>devez autant que possible entrer les valeurs <u>exactes</u> de la plaque signal                                                                                                    |                                                                                                    |                                                                                                    |                                                                                                    |
| $\begin{array}{c c} \hline \textbf{DEMAG} \\ \hline \textbf{ATEREX BRAND} \\ \hline \textbf{Typ:} & ZBA 71 B 4 B007 & 3 \sim IP: \\ Mot.Nr.: 71740301 & 100 \\ 10,0 & kg & FI: 50 \\ 1380 & 1/min \\ \triangle & 230 & V & 2,5 \\ \curlyvee & 400 & V & 1,2 \\ \hline \textbf{Bremse:} 5,1 & Nm & AC 400 & V & DC \\ ANR: & 85674100 & AS \\ \hline \end{array}$                                                                           | 54 Iso : F<br>%ED<br>Hz cos φ<br>50<br>40<br>5180<br>5N: 00201                                                                                                    | Made in Gerr<br>EN 60034-1<br>IM B5-1<br>0,37<br>0,60<br>c/h<br>A<br>A<br>V 0,14                                                                                                    | nany<br>kW<br>°C<br>A                                                                                                    |
| <ul> <li>99.06 Courant nominal moteur</li> <li>Plage de réglage autorisée :</li> <li>en mode DTC : 1/6 × <i>I</i><sub>int</sub> 2 × <i>I</i><sub>int</sub> du variat</li> <li>en mode Scalaire : 0 2 × <i>I</i><sub>int</sub></li> <li>N.B. : Avec des valeurs numériques :</li> <li>Incrémentez et décrémentez les valeurs av</li> <li>Déplacez le curseur vers la droite ou la gau</li> <li>Enfoncez (Sauvegarder) pour enreg</li> </ul> | teur<br>ec les touches<br>iche avec les to<br>istrer la valeur.                                                                                                    | ▲ et ▼.<br>buches ◀ et ►                                                                                                    | ].                                                                                                    |
|                                                                                                    | Enfoncez → (Retour) pour afficher la liste<br>le groupe de paramètre 99 Donnees moteur<br>Réglez le paramètre 99.04 Mode commande<br>DTC = Contrôle direct de couple ; Scalaire<br>Le mode DTC est parfaitement adapté à la plu<br>préconisé si :<br>• le courant nominal du moteur est inférieur à<br>variateur ;<br>• le variateur est utilisé à des fins d'essais sa<br>• le variateur commande plusieurs moteurs e<br>variable.<br>portez-vous à la plaque signalétique du moteur<br>rez autant que possible entrer les valeurs <u>exact</u><br>Exemple de plaque signalétique d'un moteur<br>ryp: ZBA 71 B 4 B007 3 ~ IP:<br>Mot.Nr.: 71740301 100<br>10,0 kg FI: 50<br>1380 1/min<br>△ 230 V 2,5<br>Y 400 V 1,2<br>Bremse: 5,1 Nm AC 400 V DC<br>ANR: 85674100 AS<br>99.06 Courant nominal moteur<br>Plage de réglage autorisée :<br>• en mode DTC : 1/6 × l <sub>int</sub> 2 × l <sub>int</sub> du variat<br>• en mode Scalaire : 0 2 × l <sub>int</sub><br>N.B. : Avec des valeurs numériques :<br>• Incrémentez et décrémentez les valeurs av<br>• Déplacez le curseur vers la droite ou la gau<br>• Enfoncez (Sauvegarder) pour enreg | 95.01 Tensioner         95.02 Limite tensioner         95.04 Alim car         95.04 Alim car         Retour         Enfoncez → (Retour) pour afficher la liste des groupes da<br>le groupe de paramètre 99 Donnees moteur et réglez le par         Réglez le paramètre 99.04 Mode commande moteur.         DTC = Contrôle direct de couple ; Scalaire         Le mode DTC est parfaitement adapté à la plupart des applica<br>préconisé si :         • le courant nominal du moteur est inférieur à 1/6 du courant<br>variateur ;         • le variateur est utilisé à des fins d'essais sans moteur racco<br>• le variateur commande plusieurs moteurs et le nombre de<br>variable.         portez-vous à la plaque signalétique du moteur pour régler les<br>rez autant que possible entrer les valeurs <u>exactes</u> de la plaque         Exemple de plaque signalétique d'un moteur :         DEMAG<br>10,0       kg         FI: 50       Hz       cos φ         100       %ED<br>1380         100       %ED<br>1400         Bremse:5,1       Nm       AC 400 V       DC 180<br>ANR: 85674100         ANR:       85674100       ASN: 00201         99.06 Courant nominal moteur       Plage de réglage autorisée :       • en mode DTC : 1/6 × I <sub>int</sub> 2 × I <sub>int</sub> du variateur         • en mode DTC : 1/6 × J <sub>int</sub> 2 × I <sub>int</sub> NB. : Avec des valeurs numériques :       • Incrémentez et décrémentez les valeurs avec les touches </th <th>95.01 Tension reseau       3         95.02 Limite tension adaptative       9         95.04 Alim carte commande       In         Retour       12:36         Enfoncez       (Retour) pour afficher la liste des groupes de paramètres. Se le groupe de paramètre 99.04 Mode commande moteur.         DTC = Contrôle direct de couple ; Scalaire         Le mode DTC est parfaitement adapté à la plupart des applications. Le mode préconisé si :         • le courant nominal du moteur est inférieur à 1/6 du courant de sortie nomir variateur ;         • le variateur commande plusieurs moteurs et le nombre de moteurs raccordé ;         • le variateur est utilisé à des fins d'essais sans moteur raccordé ;         • le variateur est utilisé à des fins d'essais sans moteur raccordé ;         • le variateur est utilisé à des fins d'essais sans moteur raccordé ;         • le variateur est utilisé à des fins d'essais sans moteur raccordé ;         • le variateur est utilisé à des fins d'essais sans moteur raccordé ;         • le variateur est utilisé à des fins d'essais sans moteur raccordé ;         • le variateur est utilisé à des fins d'essais sans moteur raccordé ;         • le variateur est utilisé à des fins d'essais sans moteur raccordé ;         • le variateur est utilisé à des fins d'essais sans moteur raccordé ;         • le variateur est utilisé à des fins d'essais sans moteur raccordé ;         • norde scalaise ignalétique d'un moteur :</th> | 95.01 Tension reseau       3         95.02 Limite tension adaptative       9         95.04 Alim carte commande       In         Retour       12:36         Enfoncez       (Retour) pour afficher la liste des groupes de paramètres. Se le groupe de paramètre 99.04 Mode commande moteur.         DTC = Contrôle direct de couple ; Scalaire         Le mode DTC est parfaitement adapté à la plupart des applications. Le mode préconisé si :         • le courant nominal du moteur est inférieur à 1/6 du courant de sortie nomir variateur ;         • le variateur commande plusieurs moteurs et le nombre de moteurs raccordé ;         • le variateur est utilisé à des fins d'essais sans moteur raccordé ;         • le variateur est utilisé à des fins d'essais sans moteur raccordé ;         • le variateur est utilisé à des fins d'essais sans moteur raccordé ;         • le variateur est utilisé à des fins d'essais sans moteur raccordé ;         • le variateur est utilisé à des fins d'essais sans moteur raccordé ;         • le variateur est utilisé à des fins d'essais sans moteur raccordé ;         • le variateur est utilisé à des fins d'essais sans moteur raccordé ;         • le variateur est utilisé à des fins d'essais sans moteur raccordé ;         • le variateur est utilisé à des fins d'essais sans moteur raccordé ;         • le variateur est utilisé à des fins d'essais sans moteur raccordé ;         • norde scalaise ignalétique d'un moteur : |

| 99.07 Tension nominale moteur                                                                                                    |                                                                                                    |  |  |
|----------------------------------------------------------------------------------------------------|----------------------------------------------------------------------------------------------------|--|--|
| La plage de réglage autorisée est 1/6 × $U_{\rm N}$                                                                                                    | $2 \times U_{\rm N}$ du variateur.                                                                        |  |  |
| Moteurs à aimants permanents : la tension nominale est la tension inverse FEM (BackEMF) à la vitesse nominale. Si la tension est spécifiée par tr/min (ex., 60 V pour 1000 tr/min), la tension pour une vitesse nominale de 3000 tr/min est 3 × 60 V = 180 V. Vous noterez que la tension nominale n'est pas égale à la valeur de tension d'un moteur c.c. équivalent donnée par certains constructeurs de moteur La tension nominale peut être calculée en divisant la tension d'un moteur c.c. équivalent par 1,7 (= racine carrée de 3). |                                                                                                    |  |  |
| 99.08 Fréquence nominale moteur                                                                                                    |                                                                                                    |  |  |
| Moteurs à aimants permanents : si la fréquenc<br>signalétique du moteur, elle doit être calculée<br>$f = n \times p / 60$                                                                                                    | ce nominale ne figure pas sur la plaque<br>avec la formule suivante :                                     |  |  |
| avec <i>n</i> = vitesse nominale moteur et <i>p</i> = nomi                                                                                                    | ore de paires de pôles.                                                                                   |  |  |
| 99.09 Vitesse nominale moteur                                                                                                    |                                                                                                    |  |  |
| 99.10 Puissance nominale moteur                                                                                                    |                                                                                                    |  |  |
| 99.11 Cosfii nominal moteur<br>99.12 Couple nominal moteur                                                                                                    |                                                                                                    |  |  |
| Ces valeurs sont facultatives mais peuvent an vous ne les connaissez pas, n'indiquez rien.                                                                                                    | néliorer la précision de la commande. Si                                                                  |  |  |
| 99.13 Demande identif moteur                                                                                                    |                                                                                                    |  |  |
| Ce paramètre sélectionne le type d'identification moteur (en mode DTC uniquement).                                                                                                    |                                                                                                    |  |  |
| ATTENTION ! Lorsque le mode d'identification est précédé d'un astérisque (*), le moteur tournera dans le sens avant (voir détails ci-dessous). Vous devez vous assurer qu'il peut fonctionner en toute sécurité avant de choisir un de ces modes.                                                                                                    |                                                                                                    |  |  |
| Le mode *Normal doit être sélectionné chaqu                                                                                                    | e fois que cela est possible. Le moteur doit                                                              |  |  |
| être désaccouplé de la machine entraînée                                                                                                    | 01                                                                                                    |  |  |
| <ul> <li>si la machine n'est pas capable de supporte</li> </ul>                                                                                                    | er le couple nominal sur une période                                                                      |  |  |
| transitoire lors de l'exécution de la fonction.                                                                                                    |                                                                                                    |  |  |
| *Le mode <b>Reduced</b> doit être sélectionné si les<br>20 %, par exemple s'il est impossible de désau<br>exigé pour maintenir le frein moteur ouvert (m                                                                                                    | s pertes mécaniques sont supérieures à<br>ccoupler la charge ou si un flux complet est<br>oteur conique). |  |  |
| Le mode <b>Standstill</b> convient si vous ne pouve<br>* <b>Reduced</b> . <b>N.B. :</b>                                                                                                    | z utiliser ni le mode * <b>Normal</b> ni le mode                                                          |  |  |
| <ul> <li>Vous ne devez pas utiliser ce mode avec ur<br/>de charge est supérieur à 20 % du couple r</li> </ul>                                                                                                    | n moteur à aimants permanents si le couple<br>nominal.                                                    |  |  |
| Le frein mécanique n'est pas ouvert par la lo                                                                                                    | ogique de la fonction d'identification moteur.                                                            |  |  |
| Vérifiez que les éventuels circuits d'Interruption d'urgence sont fermés.                                                                                                    | n sécurisée du couple (STO) et d'arrêt                                                                    |  |  |
| Lancez l'identification moteur en enfonçant la touche () (Start).                                                                                                    | Une alarme vous indique que<br>l'identification est en cours.                                             |  |  |

Vérifiez que le moteur tourne dans le bon sens (sens avant illustré ci-dessous).
 L'identification moteur est terminée lorsque le variateur s'arrêt et que la valeur du paramètre 99.13 revient sur «Non»
 Si le moteur a tourné dans le mauvais sens, rectifiez sont câblage ou modifier le réglage du paramètre 99.16 Ordre des phases.

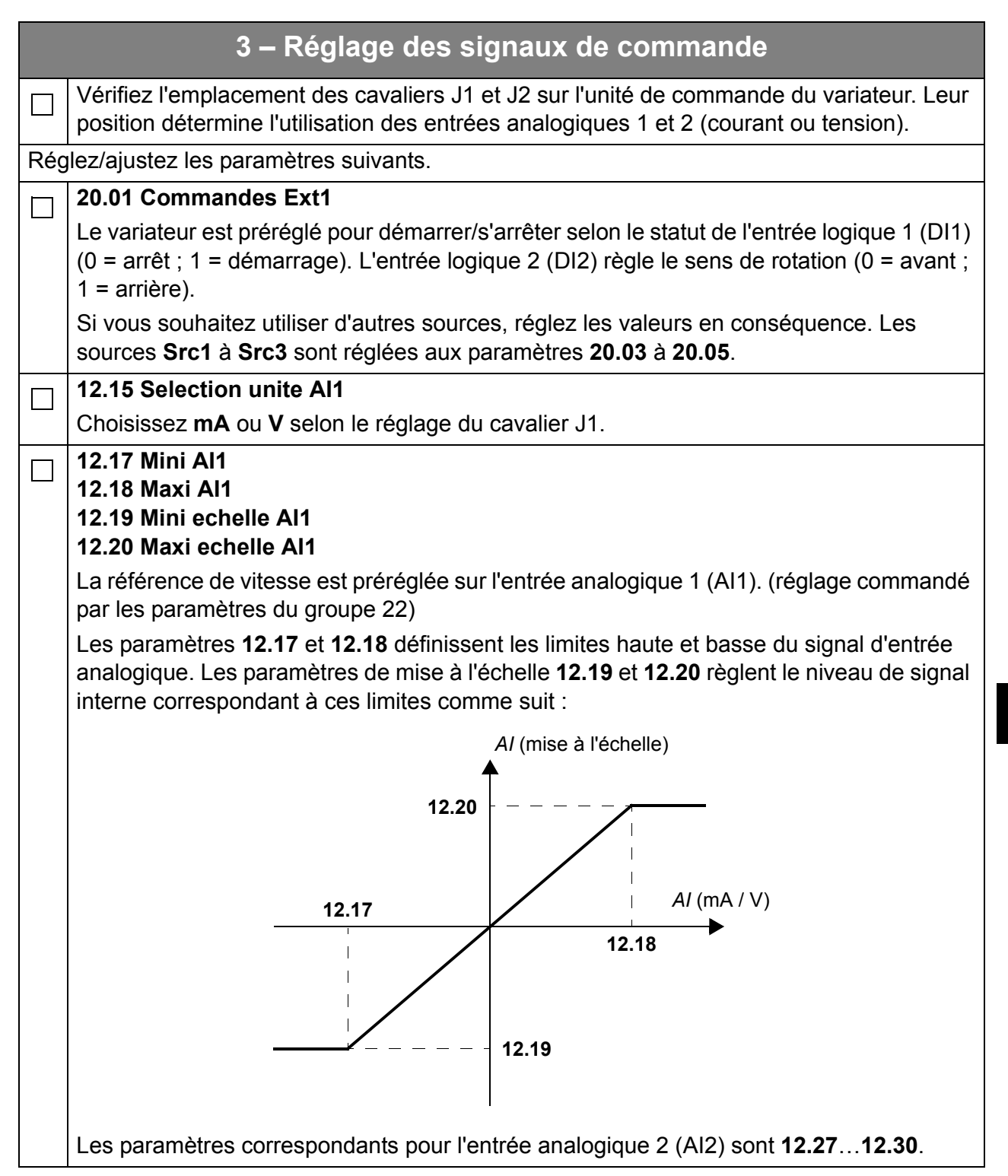

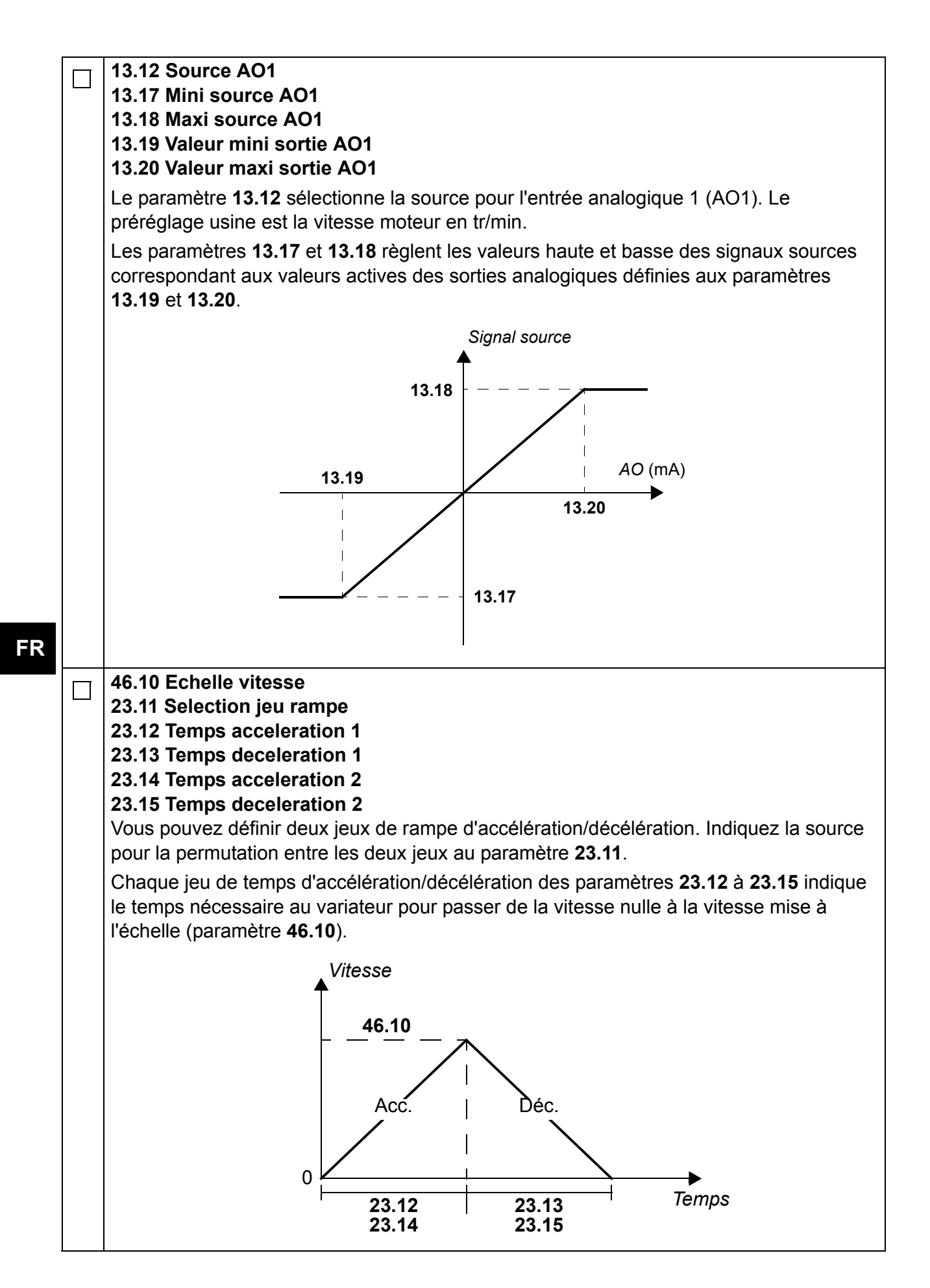

| 30.11 Vitesse minimum<br>30.12 Vitesse maximum<br>30.17 Courant maximum<br>30.19 Couple minimum<br>30.20 Couple maximum                                                                                                    |
|----------------------------------------------------------------------------------------------------|
| Vérifiez et réglez si nécessaire les limites de vitesse, courant et couple moteur.                                                                                                    |
| <ul> <li>Démarrez le variateur avec une référence de vitesse positive (rotation en sens avant).</li> <li>Avec la micro-console (commande locale) : Dans la vue Accueil, enfoncez la touche<br/>(Options), sélectionnez Référence et réglez la référence à l'aide des touches<br/>(, ), , et . Enfoncez la touche Sauvegarder puis la touche Start.</li> <li>Avec les E/S : En commande distante, réglez l'entrée analogique 1 (Al1, référence), mettez l'entrée logique 2 (DI2) sur 0 (avant) et l'entrée logique 1 (DI1) sur 1 (démarrage).</li> </ul> |

64 Guide de mise en route pour l'ACS880 avec programme de contrôle standard

#### Informazioni sulla guida

Questa guida descrive la sequenza di avviamento base dei convertitori di frequenza ACS880 dotati di Programma di controllo primario. La documentazione completa sul firmware dei convertitori è contenuta nel *Manuale firmware* (vedere l'elenco delle pubblicazioni nella seconda di copertina).

In questa guida, il convertitore viene impostato utilizzando il pannello di controllo ACS-AP-I. La sequenza di avviamento può essere eseguita anche utilizzando il tool PC Drive Composer.

#### Prima di iniziare

Verificare che l'installazione meccanica ed elettrica del convertitore di frequenza sia stata eseguita correttamente, secondo le istruzioni contenute nella rispettiva *Guida rapida all'installazione* e/o nel *Manuale hardware*.

#### Sicurezza

**AVVERTENZA!** L'installazione elettrica e gli interventi di manutenzione sul convertitore di frequenza devono essere eseguiti solo da elettricisti qualificati.

Non intervenire mai sul convertitore, sul circuito del chopper di frenatura, sul cavo motore o sul motore quando il convertitore è sotto tensione. Verificare sempre che non sia presente tensione.

#### Avviamento

|            | Sicurezza                                                                                                    |                                                                                                    |  |  |
|------------|----------------------------------------------------------------------------------------------------|----------------------------------------------------------------------------------------------------|--|--|
| L.<br>hard | L'avviamento deve essere eseguito solo d<br>Rispettare scrupolosamente le norme di s<br>avviamento. Leggere le norme di sicurezz<br>dware del convertitore.                                                                                                    | a elettricisti qualificati.<br>icurezza durante la procedura di<br>a riportate nelle prime pagine del <i>Manuale</i>                                                                                                    |  |  |
|            | Controllare l'installazione. Vedere la checklist                                                                                                    | di installazione nel Manuale hardware.                                                                                                    |  |  |
|            | <ul> <li>Controllare che l'avviamento del motore non determini situazioni di pericolo.</li> <li>Disaccoppiare la macchina comandata se</li> <li>vi è il rischio di danni in caso di direzione di rotazione non corretta, o</li> <li>è necessario eseguire una routine di identificazione (ID run) Normale all'avviamento del convertitore, quando la coppia di carico è superiore al 20% o la macchina non è in grado di sostenere il transitorio della coppia nominale durante l'ID run.</li> </ul>                                                                                           |                                                                                                    |  |  |
|            | 1 – Accensione e impost                                                                                                    | azione di data e ora                                                                                                    |  |  |
|            | Accendere il convertitore.<br><b>Nota:</b> è normale che durante la procedura di<br>avviamento vengano visualizzati dei<br>messaggi di allarme. Per cancellare i<br>messaggi e riprendere l'avviamento,<br>premere .<br>Cancellare i messaggi eventualmente<br>presenti per accedere alla vista <b>Home</b><br>(figura a destra).<br>I due comandi in basso sullo schermo (in<br>questo caso, <b>Opzioni</b> e <b>Menu</b> )<br>corrispondono alle funzioni dei due tasti<br>software e posizionati sotto il<br>display. I comandi assegnati ai tasti software<br>variano in base al contesto. | Remoto (*       0.0 rpm         Vel motore utilizzata       0.00         rpm       0.00         Corrente motore       0.00         Coppia motore %       0.00         Øpzioni       12:34       Menu                                                                                                    |  |  |
|            | Nella vista <b>Home</b> , premere (Menu).<br>Viene visualizzato il <b>Menu</b> principale (a<br>destra).                                                                                                    | Remoto (▶       0.0 rpm         Menu       Image: Second second se |  |  |

| Evidenziare <b>Impostazioni</b> sul menu<br>utilizzando ▲ e ▼ e premere<br>( <b>Seleziona</b> ).            | Remoto (*<br>Imposta —<br>Lingua<br>Data e ora<br>Modifica tes<br>Impostazion | iti<br>ni display | 0.0 rpm    |
|----------------------------------------------------------------------------------------------------|-------------------------------------------------------------------------------|-------------------|------------|
|                                                                                                    | Indietro                                                                      | 12:34             | Seleziona  |
| Nel menu <b>Impostazioni</b> , evidenziare <b>Data e</b><br><b>ora</b> (se non è già evidenziato) e premere | Remoto (*                                                                     |                   | 0.0 rpm    |
| (Seleziona).                                                                                                | Data e ora                                                                    |                   | 01 01 1980 |
|                                                                                                    | Ora                                                                           |                   | 12:34:56   |
|                                                                                                    | Formato data                                                                  | giorno            | .mese.anno |
|                                                                                                    | Formato ora                                                                   |                   | 24 ore     |
|                                                                                                    | Ora legale                                                                    | -                 | EU         |
|                                                                                                    | Indietro                                                                      | 12:35             | Modifica   |
| Nel menu <b>Data e ora</b> , evidenziare <b>Data</b> (se                                                    | Demote at                                                                     |                   | 0.0        |
| non è già evidenziato) e premere                                                                            | Data                                                                          |                   | 0.0 rpm    |
|                                                                                                    | Cierre                                                                        | • M•••• ^         |            |
|                                                                                                    | Giom                                                                          | O MIESE A         |            |
|                                                                                                    | 01                                                                            | .01.18            | 180        |
|                                                                                                    |                                                                               | Martedì           |            |
|                                                                                                    | Annulla                                                                       | 12:35             | Salva      |
|                                                                                                    |                                                                               |                   |            |

|     | Impostare la data:                                                                                                    | Remoto (*                         | 0.0 rpm           |
|-----|----------------------------------------------------------------------------------------------------|-----------------------------------|-------------------|
|     | <ul> <li>Per spostare il cursore a destra e a sinistra, premere</li></ul>                                                                                                    | Vel motore utilizzata             | 0.00              |
|     | <ul> <li>Per modificare il valore, premere e e e.</li> <li>Premere (Salva) per confermare<br/>l'impostazione visualizzata.</li> </ul>                                                       | Corrente motore                   | 0.00              |
|     | Verificare/regolare tutte le altre impostazioni del menu <b>Data e ora</b> .                                                                                                    | Coppia motore %                   | 0.0               |
|     | La voce <b>Mostra orologio</b> attiva o nasconde<br>la visualizzazione dell'orologio in basso sul<br>display.                                                                               | <b>Opzioni</b> 12:35              | Menu              |
|     | Una volta completate le impostazioni,<br>premere ripetutamente (Indietro o<br>Esci) fino a tornare alla vista Home (a<br>destra).                                                           |                                   |                   |
| 2 - | Impostazione della tensione di ali                                                                                                    | mentazione e dei dati (           | del motore        |
|     | Passare al controllo locale per assicurarsi<br>che il controllo esterno sia disabilitato<br>premendo il tasto Loc/Rem . Quando è attivo il<br>controllo locale, in alto sul display compare | Locale C<br>Vel motore utilizzata | 0.0 rpm           |
|     | la scritta "Locale".                                                                                                    | Corrente motore                   | 0.00              |
|     |                                                                                                    | Coppia motore %                   | 0.0               |
|     |                                                                                                    | <b>Opzioni</b> 12:36              | Menu              |
|     | Aprire il <b>Menu</b> principale premendo ()<br>( <b>Menu</b> ).                                                                                                    |                                   | 0.0 rpm           |
|     |                                                                                                    | Menu —                            |                   |
|     |                                                                                                    | C Parametri                       | ►                 |
|     |                                                                                                    | ᄎ Assistenti                      | ►                 |
| 1   |                                                                                                    |                                   |                   |
|     |                                                                                                    | Efficienza energeti               | ca ►              |
|     |                                                                                                    | Efficienza energeti<br>Esci 12:36 | ca ►<br>Seleziona |

| Evidenziare <b>Parametri</b> e premere ()<br>( <b>Seleziona</b> ).                                                                                                    | Locale       0.0 rpm         Parametri       Preferiti         Preferiti       >         Per funzione       >         Elenco completo       >         Modificati       >                                                                                                    |
|----------------------------------------------------------------------------------------------------|----------------------------------------------------------------------------------------------------|
| Evidenziare Elenco completo utilizzando<br>▲ e ♥ e premere ← (Seleziona).<br>Viene visualizzato un elenco di gruppi di<br>parametri.                                                                                                    | Indictro       12.30       Seleziona         Locale       (*       0.0 rpm         Elenco completo       •         01 Valori effettivi       •         03 Riferimenti ingressi       •         04 Allarmi e guasti       •         05 Diagnostica       •         06 Word controllo e stato       •         07 Info ciotomo       •         Indietro       12:36 |
| Evidenziare il gruppo di parametri <b>95</b><br>Configurazione HW e premere (Seleziona).<br>L'elenco dei gruppi è continuo, da 99 a 01, e<br>consultabile in entrambe le direzioni. In<br>questo caso, è più rapido utilizzare ( per<br>trovare il gruppo 95 in elenco.<br>Quando si seleziona un gruppo, vengono<br>visualizzati tutti i parametri di quel gruppo. | Locale       0.0 rpm         95       Configurazione HW         95.01       Tensione alimentaz         95.02       Limiti tensione adattiva Disabilita         95.04       Alimentaz         Scheda       ctrl 24V         Indietro       12:36                                                                                                    |
| Evidenziare il parametro <b>95.01 Tensione</b><br>alimentaz (se non è già evidenziato) e<br>premere (Modifica).<br>Vengono mostrate le impostazioni disponibili<br>per il parametro.                                                                                                    | Locale         0.0 rpm           95.01         Tensione alimentaz           [0]         Non dato           [1]         208240 V           [2]         380415 V           [3]         440480 V           [4]         500 V           Annulla         12:36         Salva                                                                                          |

|                    | Evidenziare l'impostazione corretta<br>nell'elenco e premere (Salva).                                                                                                    | Locale<br>95 <b>Configu</b><br>95.01 Tensid<br>95.02 Limiti t<br>95.04 Alimen                                         | razione HW<br>one alimentaz<br>ensione adattiva<br>taz scheda ctrl                       | 0.0 rpm<br>380415 V<br>a Disabilita<br>24V interna |
|--------------------|----------------------------------------------------------------------------------------------------|----------------------------------------------------------------------------------------------------|------------------------------------------------------------------------------------------|----------------------------------------------------|
|                    | Premere () (Indietro) per tornare all'elenc                                                                                                    | Indietro                                                                                                    | 12:36                                                                                    | Modifica                                           |
|                    | gruppo <b>99 Dati motore</b> e impostare il parame                                                                                                    | tro 99.03 Tipo                                                                                                    | motore.                                                                                  |                                                    |
|                    | <ul> <li>Impostare il parametro 99.04 Modo controllo<br/>DTC = Direct Torque Control (controllo diretto<br/>Il modo DTC è adatto nella maggior parte dei</li> <li>la corrente nominale del motore è inferiore<br/>convertitore di frequenza,</li> <li>il convertitore viene utilizzato a scopo di co</li> <li>il convertitore controlla più motori e il nume</li> </ul>                                                    | o <b>motore</b> .<br>di coppia); <b>Sc</b><br>casi. Il modo s<br>a 1/6 della cor<br>llaudo senza u<br>ro di motori co | alare<br>scalare è raccom<br>rente nominale o<br>n motore collega<br>llegati è variabilo | nandato se<br>del<br>ato, o<br>e.                  |
| Per<br>mot<br>targ | le seguenti impostazioni parametriche, fare rife<br>ore. Quando possibile, i valori devono essere i<br>a del motore.                                                                                                    | erimento ai dat<br>nseriti <u>esattam</u>                                                                             | i riportati sulla ta<br><u>iente</u> come com                                            | arga del<br>paiono sulla                           |
|                    | Esempio di targa di un motore::                                                                                                    |                                                                                                    |                                                                                          |                                                    |
|                    | $\begin{array}{c ccccccccccccccccccccccccccccccccccc$                                                                                                    | 54 Iso : F<br>%ED<br>Hz cos ¢<br>10<br>180<br>N: 00201                                                                | Made in Ger<br>EN 60034-1<br>IM B5-1<br>0,37<br>0,60<br>c/h<br>A<br>A<br>V 0,14          | rmany<br>kW<br>°C<br>A                             |
|                    | <ul> <li>99.06 Corrente nomin motore</li> <li>Il range consentito è</li> <li>modo DTC: 1/6 × I<sub>Hd</sub> 2 × I<sub>Hd</sub> del converti</li> <li>modo scalare: 0 2 × I<sub>Hd</sub></li> <li>Nota: per i valori dei parametri in forma nume</li> <li>Per modificare il valore di una unità, preme</li> <li>Per spostare il cursore a destra e a sinistra</li> <li>Premere  (Salva) per confermare il valore</li> </ul> | tore<br>rica:<br>re ▲ e ▼.<br>, premere ◀ ↓                                                                           | e 🕨.                                                                                     |                                                    |

| 99.07 Tensione nomin motore                                                                                                    |                                                                    |  |
|----------------------------------------------------------------------------------------------------|--------------------------------------------------------------------|--|
| Il range consentito è 1/6 × $U_{\rm N}$ 2 × $U_{\rm N}$ del convertitore.                                                                                                    |                                                                    |  |
| Con i motori a magneti permanenti, la tensione nominale è la tensione<br>controelettromotrice alla velocità nominale del motore. Se la tensione è espressa in<br>volt/rpm (es. 60 V a 1000 rpm), la tensione alla velocità nominale di 3000 rpm è 3 × 60 V<br>= 180 V. Si noti che la tensione nominale non è uguale alla tensione equivalente del<br>motore in c.c. (EDCM) fornita da alcuni costruttori di motori. La tensione nominale può<br>essere calcolata dividendo la tensione EDCM per 1.7 (o radice quadrata di 3). |                                                                    |  |
| 99.08 Frequenza nomin motore                                                                                                    |                                                                    |  |
| Nel caso dei motori a magneti permanenti, se la frequenza nominale non è indicata sulla targa, si può calcolare con la formula seguente:<br>$f = n \times p / 60$                                                                                                    |                                                                    |  |
| dove $n$ = velocità nominale del motore, $p$ = numero di coppie di poli.                                                                                                    |                                                                    |  |
| 99.09 Velocità nomin motore                                                                                                    |                                                                    |  |
| 99.10 Potenza nomin motore                                                                                                    |                                                                    |  |
| 99.11 cosfii nomin motore                                                                                                    |                                                                    |  |
| 99.12 Coppia nomin motore                                                                                                    |                                                                    |  |
| precisione del controllo. Se non sono noti, lasciare l'impostazione su 0.                                                                                                    |                                                                    |  |
| 99.13 Richiesta ID-run                                                                                                    |                                                                    |  |
| Questo parametro seleziona la modalità per la routine di identificazione (solo con il controllo motore DTC).                                                                                                    |                                                                    |  |
| AVVERTENZA! Nelle modalità di ID run contrassegnate dall'asterisco (*), il motore ruota in direzione "avanti" (vedere oltre per i dettagli). Assicurarsi che il funzionamento del motore non comporti alcun rischio quando si selezionano queste modalità.                                                                                                    |                                                                    |  |
| <ul> <li>*Normale: se possibile, selezionare sempre questa modalità. Il motore deve essere disaccoppiato dalla macchina comandata se</li> <li>la coppia di carico è superiore al 20%, o</li> </ul>                                                                                                    |                                                                    |  |
| <ul> <li>la macchina non è in grado di sostenere il transitorio della coppia nominale durante l'ID<br/>run.</li> </ul>                                                                                                    |                                                                    |  |
| * <b>Ridotta</b> : selezionare questa modalità se le perdite meccaniche sono superiori al 20%, cioè se il carico non può essere disaccoppiato, oppure se è richiesto il flusso completo per tenere aperto il freno motore (es. con motori conici).                                                                                                    |                                                                    |  |
| Statica: selezionare questa modalità quando non è possibile utilizzare le modalità<br>*Normale e *Ridotta. Note:                                                                                                    |                                                                    |  |
| Questa modalità non può essere utilizzata con motori a magneti permanenti se la coppia di carico è superiore al 20% del valore nominale.                                                                                                    |                                                                    |  |
| Il freno meccanico non viene aperto dalla log                                                                                                    | gica per l'ID run                                                  |  |
| Verificare che il circuito della funzione Safe Torque Off e il circuito di arresto di emergenza (se presenti) siano chiusi.                                                                                                    |                                                                    |  |
| Avviare l'ID run premendo il pulsante 🔘<br>(Start).                                                                                                    | Un allarme indica che la routine di<br>identificazione è in corso. |  |

|                                           | Verificare che il motore ruoti nella direzione corretta (direzione "avanti", come illustrato sotto).                                                                                                    |  |
|-------------------------------------------|----------------------------------------------------------------------------------------------------|--|
|                                           |                                                                                                    |  |
|                                           | La routine termina quando il convertitore si arresta e il valore del parametro <b>99.13</b> torna a "No".                                                                                                    |  |
|                                           | Se il motore ha ruotato nella direzione sbagliata, correggere il cablaggio del motore o regolare il parametro <b>99.16 Ordine fasi</b> .                                                                                                    |  |
| 3 – Impostazioni dei segnali di controllo |                                                                                                    |  |
|                                           |                                                                                                    |  |
|                                           | Verificare le posizioni dei ponticelli J1 e J2 sull'unità di controllo del convertitore. Questi ponticelli determinano la funzione degli ingressi analogici Al1 e Al2 come ingressi di corrente o tensione.                                                                                                    |  |
| Veri                                      | Verificare le posizioni dei ponticelli J1 e J2 sull'unità di controllo del convertitore. Questi<br>ponticelli determinano la funzione degli ingressi analogici Al1 e Al2 come ingressi di<br>corrente o tensione.<br>ificare/regolare i seguenti parametri.                                                                                                    |  |
| Veri                                      | Verificare le posizioni dei ponticelli J1 e J2 sull'unità di controllo del convertitore. Questi<br>ponticelli determinano la funzione degli ingressi analogici Al1 e Al2 come ingressi di<br>corrente o tensione.<br>ificare/regolare i seguenti parametri.<br><b>20.01 Comandi Est1</b>                                                                                                    |  |
| Veri                                      | Verificare le posizioni dei ponticelli J1 e J2 sull'unità di controllo del convertitore. Questi ponticelli determinano la funzione degli ingressi analogici Al1 e Al2 come ingressi di corrente o tensione.         ificare/regolare i seguenti parametri. <b>20.01 Comandi Est1</b> Di default, il convertitore si avvia e si arresta in base allo stato dell'ingresso digitale DI1 (0 = arresto, 1 = marcia). DI2 determina la direzione di rotazione (0 = avanti, 1 = indietro).                                                                                                    |  |
| Veri                                      | <ul> <li>Verificare le posizioni dei ponticelli J1 e J2 sull'unità di controllo del convertitore. Questi ponticelli determinano la funzione degli ingressi analogici Al1 e Al2 come ingressi di corrente o tensione.</li> <li>ificare/regolare i seguenti parametri.</li> <li><b>20.01 Comandi Est1</b></li> <li>Di default, il convertitore si avvia e si arresta in base allo stato dell'ingresso digitale Dl1 (0 = arresto, 1 = marcia). Dl2 determina la direzione di rotazione (0 = avanti, 1 = indietro). Se è necessario avere altre sorgenti, modificare opportunamente i valori. Le sorgenti In1…In3 sono definite dai parametri <b>20.03…20.05</b>.</li> </ul>                                                                                                    |  |
| Veri                                      | <ul> <li>Verificare le posizioni dei ponticelli J1 e J2 sull'unità di controllo del convertitore. Questi ponticelli determinano la funzione degli ingressi analogici Al1 e Al2 come ingressi di corrente o tensione.</li> <li>ificare/regolare i seguenti parametri.</li> <li><b>20.01 Comandi Est1</b> <ul> <li>Di default, il convertitore si avvia e si arresta in base allo stato dell'ingresso digitale Dl1 (0 = arresto, 1 = marcia). Dl2 determina la direzione di rotazione (0 = avanti, 1 = indietro).</li> <li>Se è necessario avere altre sorgenti, modificare opportunamente i valori. Le sorgenti In1…In3 sono definite dai parametri 20.03…20.05.</li> </ul> </li> <li><b>12.15 Selezione unità Al1</b></li> </ul>                                                     |  |
| Veri                                      | <ul> <li>Verificare le posizioni dei ponticelli J1 e J2 sull'unità di controllo del convertitore. Questi ponticelli determinano la funzione degli ingressi analogici Al1 e Al2 come ingressi di corrente o tensione.</li> <li>ificare/regolare i seguenti parametri.</li> <li><b>20.01 Comandi Est1</b></li> <li>Di default, il convertitore si avvia e si arresta in base allo stato dell'ingresso digitale DI1 (0 = arresto, 1 = marcia). DI2 determina la direzione di rotazione (0 = avanti, 1 = indietro). Se è necessario avere altre sorgenti, modificare opportunamente i valori. Le sorgenti In1…In3 sono definite dai parametri 20.03…20.05.</li> <li><b>12.15 Selezione unità Al1</b></li> <li>Impostare su mA o V in base all'impostazione del ponticello J1.</li> </ul> |  |
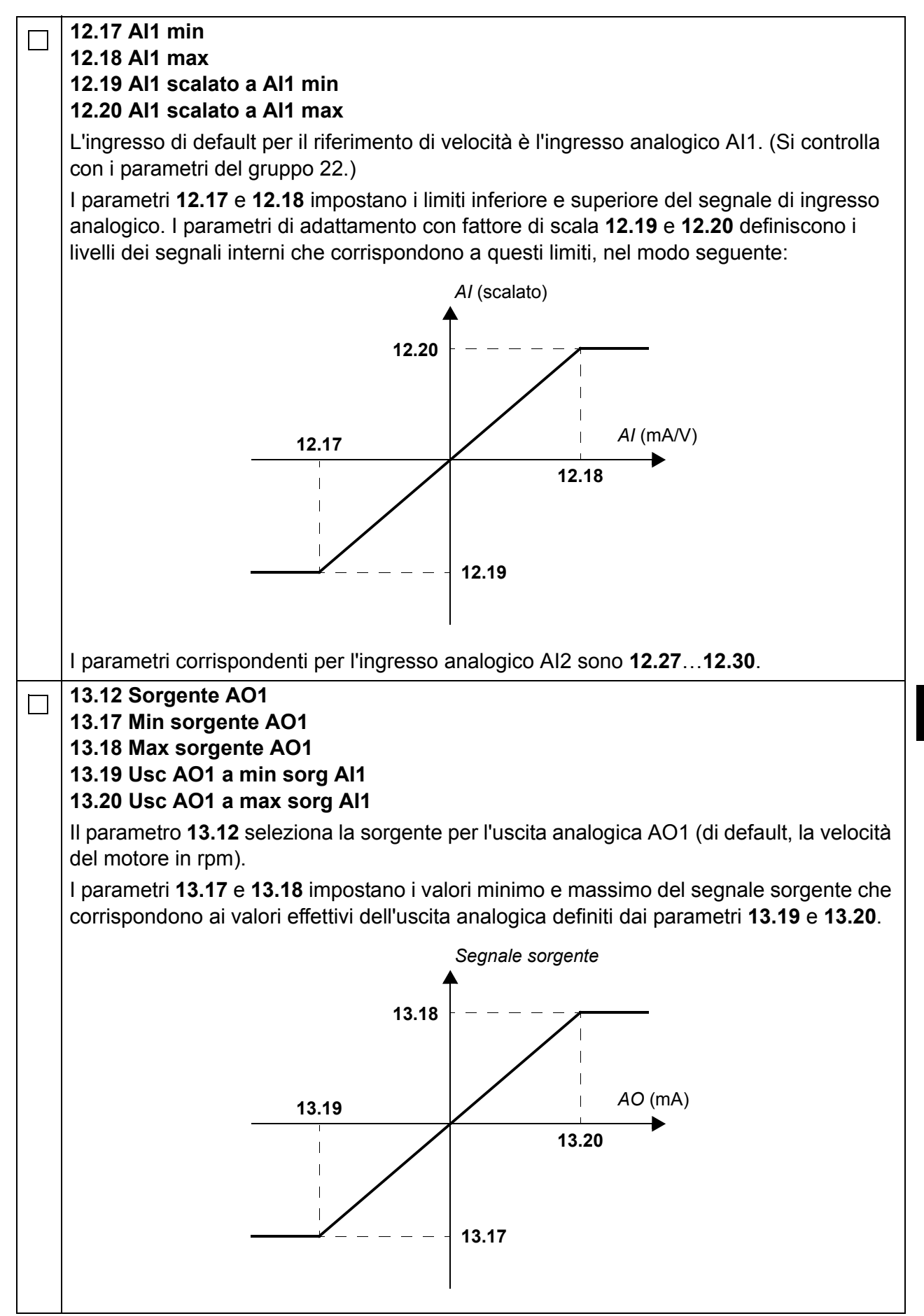

74 Guida rapida all'avviamento dei convertitori ACS880 con Programma di controllo primario

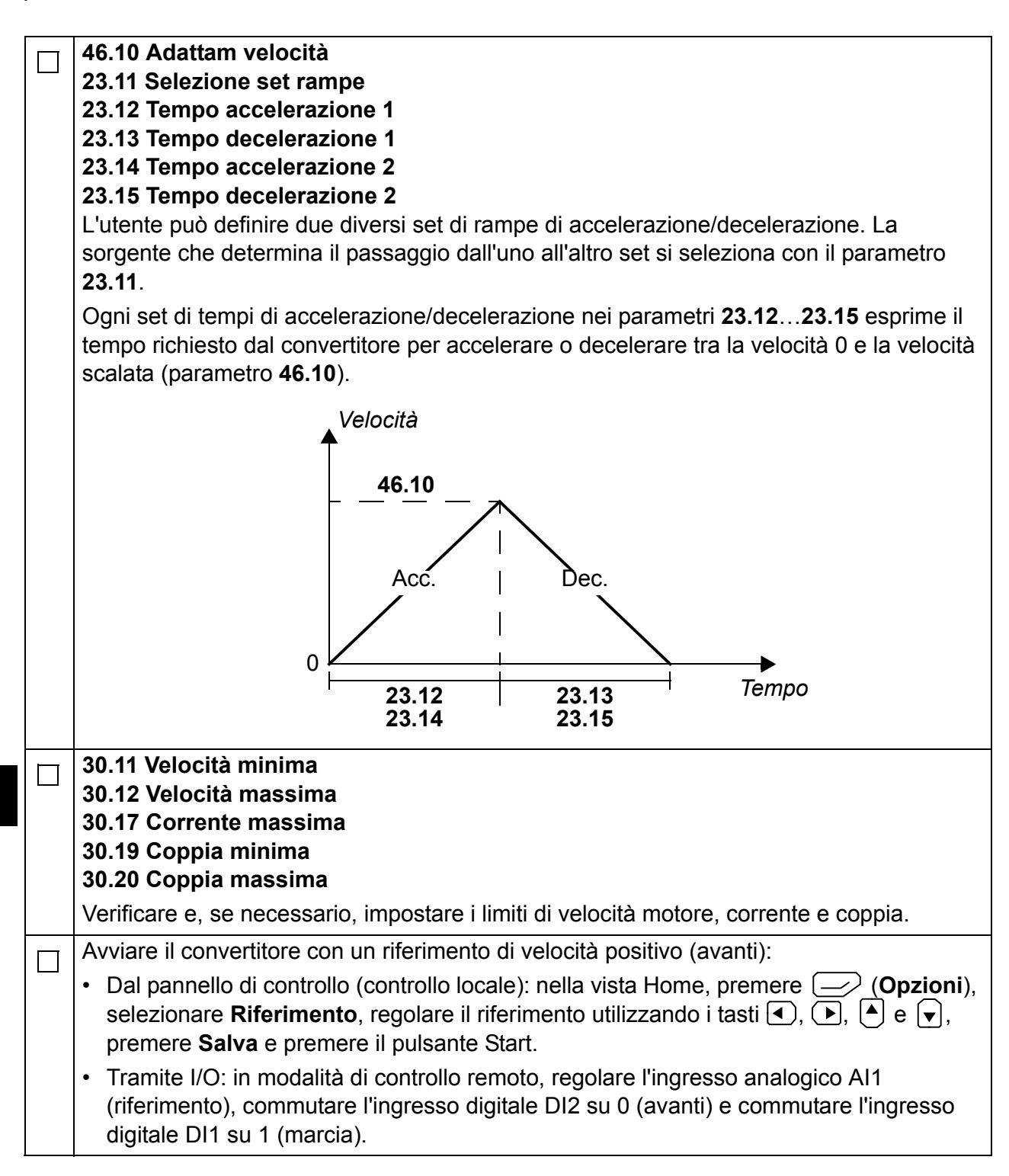

# Beknopte opstartgids voor ACS880 omvormers met primair besturingsprogramma

### Inleiding

Deze gids beschrijft de basis opstartcyclus van een ACS880 omvormer voorzien van het primaire besturingsprogramma. Complete documentatie van de firmware van de omvormer is te vinden in de *Firmwarehandleiding* (zie de lijst met handleidingen aan de binnenkant van het voorblad).

In deze gids wordt de omvormer ingesteld via het ACS-AP-I bedieningspaneel. De opstartcyclus kan ook uitgevoerd worden met de Drive composer PC tool.

### Vóór het starten

Zorg er voor dat de omvormer mechanisch en elektrisch geïnstalleerd is zoals beschreven in de betreffende *Beknopte installatiegids* en/of *Hardwarehandleiding*.

### Veiligheid

**WAARSCHUWING!** Alle werkzaamheden wat betreft elektrische installatie en onderhoud van de omvormer mogen alleen door gekwalificeerde elektriciens uitgevoerd worden.

Voer nooit werkzaamheden uit aan de omvormer, het remchoppercircuit, de motorkabel of de motor wanneer de omvormer onder spanning staat. Verzeker u er altijd van dat er geen spanning aanwezig is door meting.

# Opstarten

|          | Veiligheid                                                                                                    |                                                                                                    |  |  |  |
|----------|----------------------------------------------------------------------------------------------------|----------------------------------------------------------------------------------------------------|--|--|--|
| L<br>han | Het opstarten mag uitsluitend worden uitgevoerd door een gekwalificeerd elektricien.<br>Gedurende het opstarten moeten de veiligheidsinstructies worden opgevolgd. Zie de<br>veiligheidsinstructies op de eerste pagina's van de betreffende <i>Hardware-</i><br><i>handleiding</i> .                                                                                                    |                                                                                                    |  |  |  |
|          | Controleer de installatie. Zie de installatiecheo handleiding.                                                                                                    | cklist in de betreffende Hardware-                                                                                                    |  |  |  |
|          | <ul> <li>Controleer of het starten van de motor geen gevaar oplevert.</li> <li>Ontkoppel de aangedreven machine als</li> <li>er een risico van schade bestaat bij een eventueel verkeerde draairichting of</li> <li>een normale ID-run vereist is tijdens het opstarten van de omvormer, wanneer het lastkoppel hoger is dan 20% of de machine niet bestand is tegen de nominale koppel-<br/>niek tijdens de ID-run</li> </ul>                                                                                                    |                                                                                                    |  |  |  |
|          | 1 – Inschakelen, instellin                                                                                                    | g van datum en tijd                                                                                                    |  |  |  |
|          | Schakel de voeding van de omvormer in.<br><b>Opmerking:</b> Het is normaal dat er<br>waarschuwingsberichten verschijnen op<br>diverse punten in het opstartproces. Om een<br>bericht te verbergen en het opstartproces te<br>hervatten, drukt u op .<br>Verberg nu eventuele waarschuwingen om<br>naar het <b>Home</b> -scherm te gaan (hiernaast<br>getoond).<br>De twee commando's onder aan het display<br>(in dit geval, <b>Opties</b> en <b>Menu</b> ), tonen de<br>functies van de twee softkeys .<br>die zich onder het display bevinden. De<br>commando's die aan de softkeys<br>toegewezen zijn variëren afhankelijk van de<br>context. | Afstand (★       0.0 rpm         Gebruikte motortoerental 0.00         Image: Motor stroom A         Motor koppel %         %         Opties         12:34 |  |  |  |
|          | In het <b>Home</b> -scherm, drukt u op ( <b>Menu</b> ).<br>Het hoofd <b>menu</b> (rechts) verschijnt.                                                                                                    | Afstand (       0.0 rpm         Menu                                                                                                    |  |  |  |

| Markeer <b>Instellingen</b> in het menu via ▲ en<br>▼ en druk op                                                                                | Afstand <i>(</i> ►<br>Instellingen –<br>Taal<br>Datum & tijd<br>Teksten bew<br>Display-inste | verken<br>ellingen | 0.0 rpm      |
|----------------------------------------------------------------------------------------------------|----------------------------------------------------------------------------------------------|--------------------|--------------|
|                                                                                                    | Terug                                                                                        | 12:34              | Selecteren   |
| In het menu <b>Instellingen</b> markeert u <b>Datum</b><br><b>&amp; tijd</b> (als dit nog niet gemarkeerd is) en<br>drukt u op () (Selecteren). | Afstand<br>Datum & tijd -                                                                    |                    | 0.0 rpm      |
|                                                                                                    | Datum                                                                                        |                    | 01.01.1980   |
|                                                                                                    | Toon datum al                                                                                | s dag              | g.maand.jaar |
|                                                                                                    | Toon tijd als                                                                                |                    | 24-uur       |
|                                                                                                    | Zomer-/wintert                                                                               | ijd                | EU           |
|                                                                                                    | Terug                                                                                        | 12:35              | Bewerken     |
| In het menu <b>Datum &amp; tijd</b> markeert u <b>Datum</b><br>(als dit nog niet gemarkeerd is) en drukt u op<br>(Selecteren).                  | Afstand <i>(</i> ≁<br>Datum                                                                  |                    | 0.0 rpm      |
|                                                                                                    | Dag                                                                                          | Maand              | Jaar         |
|                                                                                                    | 01                                                                                           | .01.19             | 980          |
|                                                                                                    |                                                                                              | Dinsdag            |              |
|                                                                                                    | Annuleren                                                                                    | 12:35              | Opslaan      |
|                                                                                                    |                                                                                              |                    |              |

| Г |                                                         |                               |                           |             |
|---|---------------------------------------------------------|-------------------------------|---------------------------|-------------|
|   | Stel de juiste datum in:                                | Afstand (*                    |                           | 0.0 rpm     |
|   | en rechts te verplaatsen.                               | Gebruikte mo                  | otortoerental             |             |
|   | <ul> <li>Gebruik ▲ en 		 om de waarde te</li> </ul>     | lrpm                          |                           | 0.00        |
|   | wijzigen.                                               | Motorstroom                   |                           | 0 00        |
|   | Druk op (Opslaan) om de nieuwe instelling te accenteren |                               | <u> </u>                  |             |
|   | Controleer/ pas alle overige instellingen aan           | Motor koppel                  | %                         | 0.0         |
|   | in het menu Datum & tijd.                               | Ontion                        | 10.25                     | Manu        |
|   | De instelling van <b>Toon klok</b> bepaalt of de tijd   | Opties                        | 12.35                     | wenu        |
|   | getoond wordt.                                          |                               |                           |             |
|   | Nadat u de instellingen aangepast hebt,                 |                               |                           |             |
|   | drukt u herhaaldelijk op (Terug of                      |                               |                           |             |
|   | verschijnt.                                             |                               |                           |             |
| Ì | 2 – Instelling van voedingsspa                          | nning en mo                   | toraeaeve                 | ns          |
|   | Sabakal over on lokale besturing om er                  | <b>3</b> • •                  | 3-3                       |             |
|   | zeker van te zijn dat externe besturing                 | Lokaal (*                     |                           | 0.0 rpm     |
|   | geblokkeerd is door op de Loc/Rem toets te              | Gebruikte mo                  | otortoerental             | 0.00        |
|   | angegeven met de tekst "Lokaal" op de                   |                               |                           |             |
|   | bovenste regel.                                         | A                             |                           | 0.00        |
|   |                                                         | Motor koppel                  | %                         | <b>0</b>    |
|   |                                                         |                               |                           | 0.0         |
|   |                                                         | Opties                        | 12:36                     | Menu        |
|   | Open het hoofd <b>menu</b> door op (Menu)               | Lokaal (*                     |                           | 0.0 rpm     |
|   |                                                         | Monu                          |                           |             |
|   |                                                         |                               |                           |             |
|   |                                                         | Parame                        | ters                      |             |
|   |                                                         | Parame                        | ters<br>nten              | <b>&gt;</b> |
|   |                                                         | Parame<br>Assister<br>Energie | ters<br>nten<br>rendement |             |
|   |                                                         | Parame<br>Assister<br>Energie | ters<br>nten<br>rendement |             |

| Markeer <b>Parameters</b> en druk op (Selecteren).                                                                                                    | Lokaal (* 0.0 rp<br>Parameters                                                                                                    |                         |
|----------------------------------------------------------------------------------------------------|----------------------------------------------------------------------------------------------------|-------------------------|
|                                                                                                    | Terug 12:36 Selectere                                                                                                    | 'n                      |
| Markeer <b>Complete lijst</b> via ▲ en ♥ en<br>druk op                                                                                                    | Lokaal       0.0 rp         Complete lijst       01 Actuele waarden         03 Ingang referenties       04 Waarschuwingen en fouten         05 Diagnostiek       06 Control- en status woorden         07 Outcom info       12:36         Selectere   |                         |
| Markeer parametergroep <b>95 HW</b><br><b>configuratie</b> en druk op (Selecteren).<br>Merk op dat de lijst in beide richtingen<br>doorloopt, tussen de groepen 99 en 01. In dit<br>geval is het sneller om te gebruiken om<br>groep 95 in de lijst te lokaliseren.<br>Nadat een groep gekozen is, wordt een lijst<br>met parameters binnen de groep getoond. | Lokaal          •         0.0 rp         95 HW configuratie          95 HW configuratie           95.01 Voedingsspanning       Niet gegeve         95.02 Adaptieve spanningslimieten       Blokkere         95.04 Stuurkaart voeding       Interne 24 | m<br>-<br>in<br>in<br>V |
| Markeer parameter <b>95.01</b>                                                                                                    |                                                                                                    | ; <b>11</b><br>m        |
| Voedingsspanning (indien nog niet<br>gemarkeerd) en druk op (Bewerken).<br>De beschikbare parameterinstellingen<br>worden weergegeven.                                                                                                    | 95.01         Voedingsspanning           [0]         Niet gegeven           [1]         208240 V           [2]         380415 V           [3]         440480 V           [4]         500 V           Annuleren         12:36         Opslaat          | an                      |

|       | Markeer de juiste instelling uit de lijst en druk<br>op (Opslaan).                                                                                                    | Lokaal (*<br>95 <b>HW config</b><br>95.01 Voeding<br>95.02 Adaptieve<br>95.04 Stuurkaa    | guratie<br>sspanning<br>spanningslimiete<br>art voeding                         | 0.0 rpm<br>380415 V<br>en Blokkeren<br>Interne 24V |  |
|-------|----------------------------------------------------------------------------------------------------|-------------------------------------------------------------------------------------------|---------------------------------------------------------------------------------|----------------------------------------------------|--|
|       |                                                                                                    | Terug                                                                                     | 12:36                                                                           | Bewerken                                           |  |
|       | Druk op ( <b>Terug</b> ) om de lijst met parame<br>parametergroep <b>99 Motorgegevens</b> , en stel p                                                                                                    | tergroepen weer<br>barameter <b>99.03</b>                                                 | r te tonen. Sel<br><b>Motor type</b> ir                                         | ecteer<br>1.                                       |  |
|       | <ul> <li>Stel parameter 99.04 Motor besturing modus in.</li> <li>DTC = Direct torque control; Scalar</li> <li>DTC voldoet in de meeste gevallen. Scalarmodus wordt aanbevolen indien</li> <li>de nominale motorstroom minder is dan 1/6 van de nominale stroom van de omvormer,</li> <li>de omvormer voor testdoeleinden zonder aangesloten motor wordt gebruikt, of</li> <li>de omvormer meerdere motoren bestuurt en het aantal aangesloten motoren variabel is.</li> </ul> |                                                                                           |                                                                                 |                                                    |  |
| indie | en mogelijk <u>exact</u> hetzelfde in als op het motort                                                                                                    | ypeplaatje.                                                                               | ingen. voer de                                                                  | e waarden,                                         |  |
|       | Voorbeeld van een typeplaatje van een motor                                                                                                    | :                                                                                         |                                                                                 |                                                    |  |
|       | $\begin{array}{c ccccccccccccccccccccccccccccccccccc$                                                                                                    | 54 Iso : F<br>%ED<br>Hz cos φ<br>0<br>180<br>N: 00201                                     | Made in Ger<br>EN 60034-1<br>IM B5-1<br>0,37<br>0,60<br>c/h<br>A<br>A<br>V 0,14 | rmany<br>kW<br>°C<br>A                             |  |
| Voe   | <ul> <li>99.06 Nominale motorstroom</li> <li>Het toegestane bereik is <ul> <li>in DTC modus: 1/6 × I<sub>Hd</sub> 2 × I<sub>Hd</sub> van de d</li> <li>in Scalar modus: 0 2 × I<sub>Hd</sub></li> </ul> </li> <li>Opmerking: Bij numerieke parameterwaarder</li> <li>Gebruik ▲ en ♥ om de waarde van een d</li> <li>Gebruik ▲ en ● om de cursor naar links</li> <li>Druk op ◯ (Opslaan) om de waarde te</li> </ul>                                                            | omvormer<br>n:<br>cijfer te verander<br>en rechts te verp<br>bevestigen.<br>e manier uit. | ren.<br>blaatsen.                                                               |                                                    |  |

| 99.07 Nominale motorspanning                                                                                                    |                                                                                                    |  |  |
|----------------------------------------------------------------------------------------------------|----------------------------------------------------------------------------------------------------|--|--|
| Het toegestane bereik is 1/6 × $U_{\rm N}$ 2 × $U_{\rm N}$ v                                                                                                    | an de omvormer.                                                                                                    |  |  |
| Bij permanentmagneetmotoren is de nominale spanning de BackEMF spanning bij<br>nominaal toerental. Als de spanning gegeven is in volt/rpm (bijv. 60 V per 1000 rpm), dan<br>is de spanning bij een nominaal toerental van 3000 rpm, $3 \times 60 V = 180 V$ . Merk op dat<br>nominale spanning niet hetzelfde is als equivalente DC motorspanning (EDCM) die door<br>sommige fabrikanten opgegeven wordt. De nominale spanning kan berekend worden<br>door de EDCM spanning te delen door 1,7 (of vierkantswortel uit 3). |                                                                                                    |  |  |
| 99.08 Nominale motorfrequentie                                                                                                    |                                                                                                    |  |  |
| Bij permanentmagneetmotoren kan de nomina<br>typeplaatje gegeven is, berekend worden via<br>$f = n \times p / 60$                                                                                                    | ale frequentie, indien deze niet op het<br>de volgende formule:                                                             |  |  |
| <br>waarbij $n$ = nominaal motortoerental, $p$ = aant                                                                                                    | ai poolparen.                                                                                                    |  |  |
| 99.09 Nominaal motortoerental                                                                                                    |                                                                                                    |  |  |
| 99.10 Nominaal motorvermogen                                                                                                    |                                                                                                    |  |  |
| 99.11 Nominale motor cosfii<br>99.12 Nominaal motorkoppel                                                                                                    |                                                                                                    |  |  |
| Deze waarden zijn niet vereist, maar ze kunne                                                                                                    | en ingevoerd worden om de                                                                                                   |  |  |
| regelnauwkeurigheid te verbeteren. Indien on                                                                                                    | bekend, laat dan op 0 staan.                                                                                                |  |  |
| 99.13 Identificatierun verzoek                                                                                                    |                                                                                                    |  |  |
| Deze parameter kiest de modus van de identificatierun (alleen in DTC-<br>motorbesturingsmodus).                                                                                                    |                                                                                                    |  |  |
| WAARSCHUWING! De identificatierun-<br>voorwaartse richting doen draaien (zie l<br>het veilig is om de motor te laten draaien voor                                                                                                    | -modi gemarkeerd met * zullen de motor in<br>hieronder voor details). Zorg er voor dat de<br>dat u een van deze modi kiest. |  |  |
| *Normale modus dient gekozen te worden wa                                                                                                    | anneer mogelijk. De aangedreven                                                                                             |  |  |
| apparatuur moet ontkoppeld zijn van de motor                                                                                                    | rindien                                                                                                    |  |  |
| <ul> <li>het lastkoppel hoger is dan 20%, of</li> <li>de machines niet bestand zijn tegen de nominale koppelpiek tijdens de identificatierun.</li> <li>*Gereduceerde modus dient gekozen te worden als de mechanische verliezen hoger zijn dan 20%, d.w.z. de last kan niet worden ontkoppeld, of volledige flux is vereist om de motorrem open te houden bijv. bij conische motoren).</li> </ul>                                                                                                    |                                                                                                    |  |  |
| De <b>Stilstand</b> modus dient gekozen te worden<br>* <b>Gereduceerde</b> modus gebruikt kan worden.                                                                                                    | als noch de <b>*Normale</b> , noch<br><b>Opmerkingen</b> :                                                                  |  |  |
| <ul> <li>Deze modus kan niet gebruikt worden bij ee<br/>lastkoppel hoger is dan 20% van het nomin</li> </ul>                                                                                                    | en permanentmagneetmotor als het ale koppel.                                                                                |  |  |
| De mechanische rem wordt niet geopend d                                                                                                    | oor de logica voor de identificatierun.                                                                                     |  |  |
| Zorg er voor dat de Safe Torque Off- en noods                                                                                                    | stopcircuits (indien aanwezig) gesloten zijn.                                                                               |  |  |
| Start de identificatierun door op de knop <ul> <li>Start) te drukken.</li> </ul>                                                                                                    | Een waarschuwing zal aangeven dat de identificatierun bezig is.                                                             |  |  |

|     | •                                                                                                    |
|-----|----------------------------------------------------------------------------------------------------|
|     | Controleer dat de motor in de juiste richting draait (hieronder wordt voorwaartse richting getoond).                                                                                                    |
|     |                                                                                                    |
|     | De identificatierun is voltooid wanneer de omvormer stopt en de waarde van parameter <b>99.13</b> terugkeert naar "Nee".                                                                                                    |
|     | Als de motor in de verkeerde richting draaide, corrigeer dan de motorbekabeling of pas parameter <b>99.16 Fasevolgorde</b> aan.                                                                                                    |
|     | 3 – Instellen van de stuursignalen                                                                                                    |
|     | Controleer de posities van de jumpers J1 en J2 op de besturingsunit van de omvormer.<br>Deze jumpers bepalen of de analoge ingangen Al1 en Al2 stroom- of spanningsingangen<br>zijn.                                                                                                    |
| Cor | ntroleer /pas de volgende parameters aan.                                                                                                    |
|     | 20.01 Ext1 opdrachten                                                                                                    |
|     | Standaard start/stopt de omvormer volgens de status van digitale ingang DI1 (0 = Stop,                                                                                                    |
|     | 1 = Start). DI2 bepaalt de draairichting (0 = Voorwaarts, 1 = Achterwaarts).                                                                                                    |
|     | <ul> <li>1 = Start). DI2 bepaalt de draairichting (0 = Voorwaarts, 1 = Achterwaarts).</li> <li>Als andere bronnen vereist zijn, verander dan de waarde dienovereenkomstig. De bronnen In1In3 worden bepaald door parameters 20.0320.05.</li> </ul>                                                                                                    |
|     | <ul> <li>1 = Start). DI2 bepaalt de draairichting (0 = Voorwaarts, 1 = Achterwaarts).</li> <li>Als andere bronnen vereist zijn, verander dan de waarde dienovereenkomstig. De bronnen In1In3 worden bepaald door parameters 20.0320.05.</li> <li>12.15 Al1 eenheid selectie</li> </ul>                                                                                     |
|     | <ul> <li>1 = Start). DI2 bepaalt de draairichting (0 = Voorwaarts, 1 = Achterwaarts).</li> <li>Als andere bronnen vereist zijn, verander dan de waarde dienovereenkomstig. De bronnen In1In3 worden bepaald door parameters 20.0320.05.</li> <li>12.15 Al1 eenheid selectie</li> <li>Stel dit in op mA of V in overeenstemming met de instelling van jumper J1.</li> </ul> |

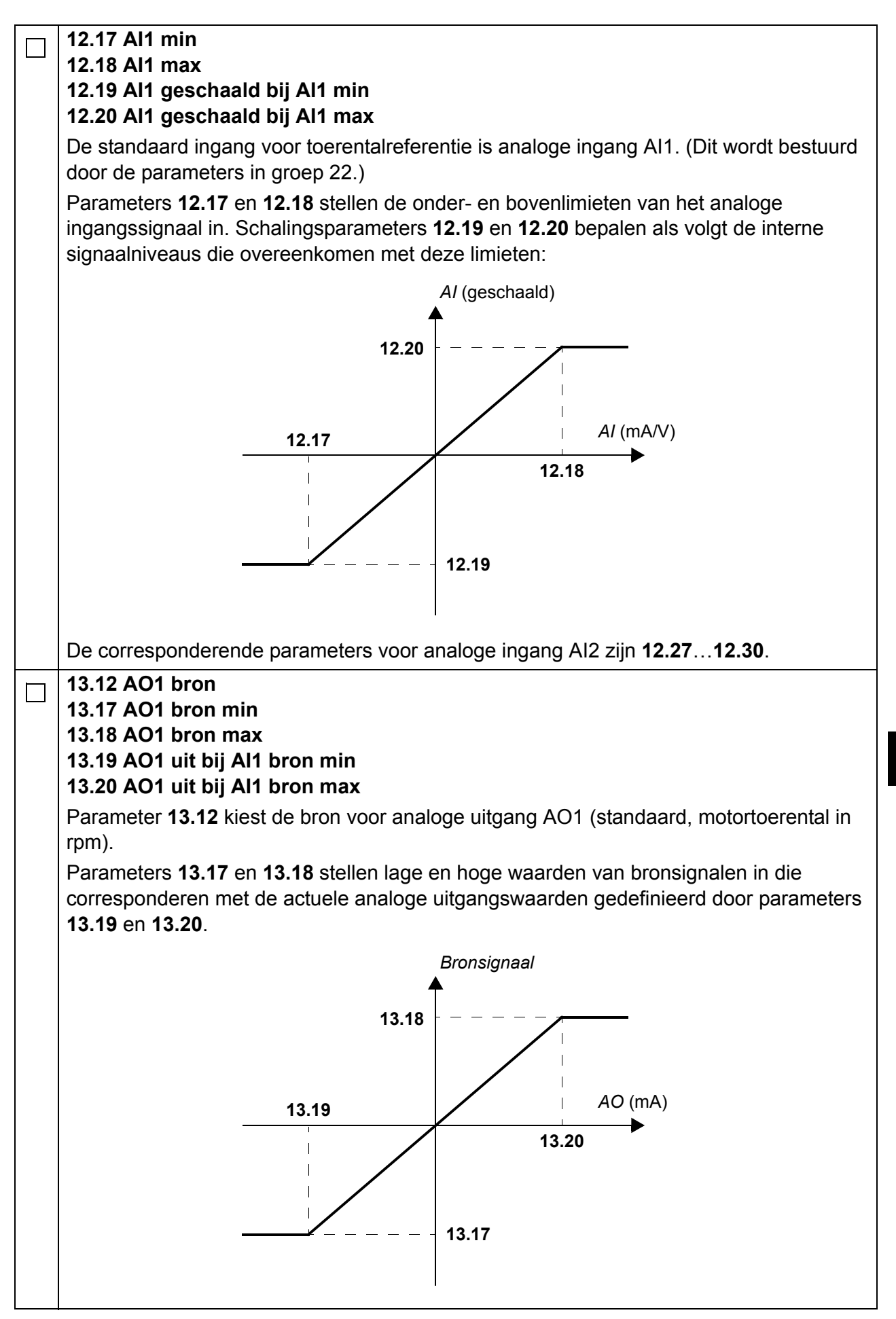

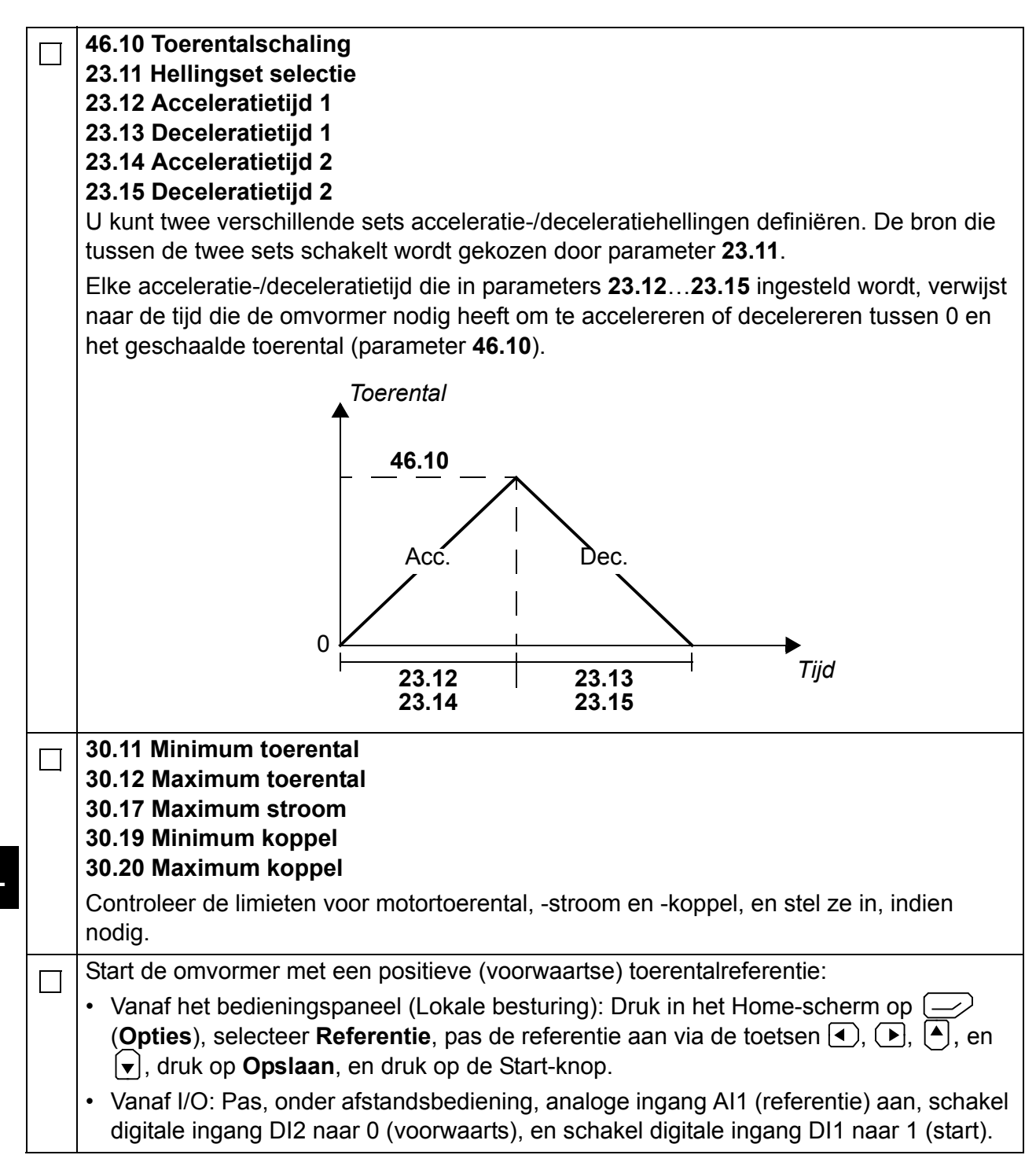

# Skrócona instrukcja uruchamiania przemienników częstotliwości ACS880 ze Standardowym Oprogramowaniem Aplikacyjnym

### Informacje o tej instrukcji

W tej instrukcji opisano podstawową sekwencję uruchamiania przemiennika częstotliwości ACS880 wyposażonego w Standardowe Oprogramowanie Aplikacyjne. Pełna dokumentacja tego oprogramowania znajduje się w *Podręczniku Standardowego Oprogramowania Aplikacyjnego* (patrz lista podręczników na wewnętrznej stronie przedniej okładki).

W tym podręczniku opisano konfigurację przemiennika częstotliwości wykonywaną za pomocą panelu sterowania ACS-AP-I. Proces uruchamiania można także przeprowadzić za pomocą narzędzia komputerowego Drive Composer.

#### Przed rozpoczęciem

Należy upewnić się, że instalacja mechaniczna i elektryczna przemiennika częstotliwości została przeprowadzona zgodnie z opisem zawartym w *skróconej instrukcji montażu* i/lub *podręczniku użytkownika*.

#### Bezpieczeństwo

**OSTRZEŻENIE!** Wszelkie elektryczne prace instalacyjne i konserwacyjne związane z przemiennikiem częstotliwości powinny być wykonywane tylko przez wykwalifikowanych elektryków.

Nie należy wykonywać czynności serwisowych na przemienniku częstotliwości, układzie czopera hamowania, kablu silnikowym i silniku, gdy przemiennik jest podłączony do napięcia zasilania.

Zawsze należy sprawdzać, czy w danym momencie przemiennik nie jest pod napięciem, wykonując odpowiedni pomiar.

## Uruchamianie

| Bezpieczeństwo                                                                                                    |                                                                                                    |  |  |  |
|----------------------------------------------------------------------------------------------------|----------------------------------------------------------------------------------------------------|--|--|--|
| Uruchomienie może przeprowadzić tylko wykwalifikowany elektryk.<br>Podczas procedury uruchamiania należy przestrzegać instrukcji bezpieczeństwa.<br>Instrukcje bezpieczeństwa znajdują się na pierwszych stronach odpowiedniego<br>podręcznika użytkownika.                                                                                                    |                                                                                                    |  |  |  |
| Sprawdzić instalację. Lista kontrolna instalacji znajduje się w odpowiednim <i>podręczniku użytkownika</i> .                                                                                                    |                                                                                                    |  |  |  |
| <ul> <li>Sprawdzić, czy uruchomienie silnika nie spowoduje żadnego niebezpieczeństwa.</li> <li>Należy odłączyć napędzane urządzenie, jeśli:         <ul> <li>istnieje ryzyko uszkodzenia spowodowanego przez niewłaściwy kierunek obrotów silnika lub</li> <li>wymagane jest przeprowadzenie Normalnego Biegu Identyfikacyjnego silnika podczas uruchomienia przemiennika częstotliwości, gdy moment obciążenia jest wyższy niż 20% lub gdy maszyna nie wytrzyma chwilowego znamionowego momentu obrotowego</li> </ul> </li> </ul>                   |                                                                                                    |  |  |  |
| 1. Włączanie, dat                                                                                                    | ty i godziny                                                                                                    |  |  |  |
| <ul> <li>Włączyć przemiennik częstotliwości.</li> <li>Uwaga: pojawianie się komunikatów ostrzegawczych w różnych momentach procesu uruchamiania jest normalne. Aby ukryć komunikat i wznowić proces uruchamiania, należy nacisnąć przycisk</li> <li>.</li> <li>Następnie należy ukryć wszystkie ostrzeżenia, aby włączyć widok główny</li> <li>Home (widoczny po prawej stronie).</li> <li>Dwa wskaźniki znajdujące się w dolnej części wyświetlacza (w tym przypadku</li> <li>Options — Opcje i Menu) odpowiadają funkcjom przycisków i i</li></ul> | Remote <       0.0 rpm         Motor speed used rpm       0.00         Motor current A       0.00         Motor torque %       0.0         Motor torque %       0.0         Options       12:34       Menu |  |  |  |
| W widoku głównym <b>Home</b> nacisnąć przycisk<br>(Menu).<br>Pojawi się <b>menu</b> główne (widoczne po<br>prawej stronie).                                                                                                    | Remote (* 0.0 rpm   Menu •   Parameters •   Assistants •   Energy efficiency •   Event loc •   Exit 12:34                                                                                                  |  |  |  |

| Wybrać opcję <b>Settings</b> (Ustawienia) w<br>menu, naciskając przyciski ▲ i ♥, a<br>następnie nacisnąć przycisk ← ( <b>Select</b><br>— Wybierz).                             | Remote  ←<br>Settings<br>Language<br>Date & time<br>Edit texts<br>Display settings                                             | 0.0 rpm                                                                           |
|----------------------------------------------------------------------------------------------------|----------------------------------------------------------------------------------------------------|-----------------------------------------------------------------------------------|
|                                                                                                    | Back 1                                                                                                    | 2:34 Select                                                                       |
| W menu <b>Settings</b> (Ustawienia) wybrać opcję<br><b>Date &amp; time</b> (Data i godzina), jeśli nie<br>została jeszcze wybrana, i nacisnąć przycisk<br>(Select — Wybierz).  | Remote C<br>Date & time<br>Date<br>Time<br>Show date as<br>Show time as<br>Daylight saving<br>Next device the sector<br>Back 1 | 0.0 rpm<br>01.01.1980<br>12:34:56<br>day.month.year<br>24-hour<br>EU<br>2:35 Edit |
| W menu <b>Date &amp; time</b> (Data i godzina)<br>wybrać opcję <b>Date</b> (Data), jeśli nie została<br>jeszcze wybrana, i nacisnąć przycisk ()<br>( <b>Select</b> — Wybierz). | Remote (*<br>Date<br>Day Mo<br>01.0<br>Tue<br>Cancel 1                                                                         | 0.0 rpm<br>onth Year<br>1.1980<br>esday<br>2:35 <b>Save</b>                       |

|                                                                                                    | i                                                                                                    |                                                   |
|----------------------------------------------------------------------------------------------------|----------------------------------------------------------------------------------------------------|---------------------------------------------------|
| Ustawić prawidłową datę:                                                                                                    | Remote 🔿                                                                                                    | 0.0 rpm                                           |
| <ul> <li>Za pomocą przyciskow (1) i przesunąć kursor w lewo lub prawo.</li> <li>Za pomocą przycieków (1) i przesunąć</li> </ul>                                                                                       | Motor speed used                                                                                                    | 0.00                                              |
| <ul> <li>Za pomocą przyciskow – I v zmienic<br/>wartość.</li> <li>Nacionać przyciała (Sauce Zacion)</li> </ul>                                                                                                    | Motor current                                                                                                    | 0.00                                              |
| <ul> <li>Nacisnąc przycisk (Save – Zapisz),<br/>aby zaakceptować nowe ustawienie.</li> </ul>                                                                                                    | Motor torque %                                                                                                    |                                                   |
| Sprawdzić/dostosować wszystkie pozostałe                                                                                                    | Wotor torque %                                                                                                    | 0.0                                               |
| godzina).                                                                                                    | <b>Options</b> 12:35                                                                                                    | Menu                                              |
| Ustawienie <b>Show clock</b> (Pokaż zegar)<br>określa, czy godzina ma być widoczna cały<br>czas w dolnej części wyświetlacza.                                                                                         |                                                                                                    |                                                   |
| Po skonfigurowaniu tych ustawień nacisnąć przycisk (Back lub Exit) (Wstecz lub                                                                                                    |                                                                                                    |                                                   |
| Wyjdź) wielokrotnie, aż do pojawienia się<br>widoku głównego <b>Home</b> (widocznego po                                                                                                    |                                                                                                    |                                                   |
| prawej stronie).                                                                                                    |                                                                                                    |                                                   |
| 2. Ustawienia napięcia zas                                                                                                    | ilania i danych silnika                                                                                                    |                                                   |
|                                                                                                    |                                                                                                    |                                                   |
| Przełączyć się na sterowanie lokalne, aby                                                                                                    | Local (*                                                                                                    | 0.0 rpm                                           |
| Przełączyć się na sterowanie lokalne, aby<br>upewnić się, że sterowanie zewnętrzne jest<br>wyłączone, naciskając przycisk Loc/Rem .<br>Sterowanie lokalne wskazuje tekst "Local" w                                    | Local (*<br>Motor speed used rpm                                                                                                    | 0.0 rpm                                           |
| Przełączyć się na sterowanie lokalne, aby<br>upewnić się, że sterowanie zewnętrzne jest<br>wyłączone, naciskając przycisk Loc/Rem .<br>Sterowanie lokalne wskazuje tekst "Local" w<br>górnym lewym rogu wyświetlacza. | Local<br>Motor speed used<br>rpm<br>Motor current<br>A                                                                                                    | 0.0 rpm<br>0.00<br>0.00                           |
| Przełączyć się na sterowanie lokalne, aby<br>upewnić się, że sterowanie zewnętrzne jest<br>wyłączone, naciskając przycisk Loc/Rem .<br>Sterowanie lokalne wskazuje tekst "Local" w<br>górnym lewym rogu wyświetlacza. | Local<br>Motor speed used<br>rpm<br>Motor current<br>A<br>Motor torque %<br>%                                                                                                    | 0.0 rpm<br>0.00<br>0.00<br>0.0                    |
| Przełączyć się na sterowanie lokalne, aby<br>upewnić się, że sterowanie zewnętrzne jest<br>wyłączone, naciskając przycisk Loc/Rem .<br>Sterowanie lokalne wskazuje tekst "Local" w<br>górnym lewym rogu wyświetlacza. | Local<br>Motor speed used<br>rpm<br>Motor current<br>A<br>Motor torque %<br>%<br>Options 12:36                                                                                                    | 0.0 rpm<br>0.00<br>0.00<br>0.00<br>Menu           |
| Przełączyć się na sterowanie lokalne, aby<br>upewnić się, że sterowanie zewnętrzne jest<br>wyłączone, naciskając przycisk Loc/Rem .<br>Sterowanie lokalne wskazuje tekst "Local" w<br>górnym lewym rogu wyświetlacza. | Local<br>Motor speed used<br>rpm<br>Motor current<br>A<br>Motor torque %<br>%<br>Options 12:36<br>Local ←                                                                                                    | 0.0 rpm<br>0.00<br>0.00<br>0.0<br>Menu            |
| Przełączyć się na sterowanie lokalne, aby<br>upewnić się, że sterowanie zewnętrzne jest<br>wyłączone, naciskając przycisk Loc/Rem .<br>Sterowanie lokalne wskazuje tekst "Local" w<br>górnym lewym rogu wyświetlacza. | Local       ▲         Motor speed used       rpm         Motor current       A         Motor torque %       %         Options       12:36         Local       ▲         Menu       —                                                                                                    | 0.0 rpm<br>0.00<br>0.00<br>0.0<br>Menu<br>0.0 rpm |
| Przełączyć się na sterowanie lokalne, aby<br>upewnić się, że sterowanie zewnętrzne jest<br>wyłączone, naciskając przycisk Loc/Rem .<br>Sterowanie lokalne wskazuje tekst "Local" w<br>górnym lewym rogu wyświetlacza. | Local       ▲         Motor speed used       rpm         Motor current       A         Motor torque %       %         Options       12:36         Local       ▲         Menu       ▲         Parameters       ▲                                                                                                    | 0.0 rpm<br>0.00<br>0.00<br>0.0<br>Menu<br>0.0 rpm |
| Przełączyć się na sterowanie lokalne, aby<br>upewnić się, że sterowanie zewnętrzne jest<br>wyłączone, naciskając przycisk Loc/Rem .<br>Sterowanie lokalne wskazuje tekst "Local" w<br>górnym lewym rogu wyświetlacza. | Local       C         Motor speed used       Image: speed used         Image: speed used       Image: speed used         Image: speed used       Image: speed used         Ima | 0.0 rpm<br>0.00<br>0.00<br>0.0<br>Menu<br>0.0 rpm |
| Przełączyć się na sterowanie lokalne, aby<br>upewnić się, że sterowanie zewnętrzne jest<br>wyłączone, naciskając przycisk Loc/Rem .<br>Sterowanie lokalne wskazuje tekst "Local" w<br>górnym lewym rogu wyświetlacza. | Local       ▲         Motor speed used       rpm         Motor current       A         Motor torque %       %         Options       12:36         Local       ▲         Menu       ●         Menu       ●         Menu                                                                                                    | 0.0 rpm<br>0.00<br>0.00<br>0.0<br>Menu<br>0.0 rpm |
| Przełączyć się na sterowanie lokalne, aby<br>upewnić się, że sterowanie zewnętrzne jest<br>wyłączone, naciskając przycisk Loc/Rem .<br>Sterowanie lokalne wskazuje tekst "Local" w<br>górnym lewym rogu wyświetlacza. | Local       ▲         Motor speed used       mpm         Motor current       A         Motor torque %       %         Options       12:36         Local       ▲         Menu       ▲         Menu       ▲         Motor current       ▲         Menu       ▲         Menu       ▲         Massistants       ▲         Energy efficiency       ▲         Menu       ▲         Menu       ▲         Menu       ▲         Massistants       ▲         Menu       ▲         Menu       ▲         Massistants       ▲         Massistants       ▲         Massistants                                                                                                    | 0.0 rpm<br>0.00<br>0.00<br>0.0<br>Menu<br>0.0 rpm |

| Wybrać opcję <b>Parameters</b> (Parametry) i<br>nacisnąć przycisk (Select — Wybierz).                                                                                                    | Local C<br>Parameters<br>Favorites<br>By function<br>Complete list<br>Modified                                                                                           | 0.0 rpm                                             |
|----------------------------------------------------------------------------------------------------|----------------------------------------------------------------------------------------------------|-----------------------------------------------------|
|                                                                                                    | Back 12:36                                                                                                    | Select                                              |
| Wybrać opcję <b>Complete list</b> (Cała lista),<br>naciskając przyciski ▲ i , a następnie<br>nacisnąć przycisk ← ( <b>Select</b> — Wybierz).<br>Pojawi się lista grup parametrów.                                                                                                    | Local Complete list<br>01 Actual values<br>03 Input references<br>04 Warnings and faults<br>05 Diagnostics<br>06 Control and status work<br>07 System info<br>Back 12:36 | 0.0 rpm                                             |
| Wybrac grupę parametrow <b>95 HW</b><br><b>configuration</b> (95 Konfiguracja sprzętowa) i<br>nacisnąć przycisk (Select — Wybierz).<br>Należy pamiętać, że lista parametrów jest<br>zapętlona i możliwe jest przejście między<br>grupami 99 a 01 w obu kierunkach. W tym<br>przypadku pozycję 95 można znaleźć<br>szybciej, naciskając przycisk ().<br>Po wybraniu danej grupy pojawi się lista | Local C<br>95 HW configuration —<br>95.01 Supply voltage<br>95.02 Adaptive voltage lim<br>95.04 Control board supply                                                     | 0.0 rpm<br>Not given<br>its Disable<br>Internal 24V |
| zawartych w niej parametrów.                                                                                                    | <b>Back</b> 12:36                                                                                                    | Edit                                                |
| Wybrać parametr <b>95.01 Supply voltage</b><br>(napięcie zasilania), jeśli jeszcze nie został<br>wybrany, i nacisnąć przycisk (Edit —<br>Edycja).<br>Pojawi się lista dostępnych ustawień<br>parametru.                                                                                                    | Local<br>95.01 Supply voltage<br>[0] Not given<br>[1] 208240 V<br>[2] 380415 V<br>[3] 440480 V<br>[4] 500 V                                                              | 0.0 rpm                                             |

|                       | Wybrać poprawne ustawienie z listy i<br>nacisnąć przycisk 💬 ( <b>Save</b> — Zapisz).                                                                                                    | Local (<br>95 HW (<br>95.01 St<br>95.02 Ac<br>95.04 Co                            | configuration upply voltage 380 daptive voltage limits ontrol board supply Inte                 | 0.0 rpm<br>0415 V<br>Disable<br>ernal 24V |  |
|-----------------------|----------------------------------------------------------------------------------------------------|-----------------------------------------------------------------------------------|-------------------------------------------------------------------------------------------------|-------------------------------------------|--|
|                       |                                                                                                    | Back                                                                              | 12:36                                                                                           | Edit                                      |  |
|                       | Nacisnąć przycisk (Back — Wstecz), ak<br>parametrów. Wybrać grupę parametrów 99 Mo<br>99.03 Motor type (Typ silnika).                                                                                                    | by ponown<br>otor data (                                                          | nie wyświetlić listę grup<br>(Dane silnika) i ustawić                                           | é parametr                                |  |
|                       | <ul> <li>Ustawić parametr 99.04 Motor ctrl mode (Tryb sterowania silnikiem).</li> <li>DTC = Direct torque control (Bezpośrednie sterowanie momentem); Scalar (Skalarne)</li> <li>Tryb DTC jest najczęściej odpowiedni. Tryb sterowania skalarnego jest zalecany, jeśli:</li> <li>prąd znamionowy silnika nie jest większy niż 1/6 prądu znamionowego przemiennika częstotliwości,</li> <li>przemiennik częstotliwości jest używany w celach testowych bez podłączonego silnika,</li> <li>przemiennik częstotliwości steruje wieloma silnikami, a liczba podłączonych silników jest zmienna</li> </ul> |                                                                                   |                                                                                                 |                                           |  |
| Tabl<br>odpo<br>tabli | iczka znamionowa silnika przedstawia dane te<br>owiednich parametrów. Należy wprowadzić wa<br>czka znamionowa silnika.                                                                                                    | chniczne s<br>rtości <u>dokł</u>                                                  | silnika, które należy wp<br><u>adnie</u> takie jakie przed                                      | isać do<br>stawia                         |  |
|                       | Przykładowa tabliczka znamionowa silnika:                                                                                                    |                                                                                   |                                                                                                 |                                           |  |
|                       | $\begin{array}{c ccccccccccccccccccccccccccccccccccc$                                                                                                    | 54 Iso<br>9<br>Hz c<br>0<br>180<br>N: 00201                                       | Made in Germa<br>EN 60034-1<br>: F IM B5-1<br>%ED 0,37<br>:os φ 0,60<br>c/h<br>A<br>A<br>V 0,14 | any<br>kW<br>°C<br>A                      |  |
|                       | <ul> <li>99.06 Motor nominal current (Prąd znamior<br/>Dozwolony zakres wynosi:</li> <li>w trybie DTC: 1/6 × <i>I</i><sub>Hd</sub> 2 × <i>I</i><sub>Hd</sub> przemien</li> <li>w trybie skalarnym: 0 2 × <i>I</i><sub>Hd</sub></li> <li>Uwaga: w przypadku numerycznych wartości</li> <li>Za pomocą przycisków ▲ i ▼ zmienić wa</li> <li>Za pomocą przycisków ▲ i ▶ przesunąć</li> <li>Nacisnąć przycisk ◯ (Save – Zapisz), zapisa</li> </ul>                                                                                                    | nowy silni<br>nika częste<br>znamiono<br>rtość liczb<br>kursor w le<br>aby zapisa | i <b>ka)</b><br>otliwości<br>wych:<br>ową.<br>ewo lub prawo.<br>ać nowo wprowadzoną             | wartość.                                  |  |
| vvpi                  | งพลงของ แลงเอียนใจกลาย เป็น พายาม เป็น พายาม เป็น พาย                                             | en sam sp                                                                         | JU3UD.                                                                                          |                                           |  |

| ┐ 99.07 Motor nominal voltage (Napięcie znamionowe silnika)                                                                                                    |  |  |
|----------------------------------------------------------------------------------------------------|--|--|
| Dozwolony zakres wynosi 1/6 × $U_{\rm N}$ 2 × $U_{\rm N}$ silnika.                                                                                                    |  |  |
| W przypadku silnika synchronicznego z magnesami trwałymi napięcie znamionowe jest<br>napięciem BackEMF przy prędkości znamionowej.<br>Jeśli napięcie jest podane w jednostce V/obr./min (np. 60 V na 1000 obr./min), napięcie<br>przy prędkości znamionowej 3000 obr./min wynosi 3 × 60 V = 180 V. Należy pamiętać, że<br>napięcie znamionowe nie jest tym samym co równoważne napięcie silnika DC (EDCM)<br>podawane przez niektórych producentów. Napięcie znamionowe można obliczyć, dzieląc<br>napięcie EDCM przez 1,7 (pierwiastek kwadratowy z 3).                                                                                                    |  |  |
| 99.08 Motor nominal frequency (Znamionowa częstotliwość silnika)                                                                                                    |  |  |
| W przypadku silnika synchronicznego z magnesami trwałymi, jeśli częstotliwość<br>znamionowa nie jest podana na tabliczce znamionowej, można ją obliczyć za pomocą<br>tego wzoru:<br><i>f</i> = <i>n</i> × <i>p</i> / 60                                                                                                    |  |  |
| gdzie $n$ = znamionowa prędkość silnika, $p$ = liczba par biegunów.                                                                                                    |  |  |
| 99.09 Motor nominal speed (Znamionowa prędkość silnika)                                                                                                    |  |  |
| 99.10 Motor nominal power (Znamionowa moc silnika)                                                                                                    |  |  |
| 99.11 Motor nominal cosfii (Znamionowa wartość cosinus fi silnika)<br>99.12 Motor nominal torque (Znamionowy moment obrotowy silnika)<br>Te wartości nie są wymagane, ale można je wprowadzić, aby zwiększyć dokładność<br>sterowania "leśli nie są znane, należy zostawić wartość 0                                                                                                    |  |  |
| 99.13 Identification run request (Żadanie biegu identyfikacyjnego)                                                                                                    |  |  |
| Ten parametr określa tryb biegu identyfikacyjnego (tylko w trybie DTC sterowania silnikiem).                                                                                                    |  |  |
| OSTRZEŻENIE! Tryby biegu identyfikacyjnych oznaczonych symbolem *<br>powodują uruchomienie silnika w kierunku do przodu (patrz szczegóły poniżej).<br>Przed wybraniem któregokolwiek z tych trybów, należy się upewnić, że uruchomienie<br>silnika jest bezpieczne.                                                                                                    |  |  |
| Tryb * <b>Normal</b> (Normalny) należy wybierać zawsze, gdy jest to możliwe. Sterowane urządzenie musi zostać odłączone od silnika, jeśli:                                                                                                    |  |  |
| • moment obciażenia jest wyższy piż 20% lub                                                                                                    |  |  |
| <ul> <li>moment obciążenia jest wyższy niż 20% lub</li> <li>urządzenie nie wytrzyma chwilowego znamionowego momentu obrotowego podczas wykonywania biegu identyfikacyjnego.</li> <li>*Tryb-Reduced (Zredukowany) należy wybrać, jeśli straty mechaniczne są wyższe niż 20%, tzn. nie można odłączyć obciążenia lub wymagany jest pełny strumień, aby hamulec silnika pozostawał otwarty (np. w przypadku silników stożkowych).</li> </ul>                                                                                                    |  |  |
| <ul> <li>moment obciążenia jest wyższy niż 20% lub</li> <li>urządzenie nie wytrzyma chwilowego znamionowego momentu obrotowego podczas wykonywania biegu identyfikacyjnego.</li> <li>*Tryb-Reduced (Zredukowany) należy wybrać, jeśli straty mechaniczne są wyższe niż 20%, tzn. nie można odłączyć obciążenia lub wymagany jest pełny strumień, aby hamulec silnika pozostawał otwarty (np. w przypadku silników stożkowych).</li> <li>Tryb Standstill (Nieruchomy) należy wybrać, jeśli nie można użyć trybu *Normal (Normalny) ani *Reduced (Zredukowany). Uwagi:</li> </ul>                                                                                                    |  |  |
| <ul> <li>moment obciążenia jest wyższy niż 20% lub</li> <li>urządzenie nie wytrzyma chwilowego znamionowego momentu obrotowego podczas wykonywania biegu identyfikacyjnego.</li> <li>*Tryb-Reduced (Zredukowany) należy wybrać, jeśli straty mechaniczne są wyższe niż 20%, tzn. nie można odłączyć obciążenia lub wymagany jest pełny strumień, aby hamulec silnika pozostawał otwarty (np. w przypadku silników stożkowych).</li> <li>Tryb Standstill (Nieruchomy) należy wybrać, jeśli nie można użyć trybu *Normal (Normalny) ani *Reduced (Zredukowany). Uwagi:</li> <li>Tego trybu nie można używać z silnikiem synchronicznym z magnesami trwałymi, jeśli moment obciążenia jest wyższy niż 20% wartości znamionowej.</li> </ul>                                                                                                    |  |  |
| <ul> <li>moment obciążenia jest wyższy niż 20% lub</li> <li>urządzenie nie wytrzyma chwilowego znamionowego momentu obrotowego podczas wykonywania biegu identyfikacyjnego.</li> <li>*Tryb-Reduced (Zredukowany) należy wybrać, jeśli straty mechaniczne są wyższe niż 20%, tzn. nie można odłączyć obciążenia lub wymagany jest pełny strumień, aby hamulec silnika pozostawał otwarty (np. w przypadku silników stożkowych).</li> <li>Tryb Standstill (Nieruchomy) należy wybrać, jeśli nie można użyć trybu *Normal (Normalny) ani *Reduced (Zredukowany). Uwagi:</li> <li>Tego trybu nie można używać z silnikiem synchronicznym z magnesami trwałymi, jeśli moment obciążenia jest wyższy niż 20% wartości znamionowej.</li> <li>Hamulec mechaniczny nie jest otwierany przez układ sterujący na potrzeby biegu identyfikacyjnego.</li> </ul> |  |  |

|                                                                             | Uruchomić bieg identyfikacyjny, naciskając                                                             | Pojawi się ostrzeżenie, że bieg                                                          |  |
|-----------------------------------------------------------------------------|----------------------------------------------------------------------------------------------------|------------------------------------------------------------------------------------------|--|
|                                                                             | przycisk () (Start).                                                                                   | identyfikacyjny trwa.                                                                    |  |
|                                                                             | Sprawdzić, czy silnik obraca sie we właściwy                                                           | n kierunku (do przodu, jak pokazano                                                      |  |
|                                                                             |                                                                                                    |                                                                                          |  |
|                                                                             | pomzej).                                                                                               |                                                                                          |  |
|                                                                             |                                                                                                    |                                                                                          |  |
|                                                                             | Bieg identyfikacyjny zakończy się, gdy silnik s<br>zmieni się z powrotem na "No" (Nie).                | ię zatrzyma, a wartość parametru <b>99.13</b>                                            |  |
|                                                                             | Jeśli silnik obracał się w niewłaściwą stronę, r<br>ustawić parametr <b>99.16 Phase order</b> (Kolejno | należy poprawić okablowanie silnika lub<br>ość faz).                                     |  |
|                                                                             | 3. Ustawienia sygna                                                                                    | ału sterowania                                                                           |  |
|                                                                             | Sprawdzić pozycję zworek J1 i J2 na jednosto                                                           | e sterującej przemiennika częstotliwości.                                                |  |
|                                                                             | Zworki te określają, czy wejścia analogowe A                                                           | 11 i Al2 pracują w trybie prądowym, czy                                                  |  |
|                                                                             | napięciowym.                                                                                           |                                                                                          |  |
| Spra                                                                        | awdzić/dostosować następujące parametry.                                                               |                                                                                          |  |
|                                                                             | 20.01 Ext1 commands (Polecenia Zew1)                                                                   |                                                                                          |  |
|                                                                             | ,<br>Domyślnie przemiennik czestotliwości włacza                                                       | sie lub wyłaczą w zależności od stanu na                                                 |  |
|                                                                             | weiściu cyfrowym DI1 (0 = Stop, 1 = Start) W                                                           | siç idb wylącza w zależności od staliu na<br>piście DI2 określa kierunek obrotów (0 = do |  |
|                                                                             | (0 - 300), $1 - 300$ , $1 - 300$ , $1 - 300$ , $1 - 300$ , $1 - 300$                                   |                                                                                          |  |
|                                                                             | loáli og utrmagang inng frédla gygnaláty stor                                                          | avenia, položy odpowiodnio okonfigurovać                                                 |  |
| Jesii są wymagane inne zrodła sygnałow sterowania, nalezy odpowiednio skont |                                                                                                    |                                                                                          |  |
|                                                                             |                                                                                                    | 0 <b>m3</b> ).                                                                           |  |
|                                                                             | 12.15 Al1 unit selection (Wybór jednostki A                                                            | N11)                                                                                     |  |
|                                                                             | Wybrać wartość <b>mA</b> lub <b>V</b> odpowiadającą ustawieniu zworki J1.                              |                                                                                          |  |
| L                                                                           |                                                                                                    |                                                                                          |  |

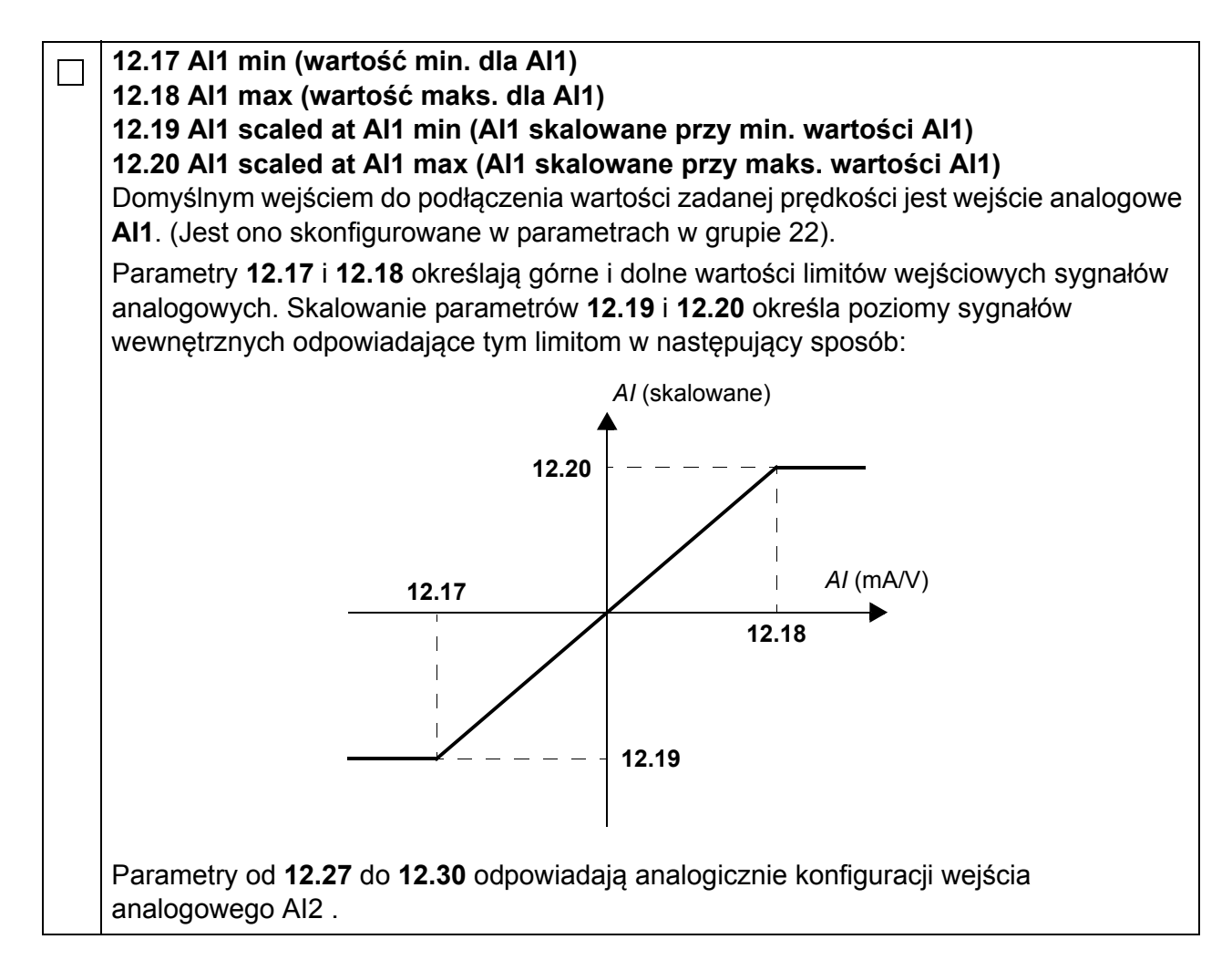

94 Skrócona instrukcja uruchamiania przemienników częstotliwości ACS880 ze Standardowym Oprogramowaniem Aplikacyjnym

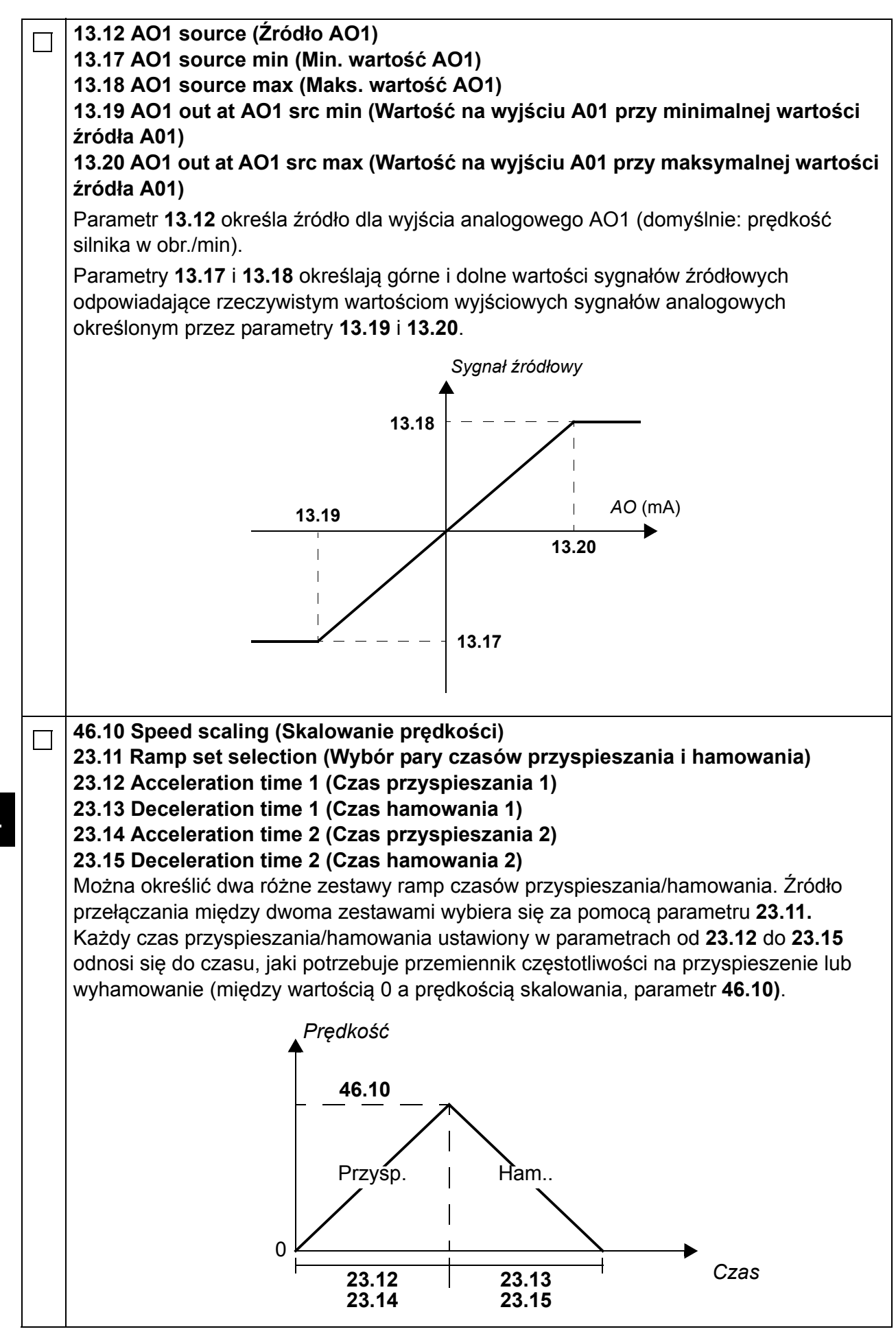

| <ul> <li>30.11 Minimum speed (Prędkość min.)</li> <li>30.12 Maximum speed (Prędkość maks.)</li> <li>30.17 Maximum current (Prąd maks.)</li> <li>30.19 Minimum torque (Moment min.)</li> <li>30.20 Maximum torque (Moment maks.)</li> </ul> |                                                                                                    |
|----------------------------------------------------------------------------------------------------|----------------------------------------------------------------------------------------------------|
|                                                                                                    | Sprawdzić i w razie konieczności ustawić limity prędkości silnika, prądu i momentu obrotowego.                                                                                                    |
|                                                                                                    | <ul> <li>Uruchomić przemiennik częstotliwości z dodatnią wartością odniesienia prędkości (do przodu):</li> <li>W panelu sterowania (Local control — Sterowanie lokalne): w widoku głównym Home nacisnąć przycisk → (Options — Opcje), wybrać opcję Reference (Zadawanie), ustawić wartość zadaną za pomocą przycisków , , , , , , , , nacisnąć przycisk Save (Zapisz), a następnie nacisnąć przycisk Start.</li> <li>W sekcji I/O (We/Wy): w trybie Remote control (Sterowanie zdalne) ustawić wejście opelegowa Ald (odpienienie), przelagowć wejście opelegowa Ald (odpienienie), przelagowć wejście opelegowa Ald (odpienienie), przelagowć wejście opelegowa Ald (odpienienie), przelagowć wejście opelegowa Ald (odpienienie), przelagowć wejście opelegowa Ald (odpienienie), przelagowć wejście opelegowa Ald (odpienienie), przelagowa wejście opelegowa Ald (odpienienie), przelagowa wejście opelegowa Ald (odpienienie), przelagowa wejście opelegowa katakowa za pomocą przecie opelegowa wejście opelegowa za pomocą przecie opelegowa wejście opelegowa wejście</li></ul> |
|                                                                                                    | i przełączyć wejście cyfrowe DI1 na wartość 1 (start).                                                                                                    |

### Sobre este guia

Este guia descreve a sequência básica de arranque de um acionamento ACS880 equipado com o programa de controlo primário. Está disponível documentação completa do firmware do acionamento no *Manual de firmware* (consulte a lista de manuais no interior da capa frontal).

Neste guia, o acionamento é configurado usando a consola de programação ACS-AP-I. A sequência de arranque também pode ser efetuada usando a ferramenta para PC, Drive composer.

#### Antes de arrancar

Certifique-se de que o acionamento foi mecânica e eletricamente instalado, conforme descrito no *Guia rápido de instalação* e/ou no *Manual de hardware* apropriado.

### Segurança

**AVISO!**Todas as tarefas de instalação elétrica e de manutenção efetuadas no acionamento devem ser realizadas por eletricistas qualificados.

Nunca trabalhe no acionamento, no circuito do chopper de travagem, no cabo do motor ou no motor quando a alimentação está aplicada ao acionamento. Efetue sempre uma medição para verificar que não existe tensão presente.

## Arranque

ΡΤ

|            | Segurança                                                                                                    |                                                                                                    |  |  |
|------------|----------------------------------------------------------------------------------------------------|----------------------------------------------------------------------------------------------------|--|--|
| Li<br>hard | O arranque só pode ser executado por um eletricista qualificado.<br>As instruções de segurança devem ser seguidas durante o procedimento de<br>arranque. Veja as instruções de segurança nas primeiras páginas do <i>Manual de</i><br><i>hardware</i> apropriado.                                                                                                    |                                                                                                    |  |  |
|            | Verificar a instalação. Consulte a lista de verif<br>hardware apropriado.                                                                                                    | icação da instalação no <i>Manual de</i>                                                                                                    |  |  |
|            | <ul> <li>Verifique se o arranque do motor não provoca nenhum perigo.</li> <li>Desacoplar a máquina acionada se:         <ul> <li>existir risco de danos no caso de um sentido de rotação incorreto, ou</li> <li>um ID run normal durante o arranque do acionamento, quando o binário de carga é superior a 20% ou a maquinaria não suportar o binário nominal transitório durante o ID run.</li> </ul> </li> </ul>                                                                                                    |                                                                                                    |  |  |
|            | 1 – Configurações de lig                                                                                                    | gação, data e hora                                                                                                    |  |  |
|            | Arranque do acionamento.<br><b>Nota:</b> É normal que apareçam mensagens<br>de aviso em diversos pontos ao longo do<br>processo de arranque. Para ocultar uma<br>mensagem e para retomar o processo de<br>arranque, pressione .<br>Ocultar todos os avisos para aceder à vista<br><b>Início</b> (apresentada no lado direito).<br>Os dois comandos na parte inferior do ecrã<br>(neste caso, <b>Opções</b> e <b>Menu</b> ), apresentam<br>as funções das duas softkeys e e<br>estão localizadas por baixo do ecrã. Os<br>comandos atribuídos às softkeys variam<br>dependendo do contexto. | Remoto (▲       0.0 rpm         Velocidade motor usada rpm       0.00         Corrente motor       0.00         A       0.00         Binário motor %       0.0         Øcores       12:34       Menu                                                                                                    |  |  |
|            | Na vista <b>Início</b> , prima  ( <b>Menu</b> ).<br>O <b>Menu</b> principal (direita) aparece.                                                                                                    | Remoto (*       0.0 rpm         Menu       Image: Second stres       >         Menu       >       >         Menu       >       >         Main Parâmetros       >       >         Menu       >       >         Menu       >       >         Menu       >       >         Menu       >       >         Menu       >       >         Menu       >       >       >         Menu       Assistentes       >       >         Menu       Parâmetros       >       >         Menu       Assistentes       >       >         Menu       Eficiência energética       >         Menu       Parâmetros       >         Menu       Parâmetros       >         Menu       Parâmetros       >         Menu       Parâmetros       >         Menu       Parâmetros       >         Menu       Parâmetros       >         Menu       Parâmetros       >         Menu       Parâmetros       >         Menu       Parâmetros       >         Menu       Parâmetros |  |  |

| Assinalar <b>Ajustes</b> no menu usando ▲ e ▼<br>e premindo ← ( <b>Selecionar</b> ).                                      | Remoto (*         Ajustes         Idioma         Data & hora         Editar textos         Ajustes ecrã         Voltar       12:3                                                                            | 0.0 rpm<br>►<br>►<br>►<br>34 Selecionar                                                                          |
|----------------------------------------------------------------------------------------------------|----------------------------------------------------------------------------------------------------|----------------------------------------------------------------------------------------------------|
| No menu <b>Ajustes</b> , assinale <b>Data &amp; hora</b> (se<br>não estiver assinalado) e prima<br>( <b>Selecionar</b> ). | Remoto (*         Data & hora         Data         Data         Tempo         Apresentar data com         Apresentar hora com         Poupança diurna         Próximo início poupa         Voltar       12:3 | 0.0 rpm<br>01.01.1980<br>12:34:56<br>o dia.mês.ano<br>o 24-horas<br>EU<br>inça diurna 28.03.<br>35 <b>Editar</b> |
| No menu <b>Data &amp; hora</b> , assinale <b>Data</b> (se<br>não estiver assinalada) e prima ()<br>( <b>Selecionar</b> ). | Remoto (*<br>Data<br>Dia Mês<br>01.01<br>Tero<br>Cancelar 12:3                                                                                                    | 0.0 rpm<br>Ano<br><b>. 1980</b><br>ça<br>35 <b>Guardar</b>                                                       |

|   | Definir a data correta:                                                                                           | Remoto 🔿                   | 0.0 rpm    |
|---|----------------------------------------------------------------------------------------------------|----------------------------|------------|
|   | <ul> <li>Use          e b para mover o cursor para a esquerda e direita     </li> </ul>                           | Velocidade motor usada     |            |
|   | <ul> <li>Use A e para ajustar o valor.</li> </ul>                                                                 | rpm                        | 0.00       |
|   | <ul> <li>Pressione (Guardar) para aceitar<br/>novo ajuste.</li> </ul>                                             | Corrente do motor          | 0.00►      |
|   | Verifique/ajuste todas as configurações no menu <b>Data &amp; hora</b> .                                          | Binário motor %<br>%       | 0.0        |
|   | O ajuste <b>Mostrar relógio</b> determina se a<br>hora é sempre apresentada na parte inferior<br>do ecrã.         | <b>Opções</b> 12:35        | Menu       |
|   | Após efetuar os ajustes, prima (Voltar<br>ou Sair) repetidamente até reaparecer a<br>vista Início (lado direito). |                            |            |
|   | 2 – Ajuste da tensão de alimei                                                                                    | ntação e dados do mot      | or         |
|   | Mude para controlo local para assegurar que                                                                       | Local (*                   | 0.0 rpm    |
|   | pressionando a tecla ela Loc/Ref . O controlo<br>local é indicado pelo texto "Local" na parte                     | Velocidade motor usada rpm | 0.00       |
|   | superior da consola.                                                                                              | Corrente do motor          | ●.00       |
|   |                                                                                                    | Binário motor %<br>%       | 0.0        |
|   |                                                                                                    | <b>Opções</b> 12:36        | Menu       |
| Π | Abra o Menu inicial premindo 🔙 (Menu).                                                                            | Local (*                   | 0.0 rpm    |
|   |                                                                                                    | Menu                       |            |
|   |                                                                                                    | Parâmetros                 | ►          |
|   |                                                                                                    | Assistentes                | ►          |
|   |                                                                                                    | Eficiência energética      | ►          |
|   |                                                                                                    | Sair 12:36                 | Selecionar |
|   | Assinale <b>Parâmetros</b> e pressione 🦳                                                                          |                            | 0.0 rpm    |
|   | (Selecionar).                                                                                                    | Parâmetros                 | 0.0 1011   |
|   |                                                                                                    | Favoritos                  |            |
|   |                                                                                                    | Por função                 | •          |
|   |                                                                                                    | Lista completa             | ►          |
|   |                                                                                                    | Modificados                | ►          |
|   |                                                                                                    |                            |            |
|   |                                                                                                    | <b>Voltar</b> 12:36        | Selecionar |

Ρ

|   |                                                             | I                     |                     |              |
|---|-------------------------------------------------------------|-----------------------|---------------------|--------------|
|   | Assinale Lista completa usando – e v e prima  (Selecionar). | Local (*              |                     | 0.0 rpm      |
|   | É apresentada uma lista completa de grupos                  | Lista cpl             |                     |              |
|   | de parâmetros.                                              | 01 Valores            | atuais              |              |
|   |                                                             | 03 Referêr            | ncias entrada       | ►            |
|   |                                                             | 04 Avisos             | e falhas            | ►            |
|   |                                                             | 05 Diagnós            | sticos              | ►            |
|   |                                                             | 06 Palavra            | is de controlo e e  | stado 🕨      |
|   |                                                             | <u>N7 Info Sic</u>    | toma                | <u> </u>     |
|   |                                                             | Voltar                | 12:36               | Selecional   |
|   | Assinale o grupo de parâmetros <b>95</b>                    | Local (*              |                     | 0.0 rpm      |
|   | (Selecionar)                                                | 95 Config             | uração HW —         | ·            |
|   | Note que a lista pode ser percorrida em                     | 95.01 Tensã           | o alimentação       | Não indicada |
|   | ambos os sentidos entre os grupos 99 e 01.                  | 95.02 Limites         | s tensão adaptativa | a Desativar  |
|   | Neste caso, é mais rápido usar 🍐 para                       | 95.04 Alimen          | t. carta controlo   | 24 V Interna |
|   | localizar o grupo 95 na lista.                              |                       |                     |              |
|   | apresentada a lista de parâmetros dentro do                 |                       |                     |              |
|   | grupo.                                                      | Voltar                | 12:36               | Editar       |
|   | Assinale o parâmetro <b>95.01 Tensão</b>                    |                       |                     | 0.0 mm       |
|   | alimentação (se não estiver assinalado) e                   |                       | ~ !! ( )            | 0.0 rpm<br>~ |
|   | prima ( <u>Editar</u> ).                                    | 95.01 Ien             | sao alimentaçã      | ao           |
|   | Os ajustes dos parâmetros disponíveis são                   | [0] Não               | indicada            |              |
|   |                                                             | [1] 208.              | 240 V               |              |
|   |                                                             | [2] 380.              | 415 V               |              |
|   |                                                             | [3] 440.<br>[4] 500 Y | 460 V<br>V          |              |
|   |                                                             | [4] JUU               | 10.26               | Cuerder      |
|   |                                                             | Cancelar              | 12.30               | Guardar      |
|   | Assinale o ajuste correto na lista e prima                  | Local (*              |                     | 0.0 rpm      |
|   |                                                             | 95 Configu            | ração HW 🛛 ——       |              |
|   |                                                             | 95.01 Tensã           | o alimentação       | 380415 V     |
|   |                                                             | 95.02 Lim te          | nsão adaptativa     | Desativar    |
|   |                                                             | 95.04 Alım. c         | arta de controlo    | 24 V Interna |
|   |                                                             |                       |                     |              |
|   |                                                             |                       |                     |              |
|   |                                                             | Voltar                | 12:36               | Editar       |
|   | Prima 🥏 (Voltar) para apresentar novame                     | nte a lista do        | s grupos de pará    | âmetros.     |
| 1 |                                                             |                       |                     |              |
|   | Selecione o grupo de parâmetros 99 Dados r                  | notor, e ajust        | e o parametro 9     | 19.03 Hpo    |

|                                                                                                    |                                                                                                    | Ajuste o parâmetro 99.04 Modo ctrl motor.                                                                           |  |  |                                |  |
|----------------------------------------------------------------------------------------------------|----------------------------------------------------------------------------------------------------|----------------------------------------------------------------------------------------------------|--|--|--------------------------------|--|
|                                                                                                    |                                                                                                    | DTC = Controlo direto de binário; Escalar                                                                           |  |  |                                |  |
|                                                                                                    |                                                                                                    | O DTC é apropriado para a maioria dos casos. O modo Escalar é recomendado se                                        |  |  |                                |  |
|                                                                                                    |                                                                                                    | a corrente nominal do motor for inferior a 1/6 da corrente nominal de saída do                                      |  |  |                                |  |
|                                                                                                    |                                                                                                    | acionamento,                                                                                                    |  |  |                                |  |
|                                                                                                    |                                                                                                    | o acionamento for usado para testes sem nenhum motor ligado, ou                                                     |  |  |                                |  |
|                                                                                                    |                                                                                                    | • o acionamento controlar multiplos motores e o numero de motores ligados for variavel.                             |  |  |                                |  |
|                                                                                                    | Con                                                                                                    | isulte a chapa de características do motor para os ajustes de parámetros seguintes.                                 |  |  |                                |  |
|                                                                                                    | cara                                                                                                    | acterísticas do motor                                                                                               |  |  |                                |  |
|                                                                                                    | oure                                                                                                    | Exemplo de uma chana de características de um motor::                                                               |  |  |                                |  |
|                                                                                                    |                                                                                                    |                                                                                                    |  |  |                                |  |
|                                                                                                    |                                                                                                    | <b>DEMAG</b><br>ATTENTION Made in Germany<br>EN 60034-1                                                             |  |  |                                |  |
|                                                                                                    |                                                                                                    | Typ: ZBA 71 B 4 B007 3 ~ IP: 54 Iso : F IM B5-1                                                                     |  |  |                                |  |
|                                                                                                    |                                                                                                    | Mot.Nr.: $71740301$ 100 %ED 0,37 KW<br>10.0 kg FI: 50 Hz $\cos \varphi$ 0.60                                        |  |  |                                |  |
|                                                                                                    |                                                                                                    | 1380 1/min c/h °C                                                                                                   |  |  |                                |  |
|                                                                                                    |                                                                                                    | $\overrightarrow{Y}$ 400 $\overrightarrow{V}$ 1,40 $\overrightarrow{A}$                                             |  |  |                                |  |
|                                                                                                    |                                                                                                    | ANR: 85674100 AC 400 V DC 180 V 0,14 A                                                                              |  |  |                                |  |
|                                                                                                    |                                                                                                    | 99.06 Corrente nominal motor                                                                                        |  |  |                                |  |
|                                                                                                    |                                                                                                    | A gama pormitida ó                                                                                                  |  |  |                                |  |
|                                                                                                    |                                                                                                    | • em modo DTC: 1/6 x Luc 2 x Luc do acionamento                                                                     |  |  |                                |  |
|                                                                                                    |                                                                                                    | • em modo DTC: $1/6 \times I_{Hd} \dots 2 \times I_{Hd}$ do acionamento<br>• em modo Escalar: $0 = 2 \times I_{Hd}$ |  |  |                                |  |
|                                                                                                    |                                                                                                    | Nota: Com valores de parâmetros numéricos:                                                                          |  |  |                                |  |
|                                                                                                    |                                                                                                    | <ul> <li>Use ▲ e ▼ para alterar o valor de um dígito.</li> </ul>                                                    |  |  |                                |  |
|                                                                                                    |                                                                                                    | <ul> <li>Use          <ul> <li>para mover o cursor para a esquerda e direita.</li> </ul> </li> </ul>                |  |  |                                |  |
|                                                                                                    |                                                                                                    | <ul> <li>Prima (Guardar) para inserir o valor.</li> </ul>                                                           |  |  |                                |  |
|                                                                                                    | Ajus                                                                                                    | juste os parâmetros seguintes da mesma forma.                                                                       |  |  |                                |  |
|                                                                                                    | ,<br>                                                                                                    | 99.07 Tensão nominal motor                                                                                          |  |  |                                |  |
|                                                                                                    |                                                                                                    | A gama permitida é 1/6 × $U_{\rm N}$ 2 × $U_{\rm N}$ do acionamento.                                                |  |  |                                |  |
|                                                                                                    |                                                                                                    | Com motores de ímanes permanentes, a tensão nominal é a tensão BackEMF à                                            |  |  |                                |  |
|                                                                                                    |                                                                                                    | velocidade nominal. Se a tensão é apresentada em volts/rpm (ex. 60 V por 1000 rpm), a                               |  |  |                                |  |
|                                                                                                    |                                                                                                    | tensão à velocidade nominal de 3000 rpm é $3 \times 60$ V = 180 V. Note que a tensão nominal                        |  |  |                                |  |
|                                                                                                    | não é o mesma que a tensão do motor CC equivalente (EDCM) apresentada por al<br>fabricantes. A tensão nominal pode ser calculada dividindo a tensão EDCM por 1.7 |                                                                                                    |  |  |                                |  |
|                                                                                                    |                                                                                                    |                                                                                                    |  |  |                                |  |
|                                                                                                    | 99.08 Frequência nominal motor                                                                                                    |                                                                                                    |  |  |                                |  |
|                                                                                                    |                                                                                                    | Com motores de ímanes permanentes, se a frequência nominal não for apresentada na                                   |  |  |                                |  |
|                                                                                                    |                                                                                                    | chapa de características, pode ser calculada usando a seguinte fórmula:                                             |  |  |                                |  |
| $f = n \times p / 60$<br>onde <i>n</i> = velocidade nominal do motor, <i>p</i> = número de pares de pólos. |                                                                                                    |                                                                                                    |  |  |                                |  |
|                                                                                                    |                                                                                                    |                                                                                                    |  |  | 99.09 Velocidade nominal motor |  |
| 99.10 Potência nominal motor                                                                               |                                                                                                    |                                                                                                    |  |  |                                |  |
|                                                                                                    |                                                                                                    |                                                                                                    |  |  |                                |  |

P

|      | 99.11 Cosfii nominal motor<br>99.12 Binário nominal motor                                                                                                    |                                                                                                    |  |
|------|----------------------------------------------------------------------------------------------------|----------------------------------------------------------------------------------------------------|--|
|      | Estes valores não são necessários, mas podem ser introduzidos para melhorar a precisão do controlo. Se não forem conhecidos, deixe em 0                                                                                                    |                                                                                                    |  |
|      | 99 12 Padida valta da identificação (ID Bur                                                                                                    |                                                                                                    |  |
|      | 99.13 Pedido volta de identificação (ID Ru                                                                                                    | i)<br>identificação (chance modo DTC do                                                                                                    |  |
|      | controlo do motor).                                                                                                    | Identificação (apenas modo DTC de                                                                                                    |  |
|      | AVISO! Os modos da volta de identifica<br>funcionar no sentido direto (veja detalh<br>fazer funcionar o motor antes de selecionar q                                                                                                    | ação assinalados com * fazem o motor<br>es abaixo). Certifique-se de que é seguro<br>ualquer um destes modos.                                    |  |
|      | O modo *Normal deve ser selecionado semp                                                                                                    | re que possível. A máquina acionada deve                                                                                                    |  |
|      | ser desacoplada do motor se                                                                                                    |                                                                                                    |  |
|      | <ul> <li>o binario de carga for superior a 20%, ou</li> <li>a máquina não for capaz de suportar o bina<br/>*O modo <b>Reduzido</b> deve ser selecionado se<br/>20%, ie. a carga não puder ser desacoplada,<br/>o travão do motor aberto (ex. com motores con</li> </ul>                                                          | ário nominal transitório durante o ID Run.<br>as perdas mecânicas forem superiores a<br>ou se for necessário fluxo total para manter<br>ónicos). |  |
|      | O modo <b>Imobilizado</b> deve ser selecionado se<br>* <b>Reduzido</b> puder ser usado. <b>Notas</b> :                                                                                                    | e nenhum dos modos * <b>Normal</b> ou                                                                                                    |  |
|      | <ul> <li>Este modo não pode ser usado com um mo<br/>carga for superior a 20% do nominal.</li> </ul>                                                                                                    | tor de ímanes permanentes se o binário de                                                                                                    |  |
|      | O travão mecânico não é aberto pela lógica                                                                                                    | a para o ID Run.                                                                                                    |  |
|      | Certifique-se que os circuitos da função de Bi<br>emergência (se presentes) estão fechados.                                                                                                    | nário seguro off e de paragem de                                                                                                    |  |
|      | Arranque o motor pressionando o botão <ul> <li>(Arrancar).</li> </ul>                                                                                                    | Um aviso indica que a volta de<br>identificação está em progresso.                                                                               |  |
|      | Verifique se o motor funciona no sentido corre                                                                                                    | eto (sentido direto apresentada abaixo).                                                                                                    |  |
|      |                                                                                                    |                                                                                                    |  |
|      | A volta de identificação está completa quando<br>parâmetro <b>99.13</b> reverte para "Não".                                                                                                    | o o acionamento para e o valor do                                                                                                    |  |
|      | Se o motor funcionar no sentido errado, corrij parâmetro <b>99.16 Ordem fases</b> .                                                                                                    | a a cablagem do motor ou ajuste o                                                                                                    |  |
|      | 3 – Ajustes do sina                                                                                                    | al de controlo                                                                                                    |  |
|      | Verificar as posições dos jumpers J1 e J2 na unidade de controlo do acionamento. Estes jumpers determinam se as entradas analógicas EA1 e EA2 são corrente ou tensão.                                                                                                    |                                                                                                    |  |
| Veri | fique/ajuste os seguintes parâmetros.                                                                                                    |                                                                                                    |  |
|      | 20.01 Comandos Ext1                                                                                                    |                                                                                                    |  |
|      | Por defeito, o acionamento arranca/para de acordo com o estado da entrada digital ED1<br>(0 = Parar, 1 = Arrancar). ED2 determina o sentido de rotação (0 = Direto, 1 = Inverso).<br>Se forem necessárias outras fontes, altere o valor de acordo. As fontes <b>In1In3</b> são<br>definidas pelos parâmetros <b>20.0320.05</b> . |                                                                                                    |  |

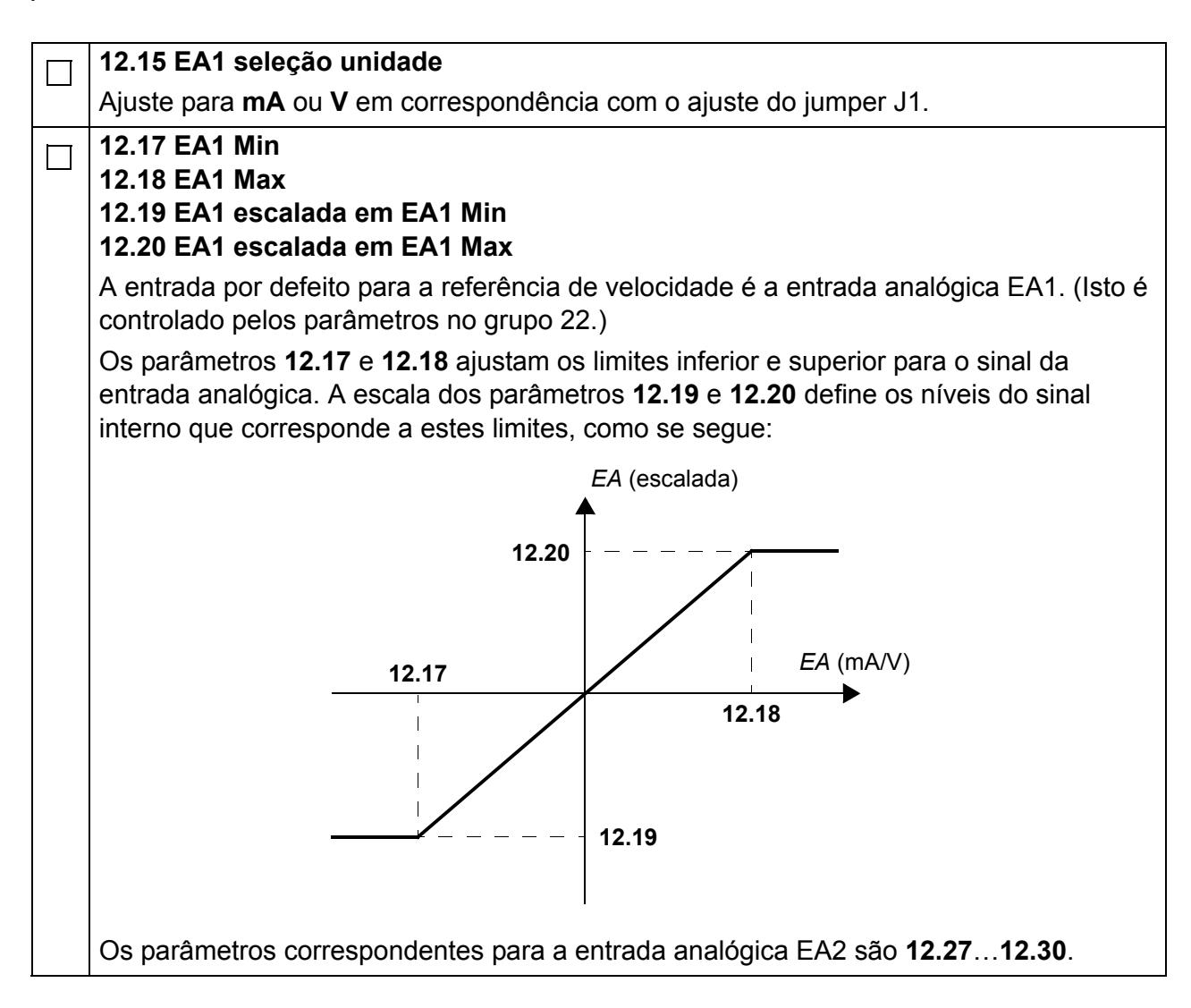

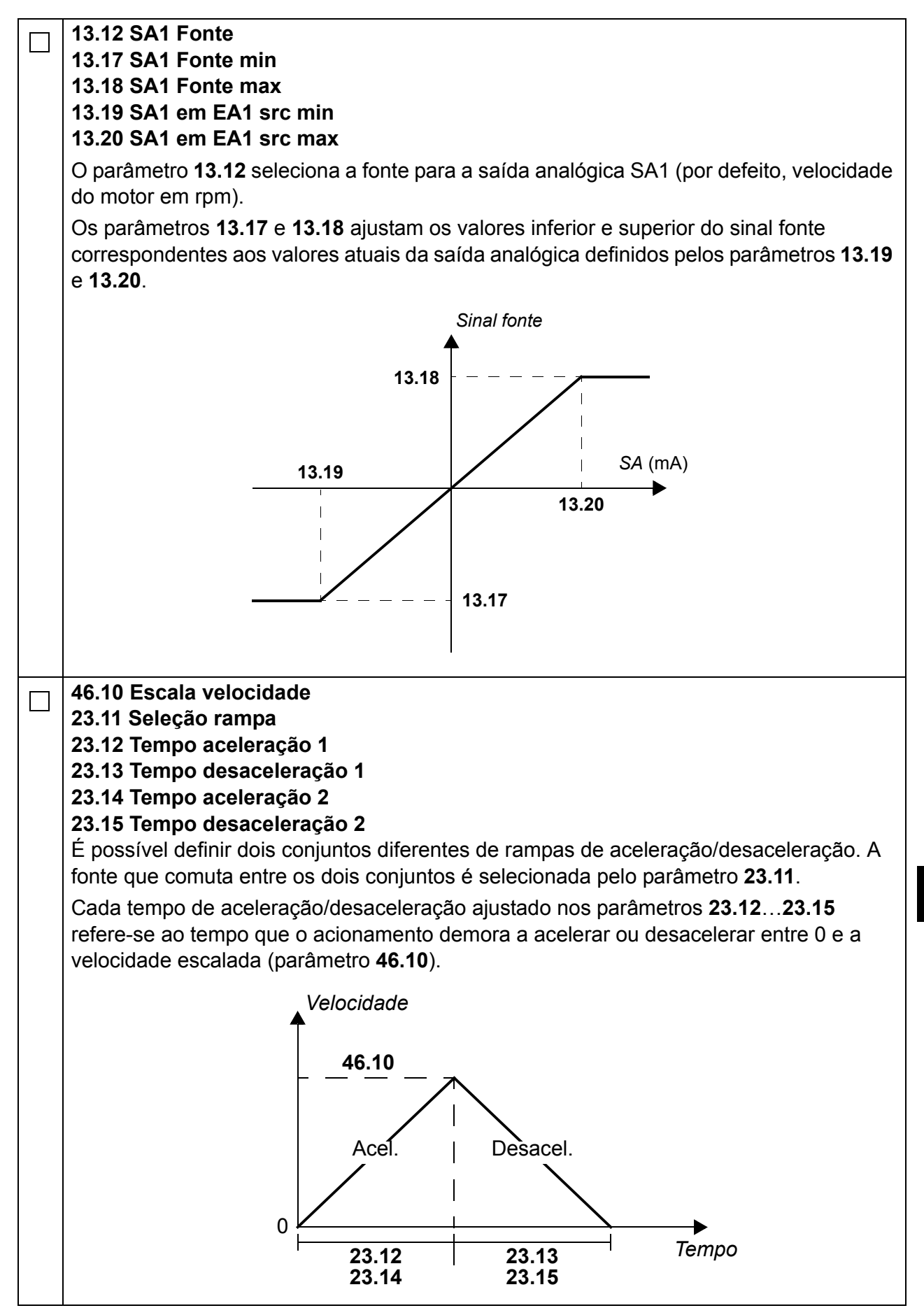

| 30.11 Velocidade mínima30.12 Velocidade máxima30.17 Corrente máxima30.19 Binário mínimo30.20 Binário máximo |                                                                                                    |
|----------------------------------------------------------------------------------------------------|----------------------------------------------------------------------------------------------------|
|                                                                                                    | Verifique e ajuste se necessário, os limites para a velocidade, corrente e binário do motor.                                                                                                    |
| П                                                                                                    | Arranque o acionamento com uma referência de velocidade positiva (direta):                                                                                                    |
|                                                                                                    | <ul> <li>Desde a consola de programação (controlo local): Na vista Início, prima </li> <li>(Opções), selecione Referência, ajuste a referência usando as teclas </li> <li>, ▶, ▲, e</li> <li>, prima Guardar, e prima o botão Arrancar.</li> </ul> |
|                                                                                                    | <ul> <li>Desde E/S: Em controlo Remoto, ajuste a entrada analógica EA1 (referência), comute<br/>a entrada digital ED2 para 0 (direto) e a entrada digital ED1 para 1 (arrancar).</li> </ul>                                                        |

# Краткое руководство по вводу в эксплуатацию приводов ACS880 с основной программой управления

#### О настоящем руководстве

В этом руководстве приведено описание базовой процедуры ввода в эксплуатацию привода ACS880, снабженного основной программой управления. Полная документация по микропрограммному обеспечению привода содержится в *Руководстве по микропрограммному обеспечению* (см перечень руководств на внутренней стороне передней обложки).

В этом руководстве рассматривается настройка привода с панели управления ACS-AP-I. Процедуру ввода в эксплуатацию можно выполнить также с помощью компьютерного средства настройки приводов.

#### Подготовительные операции

Проверьте правильность механического и электрического монтажа привода по соответствующему Краткому руководству по монтажу и/или Руководству по монтажу и вводу в эксплуатацию.

#### Техника безопасности

**ПРЕДУПРЕЖДЕНИЕ!** Все работы по электрическому монтажу и техническому обслуживанию привода должны проводиться только квалифицированными электриками.

Запрещается выполнять работы на приводе, в цепи тормозного прерывателя, на двигателе и его кабеле при включенном питании привода. Обязательно убедитесь в фактическом отсутствии напряжения путем его измерения.

108 Краткое руководство по вводу в эксплуатацию приводов ACS880 с основной программой управления

#### Ввод в эксплуатацию

|                  | Техника безопасности                                                                                                    |                                                                                                    |  |  |
|------------------|----------------------------------------------------------------------------------------------------|----------------------------------------------------------------------------------------------------|--|--|
| С<br>безе<br>Рук | Ввод привода в эксплуатацию должен выполняться только квалифицированным<br>электриком.<br>При вводе привода в эксплуатацию необходимо соблюдать правила техники<br>безопасности. Указания по технике безопасности приведены в начале соответствующего<br>Руководства по монтажу и вводу в эксплуатацию.                                                                                                    |                                                                                                    |  |  |
|                  | Проверьте правильность монтажа. См. кон монтажа в соответствующем Руководстве                                                                                                    | грольный перечень операций проверки<br>по монтажу и вводу в эксплуатацию.                                                                                                    |  |  |
|                  | <ul> <li>Убедитесь в том, что запуск двигателя не п</li> <li>Отсоедините ведомый механизм в следу</li> <li>существует опасность повреждения в следу вращения или</li> <li>во время ввода привода в эксплуатацию в режиме Normal (Нормальный) в связи превышает 20 % или машинное оборудо прогона но можот в нароживать номиная</li> </ul>                                                                                                    | редставляет опасности.<br>ющих случаях:<br>учае неправильного направления<br>требуется идентификационный прогон<br>с тем, что крутящий момент нагрузки<br>вание во время идентификационного                   |  |  |
|                  | 1 – Включение питания, уста                                                                                                    | ановка даты и времени                                                                                                    |  |  |
|                  | Включите питание привода.<br>Примечание. Предупреждающие<br>сообщения, отображаемые на различных<br>этапах процесса ввода в эксплуатацию,<br>не свидетельствуют о нарушении<br>нормальной работы. Для скрытия<br>сообщения и возобновления процесса<br>ввода в эксплуатацию нажмите .<br>На данном этапе следует скрыть все<br>предупреждения для перехода к экрану<br>Ноте (показан справа).<br>Две команды внизу дисплея (в данном<br>случае – Параметры и Меню) указывают<br>назначение двух функциональных клавиш<br>и , расположенных под<br>дисплеем. Команды, назначенные<br>функциональным клавишам, зависят<br>от ситуации. | Remote (*       0.0 rpm         Motor speed used rpm       0.00         Motor current A       0.00         Motor torque %       0.0         Моtor torque %       0.0         Параметры       12:34       Меню |  |  |
|   | При экране Начальное представление                         |              |               |                |
|---|------------------------------------------------------------|--------------|---------------|----------------|
|   | нажмите (Меню).                                            | Дистанц. (*  |               | 0.0 rpm        |
|   | Отображается главное Меню (справа).                        | Меню —       |               |                |
|   |                                                            | 🔾 🔒 Пара     | метры         |                |
|   |                                                            | ¥ Deve       |               |                |
|   |                                                            |              | ощники        |                |
|   |                                                            | 🗌 🏛 Энер     | гоэффектив    | ность ►        |
|   |                                                            |              |               |                |
|   |                                                            | Выход        | 12:34         | Выбрать        |
|   | Выделите пункт меню Настройки с                            | Листани 🔿    |               | 0 0 rom        |
|   | помощью стрелок 🌢 и 🚽, затем                               | Настройки    |               | <u></u>        |
|   | нажмите 💭 (Выбрать).                                       | Язык         |               |                |
|   |                                                            | Лата и вр    | емя           | ▶              |
|   |                                                            | Правка те    | КСТОВ         | •              |
|   |                                                            | Параметр     | ы дисплея     | ►              |
|   |                                                            |              |               |                |
|   |                                                            |              | 10.21         | Di ignori      |
|   |                                                            | пазад        | 12.34         | выорать        |
|   | В меню Настройки выделите пункт Дата                       | Дистанц. 🔶   |               | 0.0 rpm        |
|   | и время (если он еще не выделен) и нажмите (ССС) (Выбрать) | Дата и вре   | мя ——         |                |
|   |                                                            | Дата         |               | 01.01.1980     |
|   |                                                            | Время        |               | 12:34:56       |
|   |                                                            | Показывать Д | дату как ден  | нь.месяц.год   |
|   |                                                            | Показывать в | время как 24- | часовой формат |
|   |                                                            | Летнее вре   | RМ            | EC             |
|   |                                                            | Назад        | 12:35         | Правка         |
|   |                                                            |              |               |                |
|   | В меню Дата и время выделите пункт                         | Листани 🔿    |               | 0.0 rpm        |
|   | Дата (если он еще не выделен) и нажмите                    | Лата         |               | 0.0 ipin       |
|   | (Выорать).                                                 |              |               |                |
|   |                                                            | дн           | I. Mec.       | Год            |
|   |                                                            | $\square$    |               | 980            |
|   |                                                            |              |               | 300            |
|   |                                                            |              | Вторник       |                |
|   |                                                            | Отмена       | 12:35         | Сохранить      |
| 1 | 1                                                          | 11           |               |                |

| г  |                                                                                                    | l                                            |                |
|----|----------------------------------------------------------------------------------------------------|----------------------------------------------|----------------|
|    | Задайте надлежащую дату.                                                                                                    | Дистанц. 🔿                                   | 0.0 rpm        |
|    | <ul> <li>Стрелки  и  позволяют<br/>перемещать курсор влево и вправо.</li> </ul>                                                                   | Motor speed used                             | 0.00           |
|    | <ul> <li>Для изменения значения используйте<br/>стрелки () и ().</li> </ul>                                                                       | Motor current                                | 0.00           |
|    | <ul> <li>чтооы принять новое значение,<br/>нажмите (Сохранить).</li> </ul>                                                                        | Motor torque %                               |                |
|    | параметры в меню Дата и время.                                                                                                    | <u>%</u><br>Параметры 12:35                  | Меню           |
|    | параметр показать часы указывает,<br>отображается ли время постоянно на<br>нижней панели дисплея.                                                 |                                              |                |
|    | Завершив задание параметров, нажмите<br>(Назад или Выход) требуемое<br>количество раз для отображения экрана<br>Начальное представление (справа). |                                              |                |
|    | 2 – Напряжение питания и уста                                                                                                    | ановка данных двига                          | теля           |
|    | Для отключения внешнего управления<br>переключитесь на местное управление,                                                                        | Местн. (*                                    | 0.0 rpm        |
|    | нажав кнопку [Loc./Rem]. В режиме местного<br>управления в верхней части экрана                                                                   | Motor speed used                             | 0.00           |
|    | отображается текст "Местн.".                                                                                                    | <ul> <li>Motor current</li> <li>A</li> </ul> | ●.00           |
|    |                                                                                                    | Motor torque %                               | 0.0            |
|    |                                                                                                    | Параметры 12:36                              | Меню           |
|    | Откройте главное <b>Меню</b> , нажав<br>( — <b>Меню</b> ).                                                                                        | Местн. (*                                    | 0.0 rpm        |
|    |                                                                                                    |                                              |                |
| RU |                                                                                                    |                                              |                |
|    |                                                                                                    | Помощники                                    | •              |
|    |                                                                                                    | Энергоэффективн                              | ость ►         |
|    |                                                                                                    | Выход 12:36                                  | <b>Быбрать</b> |

| Выделите пункт <b>Параметры</b> и нажмите (Выбрать).                                                                                                    | Местн. (*<br>Параметры –<br>Избранное<br>По функции<br>Полный спис<br>Измененные                                                                                                    | СОК                                                     | 0.0 rpm                                                      |
|----------------------------------------------------------------------------------------------------|----------------------------------------------------------------------------------------------------|---------------------------------------------------------|--------------------------------------------------------------|
|                                                                                                    | Назад                                                                                                    | 12:36                                                   | Выбрать                                                      |
| Выделите пункт <b>Полный список</b> с<br>помощью стрелок ▲ и , затем<br>нажмите — (Выбрать).<br>Отображается список групп параметров.                                                                                                    | Местн.<br>Полный списо<br>01 Actual value<br>03 Input refere<br>04 Warnings a<br>05 Diagnostics<br>06 Control and<br>07 Suptom info                                                                                           | DK<br>es<br>Inces<br>nd faults<br>s<br>I status wor     | 0.0 rpm<br>►<br>►<br>ds ►<br>Выбрать                         |
| Выделите группу параметров <b>95 HW</b><br>configuration и нажмите (Выбрать).<br>Обратите внимание на то, что в списке                                                                                                    | Местн. <i>(</i> ≁<br>95 <b>HW config</b> u                                                                                                    |                                                         | 0.0 rpm                                                      |
| предусмотрен циклический переход между<br>группами 99 и 01 в обоих направлениях.<br>В данном случае перейти к группе 95 в<br>списке удобнее с помощью стрелки .<br>После выбора группы отображается<br>список входящих в нее параметров.                                                                                                    | 95.01 Supply vol<br>95.02 Adaptive v<br>95.04 Control boo                                                                                                    | tage<br>voltage limit<br>ard supply                     | Not given<br>is Disable<br>Internal 24V                      |
| предусмотрен циклический переход между<br>группами 99 и 01 в обоих направлениях.<br>В данном случае перейти к группе 95 в<br>списке удобнее с помощью стрелки .<br>После выбора группы отображается<br>список входящих в нее параметров.                                                                                                    | 95.01 Supply vol<br>95.02 Adaptive v<br>95.04 Control boa<br>Назад                                                                                                    | tage<br>voltage limit<br>ard supply<br>12:36            | Not given<br>is Disable<br>Internal 24V<br>Правка            |
| предусмотрен циклический переход между<br>группами 99 и 01 в обоих направлениях.<br>В данном случае перейти к группе 95 в<br>списке удобнее с помощью стрелки (.).<br>После выбора группы отображается<br>список входящих в нее параметров.<br>Выделите параметр 95.01 Supply voltage<br>(если он еще не выделен) и нажмите<br>(Правка).<br>Отображается список допустимых<br>значений параметра. | 95.01 Supply vol         95.02 Adaptive v         95.04 Control box         Назад         Местн. (*         95.01 Supply vol         [0] Not given         [1] 208240         [2] 380415         [3] 440480         [4] 500 V | tage<br>voltage limit<br>ard supply<br>12:36<br>voltage | Not given<br>is Disable<br>Internal 24V<br>Правка<br>0.0 грт |

|   | Выделите в списке подходящее<br>напряжение питания и нажмите (Сохранить).<br>(Сохранить).<br>95.01<br>95.02<br>95.04                                                                                                    | . (*       0.0 rpm         W configuration                                                                         |  |  |  |
|---|----------------------------------------------------------------------------------------------------|----------------------------------------------------------------------------------------------------|--|--|--|
|   | Назад                                                                                                    | <b>д</b> 12:36 <b>Правка</b>                                                                                       |  |  |  |
|   | ☐ Нажмите  (Назад) для возврата к списку груп<br>параметров 99 Motor data и установите параметр                                                                                                    | п параметров. Выберите группу<br>99.03 Motor type.                                                                 |  |  |  |
|   | <ul> <li>Установите параметр 99.04 Motor ctrl mode.</li> <li>DTC = прямое регулирование крутящего момента; Scalar</li> <li>В большинстве случаев подходит режим прямого регулирования крутящего момента (DTC). Скалярный режим (Scalar) рекомендуется в следующих случая</li> <li>номинальный ток двигателя составляет менее 1/6 номинального тока привод</li> <li>выполняются испытания привода без подключения двигателя или</li> <li>привод управляет несколькими двигателями, количество которых может изменяться.</li> </ul> |                                                                                                    |  |  |  |
| Д | лносительно установки следующих параметров см. д.<br>вигателя. По возможности вводите значения, <u>точно</u> со<br>аспортной табличке.                                                                                                    | анные на паспортной таоличке<br>овпадающие с указанными на                                                         |  |  |  |
|   | Пример паспортнои таолички двигателя::                                                                                                    |                                                                                                    |  |  |  |
|   | <ul> <li>99.06 Motor nominal current<br/>Допустимый диапазон</li> <li>в режиме прямого регулирования крутящего мог</li> <li>в скалярном режиме: 0 – 2 × I<sub>Hd</sub>.</li> <li>Примечание. При использовании числовых значе</li> <li>Цифры изменяются с помощью стрелок ▲ и </li> <li>Стрелки ▲ и ▶ позволяют перемещать курсор</li> <li>Для ввода значения нажмите ◯ (Сохранить</li> </ul>                                                                                                    | мента: 1/6 × / <sub>Hd</sub> – 2 × / <sub>Hd</sub> привода;<br>ений параметров:<br>y].<br>р влево и вправо.<br>s). |  |  |  |

| 99.07 Motor nominal voltage                                                                                                    |
|----------------------------------------------------------------------------------------------------|
| Допустимый диапазон номинального напряжения двигателя: 1/6 × U <sub>N</sub> – 2 × U <sub>N</sub><br>привода.                                                                                                    |
| Для двигателей с постоянными магнитами номинальным напряжением является напряжение противоэдс при номинальной скорости вращения. Если напряжение указано в вольтах на об/мин (например, 60 В на 1000 об/мин), напряжение при номинальной скорости вращения 3000 об/мин составляет 3 × 60 В = 180 В. Следует учитывать, что номинальное напряжение не совпадает с эквивалентным напряжением двигателя постоянного тока (EDCM), указываемым некоторыми изготовителями. Номинальное напряжение можно вычислить путем деления напряжения EDCM на 1,7 (или квадратный корень из 3). |
| 99.08 Motor nominal frequency                                                                                                    |
| Если номинальная частота переменного тока для двигателя с постоянными магнитами не указана на паспортной табличке, ее можно рассчитать по следующей формуле:                                                                                                    |
| $f = n \times p / 60,$                                                                                                    |
| где <i>п</i> – номинальная скорость двигателя, <i>р</i> – число пар полюсов.                                                                                                    |
| 99.09 Motor nominal speed                                                                                                    |
| 99.10 Motor nominal power                                                                                                    |
| 99.11 Motor nominal cosfii<br>99.12 Motor nominal torque                                                                                                    |
| Эти значения не являются обязательными, но их ввод позволяет повысить точность регулирования. Если они не известны, оставьте значение 0.                                                                                                    |

| 99.13 Identification run request                                                                                                    |  |  |  |  |
|----------------------------------------------------------------------------------------------------|--|--|--|--|
| Этот параметр позволяет выбрать режим идентификационного прогона (только в                                                                                                    |  |  |  |  |
| режиме прямого регулирования крутящего момента двигателя).                                                                                                    |  |  |  |  |
| <b>ПРЕДУПРЕЖДЕНИЕ!</b> В режимах идентификационного прогона, отмеченных звездочкой (*), двигатель вращается в прямом направлении (подробные сведения см. ниже). Перед выбором любого из этих режимов убедитесь в безопасности запуска двигателя.                                                                                       |  |  |  |  |
| По возможности следует выбирать режим *Normal. Приводимое в действие оборудование необходимо отсоединить от двигателя в любой из указанных ниже ситуаций:                                                                                                    |  |  |  |  |
| <ul> <li>крутящий момент нагрузки превышает 20 % от номинального значения или</li> <li>машинное оборудование во время идентификационного прогона не может<br/>выдерживать номинальный переходный крутяциий момент.</li> </ul>                                                                                                    |  |  |  |  |
| * <b>Reduced</b> (Упрощенный): этот режим следует выбрать в том случае, если механи-<br>ческие потери превышают 20 %, т.е. отсоединение нагрузки невозможно, или<br>освобожденное состояние тормоза двигателя сохраняется только при условии<br>полного магнитного потока (например, в случае конических электромагнитных<br>тормозов) |  |  |  |  |
| Режим Standstill (Неподвижный двигатель) следует выбрать в том случае, если работа в режимах *Normal и *Reduced невозможна. Примечания.                                                                                                    |  |  |  |  |
| • Если у двигателя с постоянными магнитами крутящий момент нагрузки превышает 20 % от номинального значения, использовать этот режим нельзя.                                                                                                    |  |  |  |  |
| • Логическая схема не предусматривает освобождения механического тормоза для идентификационного прогона.                                                                                                    |  |  |  |  |
| Убедитесь в том, что цепи безопасного отключения крутящего момента и аварийного останова замкнуты (при их наличии).                                                                                                    |  |  |  |  |
| Запустите идентификационный прогон<br>нажатием пусковой кнопки (). Отображается предупреждение о<br>выполнении идентификационного<br>прогона.                                                                                                    |  |  |  |  |
| Проверьте правильность направления вращения двигателя (на следующем рисунке показано прямое направление).                                                                                                    |  |  |  |  |
|                                                                                                    |  |  |  |  |
| Идентификационный прогон завершен, когда двигатель останавливается и параметру <b>99.13</b> снова присваивается значение "No".                                                                                                    |  |  |  |  |
| Если двигатель вращается в неверном направлении, исправьте подключение кабеля двигателя или измените значение параметра <b>99.16 Phase order</b> .                                                                                                    |  |  |  |  |
| 3 – Параметры сигналов управления                                                                                                    |  |  |  |  |
| Проверьте положение перемычек J1 и J2 на блоке управления привода. Эти перемычки определяют, являются ли аналоговые входы AI1 и AI2 токовыми входами или входами напряжения.                                                                                                    |  |  |  |  |

RU

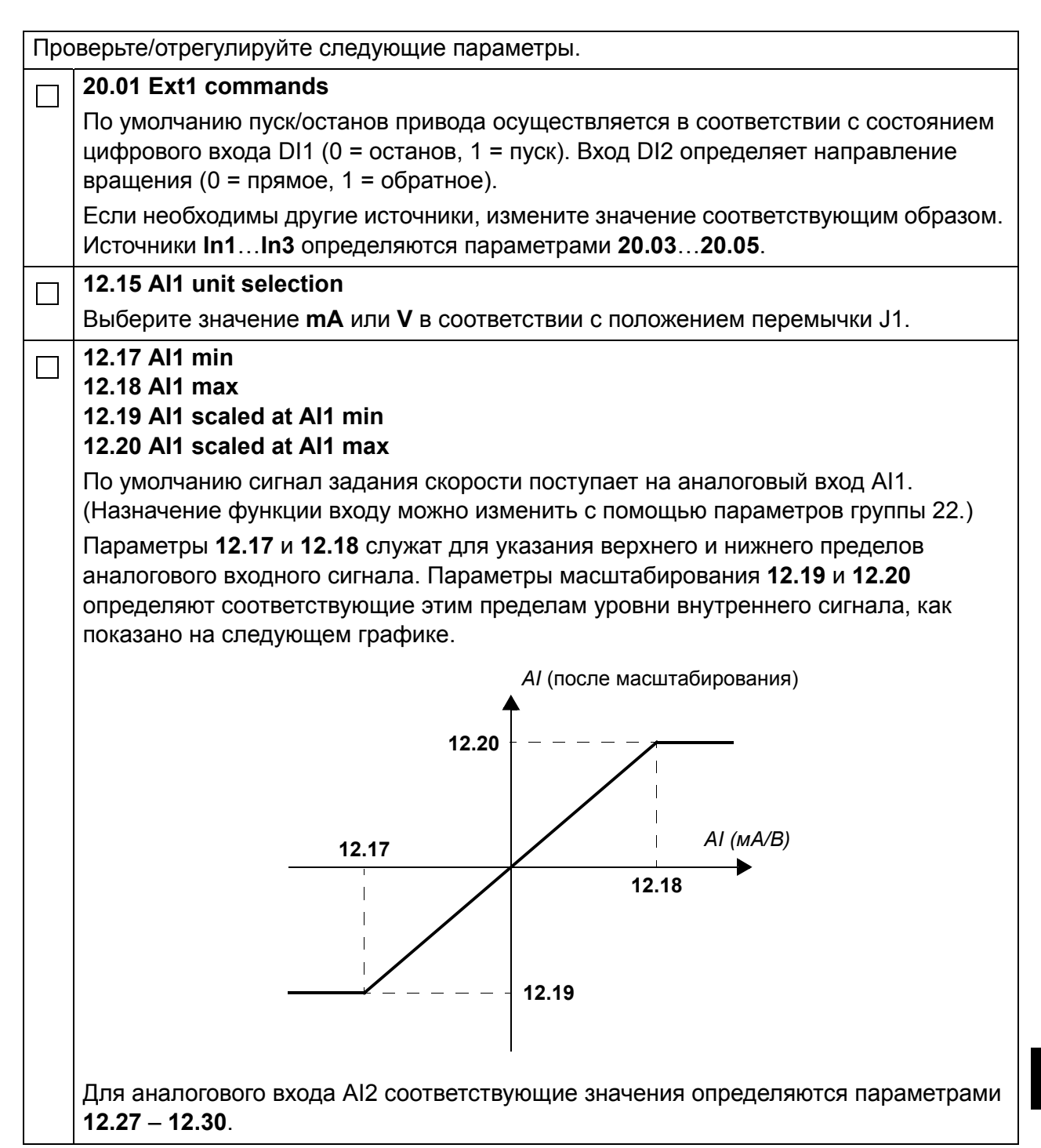

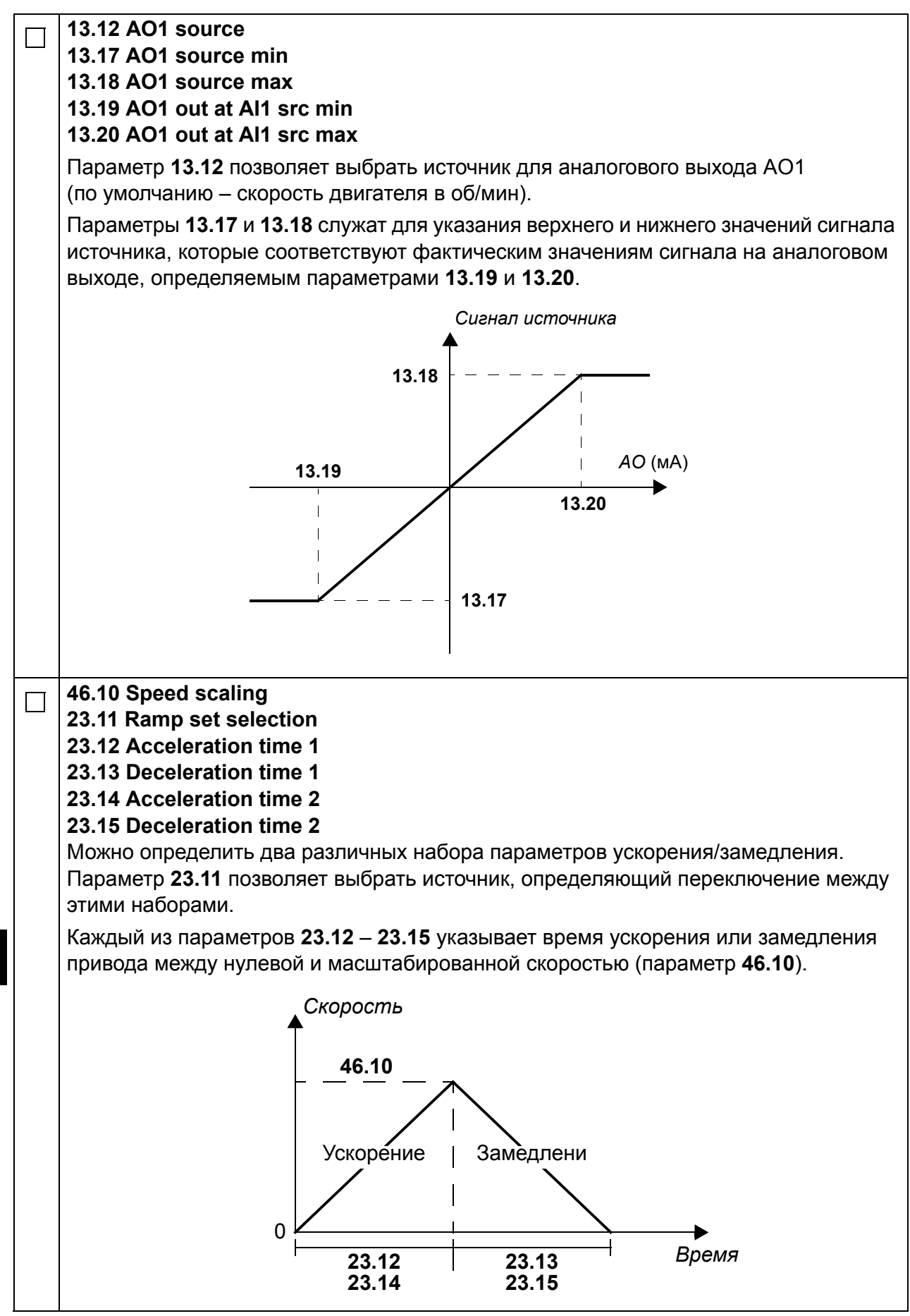

RU

| 30.11 Minimum speed<br>30.12 Maximum speed<br>30.17 Maximum current<br>30.19 Minimum torque<br>30.20 Maximum torque                                                                                                    |
|----------------------------------------------------------------------------------------------------|
| Эти параметры служат для проверки и установки пределов скорости, тока и крутящего момента двигателя.                                                                                                    |
| Для запуска привода с положительным задание скорости (в прямом направлении) выполните следующие действия.                                                                                                    |
| <ul> <li>С панели управления (местное управление): при экране начального представления нажмите (Параметры), выберите Уставка, отрегулируйте задание кнопками со стрелками (, ), , , и , нажмите Сохранить, после чего нажмите пусковую кнопку.</li> </ul> |
| <ul> <li>С модуля ввода-вывода: В режиме дистанционного управления отрегулируйте<br/>аналоговый вход AI1 (задание), для цифрового входа DI2 укажите значение 0<br/>(прямое направление), а для цифрового входа DI1 – значение 1 (пуск).</li> </ul>        |

# Snabbguide för ACS880 med standardprogramvara

## Om denna guide

Denna guide beskriver den grundläggande idrifttagningsproceduren för frekvensomriktare ACS880, utrustad med standardprogramvara. Fullständig dokumentation av frekvensomriktaren systemprogramvara finns i *Firmware manual* (se listan över dokumentation på den främre pärmens insida).

I denna guide görs alla inställningar i frekvensomriktaren med hjälp av manöverpanelen ACS-AP-I. Idrifttagningen kan också utföras med hjälp av PCverktyget Drive composer.

## Innan du börjar

Kontrollera att frekvensomriktare är mekaniskt och elektrisk installerad så som beskrivs i motsvarande *Quick installation guide* och/eller *Hårdvaruhandledning.* 

## Säkerhet

**VARNING!** Allt elektriskt installations- och underhållsarbete på frekvensomriktaren skall utföras av behörig elektriker.

Arbeta aldrig med frekvensomriktaren, bromschopperkretsen, motorkabeln eller motorn när systemet är spänningssatt. Kontrollera alltid genom mätning att ingen spänning finns.

# Idrifttagning

SV

|                 | Säkerhet                                                                                                    |                                                                                                    |  |  |
|-----------------|----------------------------------------------------------------------------------------------------|----------------------------------------------------------------------------------------------------|--|--|
| <u>L</u><br>Hår | Idrifttagningen skall utföras av behörig ele<br>Säkerhetsanvisningarna måste följas und<br>säkerhetsinstruktioner på de inledande sig<br>dvaruhandledning.                                                                                                    | ktriker.<br>er idrifttagningsproceduren. Se<br>dorna av motsvarande                                                                                                    |  |  |
|                 | Kontrollera installationen. Se installationsched<br>Hårdvaruhandledning.                                                                                                    | cklistan i motsvarande                                                                                                    |  |  |
|                 | <ul> <li>Kontrollera att det inte medför fara om motorn startas.</li> <li>Koppla bort driven utrustning om</li> <li>det finns risk för skada vid felaktig rotationsriktning</li> <li>en Normal ID-körning krävs under idrifttagning av frekvensomriktaren, om lastmoment är högre än 20 % eller om mekaniken inte tål de nominella momenttransienterna under ID körningen.</li> </ul>                                                                                                    |                                                                                                    |  |  |
|                 | 1 – Spänningssättnin                                                                                                    | g, datum och tid                                                                                                    |  |  |
|                 | Spänningssätt frekvensomriktaren.<br><b>Obs:</b> Det är normalt att<br>varningsmeddelanden visas under<br>idrifttagningsproceduren. För att dölja ett<br>meddelande och återta<br>idrifttagningsproceduren, tryck på .<br>Dölj alla varningar för att komma till<br><b>Visningsvy</b> (visas till höger).<br>De två kommandona längst ner på displayen<br>(i detta fall, <b>Tillval</b> och <b>Meny</b> ), visar<br>funktionerna hos de båda<br>funktionstangenterna .<br>Funktionstangenternas funktioner beror på<br>aktuellt sammanhang. | Fjärr       0.0 rpm         Motorvarvtal rpm       0.00         Motorström       0.00         Motormoment %       0.00         Motormoment %       0.00         Tillval       12:34       Meny |  |  |
|                 | I <b>Visningavy</b> , tryck på (Meny).<br>Huvudmenyn (till höger) visas.                                                                                                    | Fjärr 0.0 rpm   Meny Parametrar   ▶ Assistenter   ▶ Energieffektivitet   ▶ Lindoloolooo   Avsluta 12:34                                                                                        |  |  |

| Markera <b>Inställningar</b> på menyn med ▲<br>och <b>▼</b> och tryck på                                                              | Fjärr<br>Inställningar<br>Språk<br>Datum & tid<br>Redigera texter<br>Visningsinställningar<br>Tillbaka 12:34                                                                                                    | 0.0 rpm                                                                          |
|----------------------------------------------------------------------------------------------------|----------------------------------------------------------------------------------------------------|----------------------------------------------------------------------------------|
| I menyn <b>Inställningar</b> , markera <b>Datum &amp; tid</b><br>(om raden inte redan är markerad) och tryck<br>på — ( <b>Välj</b> ). | Fjärr     Datum & tid     Datum     Tid     Visa datum som     Visa tid som     Sommartid     Visit of the second time of the second time of time of time of the second time of time of | 0.0 rpm<br>01.01.1980<br>12:34:56<br>dag.månad.år<br>24-tim<br>EU<br>EU<br>Ändra |
| I menyn <b>Inställningar</b> , markera <b>Datum</b> (om<br>raden inte redan är markerad) och tryck på                                 | Fjärr<br>Datum<br>Dag Månad<br>01.01.<br>Tisdag<br>Radera 12:35                                                                                                    | 0.0 rpm<br>År<br>1980<br>Spara                                                   |

| <ul> <li>Ställ in rätt datum:</li> <li>Använd   och   att flytta markören åt vänster och höger.</li> <li>Använd   och   för att ändra värdet.</li> <li>Tryck på   (Spara) för att acceptera den nya inställningen.</li> <li>Kontrollera / justera alla kvarvarande inställningar i menyn Datum &amp; tid.</li> <li>Inställningen Visa klocka avgör om tiden skall visas kontinuerligt på displayens</li> </ul> | Fjärr       Motorvarvtal rpm         Motorström       Motorström         ▲       Motormoment %         %       12:35 | 0.0 rpm<br>0.00<br>0.00<br>0.0<br>Meny |
|----------------------------------------------------------------------------------------------------|----------------------------------------------------------------------------------------------------|----------------------------------------|
| nederdel.<br>Efter avslutade inställningar, tryck på<br>(Tillbaka eller Avsluta) upprepade gånger<br>tills Visningsvy (höger) återkommer.                                                                                                    |                                                                                                    |                                        |
| 2 – Matningsspänning och i                                                                                                    | motordatainställningar                                                                                               | r                                      |
| Övergå till lokal styrning för att säkerställa att<br>extern styrning är deaktiverad. Tryck på<br>tangenten Loc/Rem. Lokal styrning indikeras av<br>texten "Lokal" på displayens övre del.                                                                                                    | Lokal<br>Motorvarvtal<br>rpm<br>Motorström<br>A<br>Motormoment %<br>%<br>Tillval 12:36                               | 0.0 rpm<br>0.00<br>0.00<br>0.00        |
| Öppna <b>Huvudmeny</b> genom att trycka på                                                                                                    | Lokal (*<br>Meny<br>Parametrar<br>Assistenter<br>Energieffektivitet<br>Avsluta 12:36                                 | 0.0 rpm                                |

| Markera <b>Parametrar</b> och tryck på 🗲<br>( <b>Välj</b> ).                                                                                                    | Lokal (*<br>Parametrar —<br>Favoriter<br>Efter funktion<br>Fullständig lista<br>Ändrade                                                                                    | 0.0 rpm                                         |
|----------------------------------------------------------------------------------------------------|----------------------------------------------------------------------------------------------------|-------------------------------------------------|
|                                                                                                    | Tillbaka 12:36                                                                                                    | Val                                             |
| Markera <b>Fullständig lista</b> med ▲ och <b>√</b><br>och tryck på  (Välj).<br>En lista över parametergrupper visas.                                                                                                    | Lokal<br>Fullständig lista<br>01 Ärvärden<br>03 Inreferenser<br>04 Varningar och fel<br>05 Diagnostik<br>06 Styrnings- och statusor<br>07 Overleminfe<br>Tillbaka<br>12:36 | 0.0 rpm<br>►<br>►<br>rd ►<br>Val                |
| <ul> <li>Markera parametergrupp 95</li> <li>Hårdvarukonfig och tryck på  (Välj).</li> <li>Observera att listan övergår direkt mellan grupperna 99 och 01. I detta fall går det alltså snabbare att använda ▲ för att gå till grupp 95 på listan.</li> <li>Efter val av en grupp visas en lista över parametrarna inom gruppen.</li> </ul> | Lokal (*<br>95 Hårdvarukonfig<br>95.01 Matningsspänning<br>95.02 Anpassn spänningsgr<br>95.04 Styrkorts matn                                                               | 0.0 rpm<br>Ej given<br>Deaktivera<br>Intern 24V |
|                                                                                                    | Tillbaka 12:36                                                                                                    | Redigera                                        |
| Markera parameter <b>95.01</b><br><b>Matningsspänning</b> (om den inte redan är<br>markerad) och tryck på<br>(Redigera).<br>Tillgängliga parameterinställningar visas.                                                                                                    | Lokal         ✓           95.01 Matningsspänning         [0] Ej given           [1] 208240 V         [2] 380415 V           [3] 440480 V         [4] 500 V                 | 0.0 rpm                                         |
|                                                                                                    | <b>Rauera</b> 12:30                                                                                                    | Spara                                           |

|                  | (Spara).                                                                                                    | Lokal (*<br>95 Hårdvaruk                                             | onfig                                                           | 0.0 rpm                               |
|------------------|----------------------------------------------------------------------------------------------------|----------------------------------------------------------------------|-----------------------------------------------------------------|---------------------------------------|
|                  |                                                                                                    | 95.01 Matning<br>95.02 Anpassr<br>95.04 Styrkor                      | gsspänning<br>n spänningsgr<br>ts matn                          | 380415 V<br>Deaktivera<br>Intern 24 V |
|                  |                                                                                                    | Tillbaka                                                             | 12:36                                                           | Redigera                              |
|                  | Tryck på 🧼 (Tillbaka) för att återgå till lista parametergruppen 99 Motor data, och ställ in                                                                                                    | in över paramet<br>parameter <b>99.0</b>                             | ergrupper. Vä<br><b>3 Motortyp</b> .                            | lj                                    |
|                  | <ul> <li>Ställ in parameter 99.04 Motor styrmetod.</li> <li>DTC = Direkt momentreglering, Skalär</li> <li>DTC lämpar sig i de flesta fall. Skalär styrning</li> <li>motorns märkström är mindre än 1/6 av frel</li> <li>frekvensomriktaren används för teständama</li> <li>frekvensomriktaren matar flera motorer och</li> </ul>                                                                         | rekommendera<br>vensomriktarer<br>ål utan någon ar<br>antalet matade | is om<br>ns nominella u<br>nsluten motor<br>motorer kan v       | tström<br>variera.                    |
| Se<br><u>exa</u> | motorns märkskylt för följande parameterinställi<br><u>kt</u> så som de anges på motorns märkskylt.                                                                                                    | ningar. I mån av                                                     | möjlighet, ma                                                   | ita in värdena                        |
|                  | Exempel på märkskylt på en motor:                                                                                                    |                                                                      |                                                                 |                                       |
|                  | DEMAG           Typ:         ZBA 71 B 4 B007         3 ~ IP:           Mot.Nr.:         71740301         100           10,0         kg         FI: 50           1380         1/min $\triangle$ 230         V         2 5                                                                                                    | 54 Iso : F<br>%ED<br>Hz cos φ                                        | Made in Ge<br>EN 60034-1<br>IM B5-1<br>0,37<br>0,60<br>c/h<br>A | rmany<br>kW<br>°C                     |
|                  | Y     400     V     1,2       Bremse:5,1     Nm     AC 400     V     DC       ANR:     85674100     AS                                                                                                    | .0<br>⊂ 180<br>N: 00201                                              | A<br>V 0,14                                                     | А                                     |
|                  | <ul> <li>96.06 Motor nom ström</li> <li>Tillåtet område är</li> <li>vid DTC-styrning: 1/6 × I<sub>Hd</sub> 2 × I<sub>Hd</sub> för fre</li> <li>vid skalär styrning: 0 2 × I<sub>Hd</sub></li> <li>Obs: Med numeriska parametervärden:</li> <li>Använd ▲ och ▼ för att ändra ett siffervä</li> <li>Använd ▲ och ▶ för att flytta markören å</li> <li>Tryck på ◯ (Spara) för att mata in värdet</li> </ul> | kvensomriktare<br>rde.<br>t vänster och hö                           | n<br>öger.                                                      | ,                                     |

| 99.07 Motor nom spänn                                                                                                    |                                                     |  |  |
|----------------------------------------------------------------------------------------------------|-----------------------------------------------------|--|--|
| Tillåtet område är 1/6 × $U_{\rm N}$ 2 × $U_{\rm N}$ för frekvensomriktaren.                                                                                                    |                                                     |  |  |
| Vid permanentmagnetmotorer är märkspänningen lika med mot-EMK-spänningen vid<br>motorns märkvarvtal. Om spänningen anges i volt/rpm (t.ex. 60 V per 1000 rpm blir<br>spänningen vid märkvarvtalet 3000 rpm 3 × 60 V = 180 V. Observera att märkspänningen<br>inte är samma sak som den ekvivalenta DC-motorspänningen (EDCM) som anges av<br>vissa tillverkare. Märkspänningen kan beräknas genom att man dividerar EDCM-<br>spänningen med 1,7 (dvs. kvadratroten av 3). |                                                     |  |  |
| 99.08 Motor nom frekv                                                                                                    |                                                     |  |  |
| Med permanentmagnetmotorer, om märkfrekvensen inte anges på märkskylten, kan värdet beräknas med hjälp av följande ekvation:<br>$f = n \times n / 60$                                                                                                    |                                                     |  |  |
| där <i>n</i> = motorns märkvarvtal, <i>p</i> = antal polpar.                                                                                                    |                                                     |  |  |
| 99.09 Motor nom varvt                                                                                                    |                                                     |  |  |
| 99.10 Motor nom effekt                                                                                                    |                                                     |  |  |
| 99.11 Motor nom cos fi<br>99.12 Motor nom moment<br>Dessa värden måste inte anges, men de kan anges för att förbättra styrnoggrannheten.                                                                                                    |                                                     |  |  |
| 99.13 ID körn begäran                                                                                                    |                                                     |  |  |
| Denna parameter väljer metoden för identifieringskörning (endast vid DTC-styrning).                                                                                                    |                                                     |  |  |
| VARNING! Identifieringskörningsmetoderna markerade med * försätter motorn i rotation i framriktning (se nedan för detaljer). Se till att detta inte medför några säkerhetsrisker innan en sådan metod väljs.                                                                                                    |                                                     |  |  |
| <ul> <li>*Normal skall alltid väljas då så är möjligt. Den drivna utrustningen måste vara<br/>bortkopplad från motorn om</li> <li>belastningsmoment är bögre än 20 %</li> </ul>                                                                                                    |                                                     |  |  |
| <ul> <li>den drivna utrustningen inte tål de nominella momenttransienterna under ID-körningen.</li> <li>*Reducerat skall väljas om de mekaniska förlusterna är högre än 20 %, dvs. om den<br/>drivna utrustningen inte kan kopplas bort, eller om fullt flöde krävs för att hålla motorns<br/>broms lvft (t.ex. med koniska motorer).</li> </ul>                                                                                                    |                                                     |  |  |
| Stillastående skall väljas om varken *Norma                                                                                                    | eller * <b>Reducerat</b> kan användas. <b>Obs</b> : |  |  |
| <ul> <li>Denna metod kan inte användas för en permanentmagnetmotor om<br/>belastningsmomentet är högre än 20 % av det nominella.</li> </ul>                                                                                                    |                                                     |  |  |
| En mekanisk broms lyfts inte av logiken för                                                                                                    | ID-körning.                                         |  |  |
| Kontrollera att eventuella kretsar för Safe torq                                                                                                    | ue-off och nödstopp är slutna.                      |  |  |
| Starta drivsystemet genom att trycka på       Ett varningsmeddelande visar att ID-körning pågår.                                                                                                    |                                                     |  |  |

|     | Kontrollora att motorn går i rätt riktning (riktning framåt vissa podan)                                                                                                    |  |
|-----|----------------------------------------------------------------------------------------------------|--|
|     |                                                                                                    |  |
|     | ID-körningen är avslutad när värdet på parameter 99.13 återgår till "Nej".                                                                                                    |  |
|     | Om motorn roterade åt fel håll, låt två fasledare byta plats, eller ändra parametern <b>99.16</b><br>Fasföljd.                                                                                                    |  |
|     | 3 – Styrsignalskonfigurering                                                                                                    |  |
|     | Kontrollera positionerna hos byglarna J1 och J2 på frekvensomriktarens manöverpanel.<br>Dessa byglar avgör om de analoga ingångarna Al1 och Al2 fungerar som ström- eller<br>spänningsingångar.                                           |  |
| Kon | trollera/justera följande parametrar.                                                                                                    |  |
|     | 20.01 Ext1 styrning                                                                                                    |  |
|     | Som förval gäller att drivsystemet startar och stoppar enligt status för digital ingång DI1 (0 = Stopp, 1 = Start). DI2 anger rotationsriktningen (0 = Fram, 1 = Back).                                                                   |  |
|     | Om ytterligare källor behövs, ändra deras värden efter behov. Källorna In1…In3 definieras av parametrarna 20.03…20.05.                                                                                                    |  |
|     | 12.15 Al1 enhet val                                                                                                    |  |
|     | Sätt denna parameter till antingen <b>mA</b> eller <b>V</b> , motsvarande inställningen av bygel J1.                                                                                                    |  |
|     | 12.17 Al1 min<br>12.18 Al1 max<br>12.19 Al1 skalat vid Al1 min<br>12.20 Al1 skalat vid Al1 max                                                                                                    |  |
|     | Förvald ingång för varvtalsreferens är analog ingång Al1. (Detta styrs av parametrarna i grupp 22.)                                                                                                    |  |
|     | Parametrarna <b>12.17</b> och <b>12.18</b> anger lägsta och högsta gräns för analog insignal.<br>Skalningsparametrarna <b>12.19</b> och <b>12.20</b> definierar de interna signalnivåer som motsvarar<br>dessa gränser, på följande sätt: |  |
|     | AI (skalat)                                                                                                    |  |
|     | $\uparrow$                                                                                                    |  |
|     | 12.20                                                                                                    |  |
|     | 12.17 AI (mA/V)                                                                                                    |  |
|     | 12.18                                                                                                    |  |
|     | 12.19                                                                                                    |  |
|     | Motsvarande parametrar för analog ingång Al2 är <b>12.2712.30</b> .                                                                                                    |  |

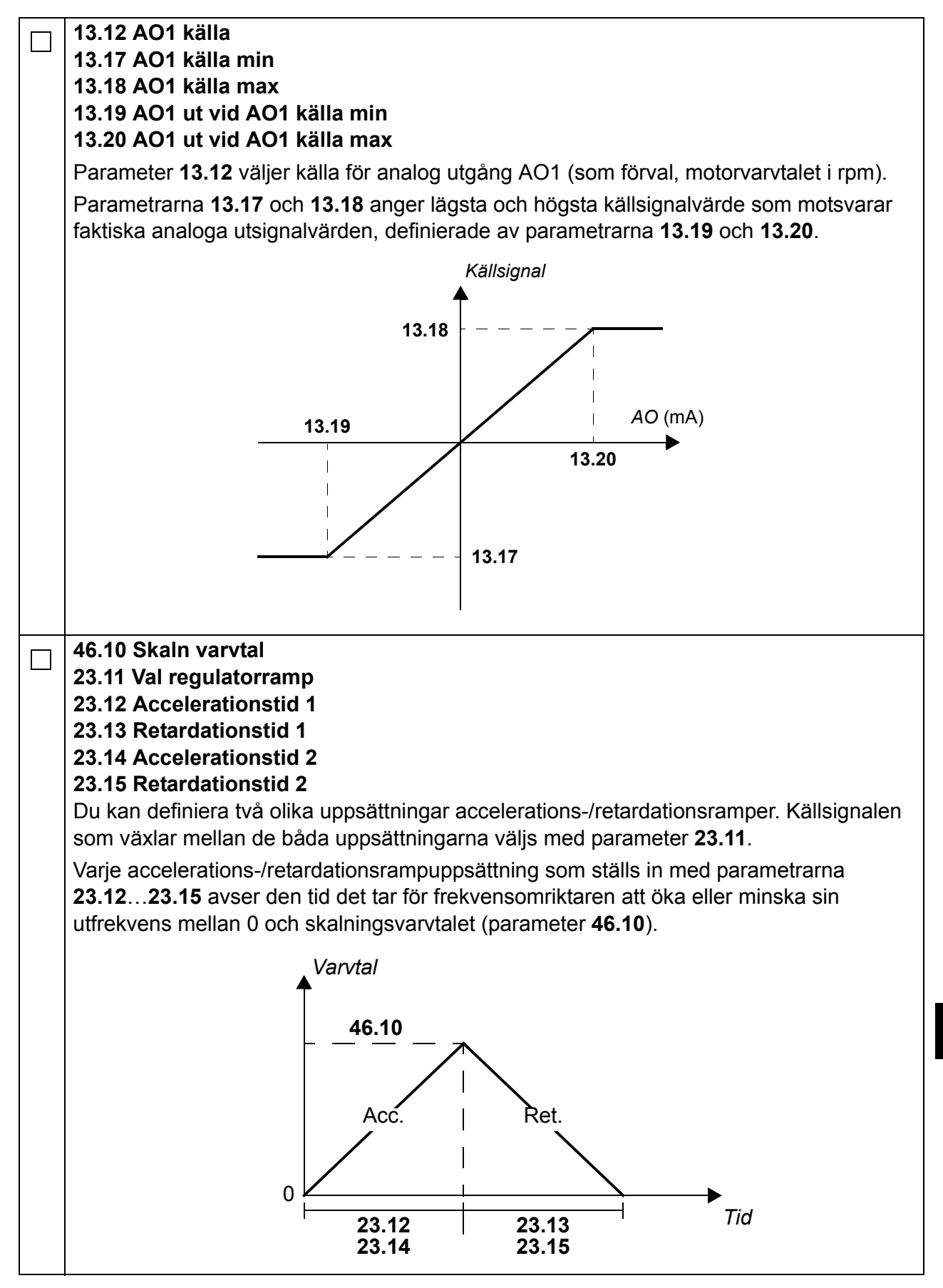

SV

|   | 30.11 Min varvtal                                                                                                    |
|---|----------------------------------------------------------------------------------------------------|
|   | 30.12 Max varvtal                                                                                                    |
|   | 30.17 Max ström                                                                                                    |
|   | 30.19 Min moment                                                                                                    |
|   | 30.20 Max moment                                                                                                    |
|   | Kontrollera, och vid behov justera, gränsvärdena för motorvarvtal, ström och moment.                                                                       |
| П | Starta drivsystemet med låg varvtalsreferens (rotationsriktning framåt):                                                                                   |
|   | • Från manöverpanelen (lokal styrning): I <b>Visningsvy</b> tryck på 📿 (Alternativ). Välj                                                                  |
|   | Referens, justera referensen med hjälp av tangenterna ◀, ▶, ▲, och ▼, tryck på                                                                             |
|   | Spara, och tryck på Start.                                                                                                    |
|   | • Från I/O: Vid fjärrstyrning, justera analog ingång AI1 (referens), växla digital ingång DI2 till 0 (framåt) och växla digital ingång DI1 till 1 (start). |

# Birincil kontrol programlı ACS880 için hızlı devreye alma kılavuzu

## Kılavuz hakkında

Bu kılavuz birincil kontrol programı bulunan bir ACS880 sürücünün temel devreye alma sıralamasını açıklar. Sürücü yazılımına ilişkin tüm belgeler *Yazılım kılavuzunda* bulunabilir (ön kapağın iç tarafındaki kılavuzlar listesine bakın).

Bu kılavuzda, sürücü ayarları ACS-AP-I kontrol paneli kullanılarak yapılır. Devreye alma sıralaması Sürücü düzenleyici PC aracı kullanılarak da gerçekleştirilebilir.

## Başlamadan önce

Sürücünün mekanik ve elektriksel kurulumunun ilgili *Hızlı kurulum kılavuzu* ve/veya *Donanım kılavuzunda* açıklandığı gibi yapıldığından emin olun.

## Güvenlik

**UYARI!** Sürücünün elektrik tesisatı kurulumu ve bakım işleri yalnızca yetkili elektrikçiler tarafından yapılmalıdır.

Sürücü, fren kesici devresi, motor kablosu ve motor üzerinde sürücüde elektrik varken kesinlikle çalışmayın. Mutlaka ölçüm yaparak gerilim bulunmadığından her zaman emin olun.

# Devreye alma

| Güvenl                                                                                                    | ik                                                                                                    |
|----------------------------------------------------------------------------------------------------|----------------------------------------------------------------------------------------------------|
| Devreye alma sadece yetkili bir elektrikçi<br>Devreye alma prosedürü boyunca güvenli<br>kılavuzunun ilk sayfalarındaki güvenlik tali      | tarafından gerçekleştirilebilir.<br>k talimatlarına uyulmalıdır. İlgili <i>Donanım</i><br>imatlarına başvurun. |
| Kurulumu kontrol edin. Uygun Donanım kılavu                                                                                               | <i>uzundaki</i> kurulum kontrol listesine başvurun.                                                            |
| Motoru start etmenin bir tehlikeye yol açmaya                                                                                             | cağından emin olun.                                                                                            |
| sökün                                                                                                    | en makine arasinuaki mekanik bayianliyi                                                                        |
| <ul> <li>yanlış yönde dönüş durumunda hasar tehlil</li> </ul>                                                                             | kesi varsa, veya                                                                                               |
| <ul> <li>sürücü devreye alma sırasında bir Normal<br/>daha fazla veya ID çalışması sırasında ekip<br/>durumda değilse.</li> </ul>         | ID çalışması gerekli, yük momenti %20'den<br>oman nominal momente dayanacak                                    |
| 1 – Güç verme, tarih                                                                                                    | ve saat ayarları                                                                                               |
| Sürücüye güç verin.                                                                                                    | Uzak 🔿 0,0 rpm                                                                                                 |
| <b>Not:</b> Devreye alma işlemi sırasında çeşitli<br>noktalarda uyarı mesajlarının belirmesi<br>normaldir. Bir uyarı mesajını gizlemek ve | Kullanılan motor hızı 0.00                                                                                     |
| devreye alma ışlemine devam etmek için,                                                                                                   | A Motor akımı 0.00 ►                                                                                           |
| <b>Ana</b> görünüme (sağ tarafta gösterilmektedir) tüm uyarıları şimdi gizleyin.                                                          | Motor momenti % 0.0                                                                                            |
| Ekranın alt kısmında iki komut bulunur (bu<br>durumda, <b>Secenekler</b> ve <b>Menü</b> ) ve ekranın                                      | Secenekler 12:34 Menü                                                                                          |
| alt kısmındaki 🥏 ve 💭 olmak üzere iki                                                                                                    |                                                                                                    |
| gösterir. Programlanabilir tuşlara atanan<br>komutlar bağlama göre değişiklik gösterir.                                                   |                                                                                                    |
| Ana görünümde, 🔙 tuşuna basın (Menü).                                                                                                    | Uzak 🔿 0,0 rpm                                                                                                 |
| Ana <b>Menu</b> (sag) belirir.                                                                                                    | Menü                                                                                                    |
|                                                                                                    | Parametreler                                                                                                   |
|                                                                                                    | ᄎ Asistanlar 🔹 🕨                                                                                               |
|                                                                                                    | Enerji verimliliği ►                                                                                           |
|                                                                                                    | VIOlay günlüğüÇıkış12:34Seçim                                                                                  |

| ▲ ve ▼ tuşlarıyla Ayarlar öğesini<br>vurgulayın ve  (Seçim) tuşuna basın.                            | Uzak (*<br>Ayarlar —<br>Dil<br>Tarih ve s<br>Metinleri (<br>Ekran aya | aat<br>düzenle<br>arları | 0,0 rpm<br>►<br>►<br>► |
|----------------------------------------------------------------------------------------------------|-----------------------------------------------------------------------|--------------------------|------------------------|
|                                                                                                    | Geri                                                                  | 12:34                    | Seçim                  |
| Ayarlar menüsünde, Tarih ve saat öğesini<br>vurgulayın (vurgulanmamışsa) ve<br>(Secim) tusuna basın. | Uzak (►<br>Tarih ve sa                                                | nat                      | 0,0 rpm                |
| (                                                                                                    | Tarih                                                                 |                          | 01.01.1980             |
|                                                                                                    | Saat<br>   Tarihi su so                                               | kildo göstor:            | 12:34:56<br>gün av vil |
|                                                                                                    | Saati su se                                                           | kilde göster:            | 24 saat                |
|                                                                                                    | Gün ışığı ta                                                          | Isarrufu                 | EU                     |
|                                                                                                    | Geri                                                                  | 12:35                    | Yaz                    |
| <b>Tarih ve saat</b> menüsünde, <b>Tarih</b> öğesini vurgulayın (vurgulanmamışsa) ve                 | Uzak (*                                                               |                          | 0,0 rpm                |
| ( <b>Seçim</b> ) tuşuna basın.                                                                       |                                                                       | ün Av                    | Vil                    |
|                                                                                                    |                                                                       | <b>1</b> .01.1           | 980                    |
|                                                                                                    |                                                                       | Salı                     |                        |
|                                                                                                    | İptal                                                                 | 12:35                    | Kaydet                 |

| <b>†</b>                                                                                                    |                                                                                                    |                                                                                                    |
|----------------------------------------------------------------------------------------------------|----------------------------------------------------------------------------------------------------|----------------------------------------------------------------------------------------------------|
| <ul> <li>Doğru tarihi ayarlayın:</li> <li>İmleci sola ve sağa kaydırmak için  ve</li> <li>tuşlarını kullanın.</li> <li>Değeri değiştirmek için  ve  tuşlarını kullanın.</li> <li>Yeni ayarı kabul etmek için  (Kaydet) tuşuna basın.</li> <li>Tarih ve saat menüsünde kalan tüm ayarları kontrol edin/ayarlayın.</li> <li>Saati göster ayarı ekranın alt bölmesinde saatin sürekli gösterilip gösterilmeyeceğini belirler.</li> </ul> | Uzak<br>Kullanılan motor hızı<br>rpm<br>Motor akımı<br>A<br>Motor momenti %<br>%<br>Seçenekler 12:35 | 0,0 rpm<br>0.00<br>0.00<br>0.0<br>Menü                                                                                                    |
| Ayarları yaptıktan sonra, <b>Ana</b> görünüm (sağ)<br>belirinceye kadar arka arkaya — ( <b>Geri</b><br>veya <b>Çıkış</b> ) tuşuna basın.                                                                                                    |                                                                                                    |                                                                                                    |
| 2 – Besleme gerilimi ve r                                                                                                    | notor verisi ayarları                                                                                |                                                                                                    |
| Harici kontrolün devre dışı kaldığından emin<br>olmak için, kontrol panelindeki Loc/Rem tuşuna<br>basın. Lokal kontrol, üst bölmedeki "Lokal"<br>metni ile gösterilir.                                                                                                    | Lokal<br>Kullanılan motor hızı<br>rpm<br>Motor akımı<br>A<br>Motor momenti %<br>%                    | 0,0 rpm<br>0.00<br>0.00<br>0.0                                                                                                    |
|                                                                                                    | Seçenekler 12:36                                                                                     | Menü                                                                                                    |
|                                                                                                    |                                                                                                    |                                                                                                    |
|                                                                                                    | <ul> <li>İmleci sola ve sağa kaydırmak için</li></ul>                                                | <ul> <li>İmleci sola ve sağa kaydırmak için () ve</li> <li>İmleci sola ve sağa kaydırmak için () ve</li> <li>İtuşlarını kullanın.</li> <li>Değeri değiştirmek için () ve () tuşlarını kullanın.</li> <li>Yeni ayarı kabul etmek için () (Kaydet) tuşuna basın.</li> <li>Tarih ve saat menüsünde kalan tüm ayarları kontrol edin/ayarlayın.</li> <li>Saati göster ayarı ekranın alt bölmesinde saatin sürekli gösterilip gösterilmeyeceğini belirler.</li> <li>Ayarları yaptıktan sonra, Ana görünüm (sağ) belirinceye kadar arka arkaya () (Geri veya Çıkış) tuşuna basın.</li> <li>2 – Besleme gerilimi ve motor verisi ayarları</li> <li>Harici kontrolün devre dışı kaldığından emin olmak için, kontrol panelindeki (LocRem) tuşuna basın. Lokal kontrol, üst bölmedeki "Lokal"</li> <li>Motor akımı A</li> <li>Motor akımı A</li> <li>Motor akımı A</li> <li>Kullanılan motor hızı rpm</li> </ul> |

| Parametreler öğesini vurgulayın ve 🗲 (Seçim) tuşuna basın.                                                                                                    | Lokal (*<br>Parametreler —<br>Favoriler<br>Fonksiyona göre<br>Tam liste<br>Değiştirilen                                                                                                    | 0,0 rpm                                                                |
|----------------------------------------------------------------------------------------------------|----------------------------------------------------------------------------------------------------|------------------------------------------------------------------------|
|                                                                                                    | <b>Geri</b> 12:36                                                                                                    | Seçim                                                                  |
| <ul> <li>ve vislarıyla Tam liste öğesini<br/>vurgulayın ve (Seçim) tuşuna basın.</li> <li>Bir parametre grubu listesi görüntülenir.</li> <li>95 Donanım konfigürasyonu parametre<br/>grubunu vurgulayın ve (Seçim) tuşuna</li> </ul>                                           | Lokal (*<br>Tam liste<br>01 Gerçek değerler<br>03 Giriş referansları<br>04 Uyarı ve hatalar<br>05 Tanı<br>06 Kontrol ve durum word<br>07 Sistem bilaisi<br>Geri 12:36                                                   | 0,0 rpm<br>►<br>Ieri ►<br>Seçim                                        |
| basın.<br>Listenin 99 ve 01 grupları arasında her iki<br>yönde de kullanılabildiğini unutmayın. Bu<br>durumda, listede grup 95'i bulmak için ▲<br>tuşunun kullanılması işlemi hızlandıracaktır.<br>Bir grup seçildikten sonra, gruptaki bir<br>parametre listesi görüntülenir. | <ul> <li>95 Donanım konfigürasyonu</li> <li>95.01 Besleme gerilimi</li> <li>95.02 Uyarlamalı gerilim limitle</li> <li>95.04 Kontrol kartı beslemes</li> <li>Geri 12:36</li> </ul>                                       | u <u>Belirtilmedi</u><br>eri Devre dışı<br>si Dahili 24V<br><b>Yaz</b> |
| <b>95 Besleme gerilimi</b> parametresini<br>vurgulayın (vurgulanmamışsa) ve<br>( <b>Yaz</b> ) tuşuna basın.<br>Mevcut parametre ayarları listelenir.                                                                                                    | Lokal         C <sup>*</sup> 95.01         Besleme gerilimi           [0]         Belirtilmedi           [1]         208240 V           [2]         380415 V           [3]         440480 V           [4]         500 V | 0,0 rpm                                                                |
|                                                                                                    | <b>iptal</b> 12:36                                                                                                    | Kayd                                                                   |

|      |                                                                                                    | I                                                             |                                                            |                                                                  |                    |
|------|----------------------------------------------------------------------------------------------------|---------------------------------------------------------------|------------------------------------------------------------|------------------------------------------------------------------|--------------------|
|      | (Kavdet) tusuna basin                                                                                                    | Lokal                                                         | Ċ                                                          |                                                                  | 0,0 rpm            |
|      | (nayadı) taşana basın.                                                                                                    | 95 <b>D</b>                                                   | onanım l                                                   | konfigürasyor                                                    | nu                 |
|      |                                                                                                    | 95.01                                                         | Besleme                                                    | e gerilimi 38                                                    | 30415 V            |
|      |                                                                                                    | 95.02                                                         | Uyarlama                                                   | lı gerilim limitleri                                             | Devre dışı         |
|      |                                                                                                    | 95.04                                                         | Kontrol k                                                  | artı beslemesi                                                   | Dahili 24V         |
|      |                                                                                                    |                                                               |                                                            |                                                                  |                    |
|      |                                                                                                    |                                                               |                                                            |                                                                  |                    |
|      |                                                                                                    | Cari                                                          |                                                            | 10.26                                                            | Var                |
|      |                                                                                                    | Gen                                                           |                                                            | 12.30                                                            | Taz                |
|      | Parametre grupları listesini tekrar görüntüleme<br>verileri parametre grubunu seçin ve 99.03 Me                                                                                                    | ek için (<br>D <b>tor tip</b>                                 | i paramet                                                  | <b>ri</b> ) tuşuna basır<br>resini girin.                        | n. <b>99 Motor</b> |
|      | 99.04 Motor kntrl modu parametresini girin                                                                                                    | ).                                                            |                                                            |                                                                  |                    |
|      | DTC = Doğrudan moment kontrolü; Skaler                                                                                                    |                                                               |                                                            |                                                                  |                    |
|      | DTC, birçok durum için uygundur. Skaler mod                                                                                                    | aşağıd                                                        | laki durun                                                 | nlarda önerilir                                                  |                    |
|      | motor nominal akımının sürücü nominal akı                                                                                                    | minin 1                                                       | l/6'sından                                                 | düşük olması,                                                    |                    |
|      | sürücünün, motor bağlanmadan test amaçl                                                                                                    | ı kullanı                                                     | ılması vey                                                 | /a                                                               |                    |
|      | <ul> <li>sürücünün birden fazla motoru kontrol etme<br/>slupes.</li> </ul>                                                                                                    | esi ve b                                                      | ağlı moto                                                  | r sayısının deği                                                 | şken               |
|      |                                                                                                    |                                                               |                                                            |                                                                  |                    |
| Aşa  | gidaki parametre ayarları için motor plakasına                                                                                                    | bakin. I                                                      | Mumkuns                                                    | e, degerleri mo                                                  | tor                |
| piar | Bir motor plaka örneği::                                                                                                    |                                                               |                                                            |                                                                  |                    |
|      | DFMAG                                                                                                    |                                                               |                                                            | Made in Germ                                                     |                    |
|      |                                                                                                    |                                                               |                                                            |                                                                  | nanv I             |
|      |                                                                                                    | E A                                                           |                                                            | EN 60034-1                                                       | hany               |
|      | A TEREX BRAND           Typ:         ZBA 71 B 4 B007         3 ~ IP:           Mot.Nr.: 71740301         100                                                                                                    | 54                                                            | lso:F<br>%ED                                               | EN 60034-1<br>IM B5-1<br>0,37                                    | kW                 |
|      | A TEREX BRAND         Typ:         ZBA 71 B 4 B007         3 ~ IP:           Mot.Nr.: 71740301         100           10,0         kg         FI: 50           1380         1/min                                                                                                    | 54<br>Hz                                                      | lso: F<br>%ED<br>cos φ                                     | EN 60034-1<br>IM B5-1<br>0,37<br>0,60<br>c/b                     | kW<br>°C           |
|      | $\begin{array}{c ccccccccccccccccccccccccccccccccccc$                                                                                                    | 54<br>Hz                                                      | lso: F<br>%ED<br>cos φ                                     | EN 60034-1<br>IM B5-1<br>0,37<br>0,60<br>c/h<br>A                | kW<br>°C           |
|      | $\begin{array}{c ccccccccccccccccccccccccccccccccccc$                                                                                                    | 54<br>Hz<br>50<br>10<br>180                                   | lso:F<br>%ED<br>cos φ                                      | EN 60034-1<br>IM B5-1<br>0,37<br>0,60<br>c/h<br>A<br>A<br>V 0,14 | kW<br>°C<br>A      |
|      | $\begin{array}{c ccccccccccccccccccccccccccccccccccc$                                                                                                    | 54<br>Hz<br>50<br>40<br>2 180<br>2 180<br>2 N: 0020           | lso : F<br>%ED<br>cos φ<br>01                              | EN 60034-1<br>IM B5-1<br>0,37<br>0,60<br>c/h<br>A<br>A<br>V 0,14 | kW<br>°C<br>A      |
|      | ATEREX BRAND       ZBA 71 B 4 B007       3 ~ IP:         Typ:       ZBA 71 B 4 B007       100         Mot.Nr.: 71740301       100         10,0       kg       FI: 50         1380       1/min $\triangle$ 230       V 2,5 $\Upsilon$ 400       Nm         Bremse: 5,1       Nm       AC 400       V 00         ANR:       85674100       AS         99.06 Motor nominal akımı       Alalı       Alalı                                                                                                    | 54<br>Hz<br>50<br>40<br>5180<br>5N: 0024                      | lso : F<br>%ED<br>cos φ<br>01                              | EN 60034-1<br>IM B5-1<br>0,37<br>0,60<br>c/h<br>A<br>A<br>V 0,14 | kW<br>°C<br>A      |
|      | ATEREX BRAND       ZBA 71 B 4 B007       3 ~ IP:         Typ:       ZBA 71 B 4 B007       100         Mot.Nr.: 71740301       100         10,0       kg       FI: 50         1380       1/min $\Delta$ 230       V       2,5 $\gamma$ 400       V       1,2         Bremse: 5,1       Nm       AC 400       V       DO         ANR:       85674100       AS         99.06       Motor nominal akımı       İzin verilen aralık                                                                                                    | 54<br>Hz<br>50<br>10<br>2 180<br>5N: 0020                     | Iso : F<br>%ED<br>cos φ<br>01                              | EN 60034-1<br>IM B5-1<br>0,37<br>0,60<br>c/h<br>A<br>A<br>V 0,14 | kW<br>°C<br>A      |
|      | ATEREX BRAND       ZBA 71 B 4 B007       3 ~ IP:         Typ:       ZBA 71 B 4 B007       100         Mot.Nr.: 71740301       100         10,0       kg       FI: 50         1380       1/min $\Delta$ 230       V       2,8 $\Upsilon$ 400       V       1,4         Bremse: 5,1       Nm       AC 400       V         ANR:       85674100       AS         99.06 Motor nominal akımı       AS         İzin verilen aralık       •       DTC modunda: 1/6 × $I_{Hd} \dots 2$ × sürücü $I_{Hd}$                                                       | 54<br>Hz<br>50<br>70<br>7180<br>7180<br>5N: 0020              | Iso : F<br>%ED<br>cos φ                                    | EN 60034-1<br>IM B5-1<br>0,37<br>0,60<br>c/h<br>A<br>A<br>V 0,14 | kW<br>°C<br>A      |
|      | ATEREX BRAND       ZBA 71 B 4 B007       3 ~ IP:         Typ:       ZBA 71 B 4 B007       100         Mot.Nr.: 71740301       100         10,0       kg       FI: 50         1380       1/min $\triangle$ 230       V 2,5 $\Upsilon$ 400       V 1,2         Bremse: 5,1       Nm       AC 400       V DC         ANR:       85674100       AS         99.06 Motor nominal akımı       AS         İzin verilen aralık       DTC modunda: 1/6 × $I_{Hd}$ 2 × sürücü $I_{Hd}$ • Skaler modda: 0 2 × $I_{Hd}$                                            | 54<br>Hz<br>50<br>10<br>2 180<br>2 180<br>5N: 0020            | lso : F<br>%ED<br>cos φ<br>01                              | EN 60034-1<br>IM B5-1<br>0,37<br>0,60<br>c/h<br>A<br>A<br>V 0,14 | kW<br>°C<br>A      |
|      | ATEREX BRAND       ZBA 71 B 4 B007       3 ~ IP:         Typ:       ZBA 71 B 4 B007       100         Mot.Nr.: 71740301       100         10,0       kg       FI: 50         1380       1/min $\Delta$ 230       V       2,8 $\Upsilon$ 400       V       1,2         Bremse: 5,1       Nm       AC 400       V         ANR:       85674100       AS         99.06 Motor nominal akımı       AS         İzin verilen aralık       OTC modunda: 1/6 × $I_{Hd}$ 2 × sürücü $I_{Hd}$ • Skaler modda: 0 2 × $I_{Hd}$ Not: Nümerik parametre değerlerinde: | 54<br>Hz<br>50<br>180<br>5N: 0020                             | Iso : F<br>%ED<br>cos φ                                    | EN 60034-1<br>IM B5-1<br>0,37<br>0,60<br>c/h<br>A<br>A<br>V 0,14 | kW<br>°C<br>A      |
|      | ATEREX BRANDZBA 71 B 4B007 $3 \sim IP:$ Typ:ZBA 71 B 4B007 $3 \sim IP:$ Mot.Nr.: 71740301100 $10,0$ kgFI: 50 $1380$ 1/min $\Delta$ 230V $\gamma$ 400VBremse: 5,1NmANR:8567410099.06Motor nominal akımıİzin verilen aralık•DTC modunda:1/6 × $I_{Hd}$ 2 × sürücü $I_{Hd}$ •Skaler modda:0 2 × $I_{Hd}$ Not:Nümerik parametre değerlerinde:•Bir hanenin değerini değiştirmek için, $\blacktriangle$ ve                                                                                                    | 54<br>Hz<br>50<br>180<br>5N: 0020                             | Iso : F<br>%ED<br>cos φ<br>01<br>şunu kulla                | EN 60034-1<br>IM B5-1<br>0,37<br>0,60<br>c/h<br>A<br>V 0,14      | kW<br>°C<br>A      |
|      | ATEREX BRANDZBA 71 B 4B007 $3 \sim IP:$ Typ:ZBA 71 B 4B007 $3 \sim IP:$ Mot.Nr.: 71740301100 $10,0$ kgFI: 50 $1380$ 1/min $\Delta$ 230V $\gamma$ 400VBremse: 5,1NmANR:8567410099.06Motor nominal akımıİzin verilen aralık•DTC modunda: $1/6 \times I_{Hd} \dots 2 \times sürücü I_{Hd}$ •Skaler modda: $0 \dots 2 \times I_{Hd}$ Not:Nümerik parametre değerlerinde:•Bir hanenin değerini değiştirmek için, (A ve•İmleci sola ve sağa kaydırmak için (A ve (C))                                                                                       | 54<br>Hz<br>50<br>180<br>5N: 0020                             | Iso : F<br>%ED<br>cos φ<br>01<br>şunu kulla<br>rını kullar | EN 60034-1<br>IM B5-1<br>0,37<br>0,60<br>c/h<br>A<br>V 0,14      | k₩<br>°C<br>A      |
|      | ATEREX BRANDZBA 71 B 4B007 $3 \sim IP:$ Mot.Nr.: 71740301100 $10,0$ kgFI: 50 $1380$ 1/min $\Delta$ 230V $\gamma$ 400VBremse: 5,1NmANR:8567410099.06Motor nominal akımıİzin verilen aralık•DTC modunda: $1/6 \times I_{Hd} \dots 2 \times sürücü I_{Hd}$ •Skaler modda: $0 \dots 2 \times I_{Hd}$ Not:Nümerik parametre değerlerinde:•Bir hanenin değerini değiştirmek için, (A ve•İmleci sola ve sağa kaydırmak için (Ve)•Değeri girmek için (Kaydet) tuşuna b                                                                                        | 54<br>Hz<br>50<br>10<br>2 180<br>5N: 0020<br>► tuşla<br>asın. | Iso : F<br>%ED<br>cos φ<br>01<br>sunu kulla<br>rını kullar | EN 60034-1<br>IM B5-1<br>0,37<br>0,60<br>c/h<br>A<br>V 0,14      | kW<br>°C<br>A      |

| 99.07 Motor nominal gerilimi                                                                                                    |                                                                                                    |  |  |
|----------------------------------------------------------------------------------------------------|----------------------------------------------------------------------------------------------------|--|--|
| İzin verilen aralık: sürücünün 1/6 × $U_{\rm N}$ 2 × $U_{\rm N}$ değeri.                                                                                                    |                                                                                                    |  |  |
| Sabit mıknatıslı motorlarda, nominal gerilim nominal hızdaki BackEMF gerilimidir. Gerilim<br>volt/rpm (örn. 60 V / 1000 rpm) olarak verilirse, 3000 rpm nominal hızdaki gerilim 3 × 60 V<br>= 180 V şeklindedir. Nominal gerilimin, bazı üreticiler tarafından belirlenen eşdeğer DC<br>motor gerilimine (EDCM) eşit olmadığını unutmayın. Nominal gerilim, EDCM gerilimini<br>1,7'ye (veya 3'ün kareköküne) bölerek hesaplanabilir. |                                                                                                    |  |  |
| 99.08 Motor nominal frekansı                                                                                                    |                                                                                                    |  |  |
| Sabit mıknatıslı motorlarda, motor plakasında nominal frekans gösterilmemişse, şu formül kullanılarak hesaplanabilir:                                                                                                    |                                                                                                    |  |  |
| $f = n \times p / 60$                                                                                                    | $f = n \times p / 60$                                                                                                    |  |  |
| burada $n$ = nominal motor hızı, $p$ = kutup çifti sa                                                                                                    | ayısı.                                                                                                    |  |  |
| 99.09 Motor nominal hızı                                                                                                    |                                                                                                    |  |  |
| 99.10 Motor nominal gücü                                                                                                    |                                                                                                    |  |  |
| 99.11 Motor nominal cosfii<br>99.12 Motor nominal momenti                                                                                                    |                                                                                                    |  |  |
| Bu değerlere g                                                                                                    |                                                                                                    |  |  |
| erek duyulmaz, ancak kontrol doğruluğunu artırı<br>0 olarak bırakın.                                                                                                    | mak için girilebilir. Bilinmediği durumlarda                                                                                                    |  |  |
| 99.13 Tanımlama çalıştırması talebi                                                                                                    |                                                                                                    |  |  |
| Bu parametre tanımlama çalıştırması modunun seçilmesini sağlar (sadece DTC motor kontrol modu).                                                                                                    |                                                                                                    |  |  |
| <b>UYARI!</b> Bu nedenle * ile işaretlenmiş tanımlama çalıştırması modları motorun ileri<br>yönde dönmesini sağlayacaktır (ayrıntılar için aşağı bakın). Bu modlardan<br>herhangi birini seçmeden önce motorun çalıştırılmasının güvenli olduğundan emin olun.                                                                                                    |                                                                                                    |  |  |
| Mümkün olan her durumda * <b>Normal</b> mod seçilmelidir. Tahrik edilen makine aşağıdaki<br>durumlarda motordan ayrılmalıdır:                                                                                                    |                                                                                                    |  |  |
| <ul> <li>yuk momenti %20 den dana yuksekse veya</li> <li>tanımlama çalıştırması sırasında makine nominal momente dayanacak durumda<br/>değilse.</li> </ul>                                                                                                    |                                                                                                    |  |  |
| *Mekanik kayıpların %20'den daha yüksek olma<br>freninin açık tutulması için tam akının gerekli oln                                                                                                    | ası, yani yükün ayrılamaması veya motor<br>ması durumunda, <b>Düşük</b> mod seçilmelidir.                                                             |  |  |
| *Normal ya da *Düşük mod kullanılamıyorsa, Sabit mod seçilmelidir. Notlar:                                                                                                    |                                                                                                    |  |  |
| <b>Normal</b> ya da <b>Duşuk</b> mod kullanılamiyorsa, S                                                                                                    | Sadit mod seçilmelidir. Notlar:                                                                                                    |  |  |
| <ul> <li>Normal ya da *Duşuk mod kullanılamiyorsa, S</li> <li>Bu mod, yük momenti nominal değerin %20's<br/>kullanılamaz.</li> </ul>                                                                                                    | sabit mod seçilmelidir. Notlar:<br>sinden fazlaysa sabit mıknatıslı motorda                                                                           |  |  |
| <ul> <li>Normal ya da "Duşuk mod kullanılamıyorsa, S</li> <li>Bu mod, yük momenti nominal değerin %20's<br/>kullanılamaz.</li> <li>Tanımlama çalıştırması için lojik tarafından içi</li> </ul>                                                                                                    | sabit mod seçilmelidir. Notlar:<br>sinden fazlaysa sabit mıknatıslı motorda<br>in mekanik fren açılmaz.                                               |  |  |
| <ul> <li>Normal ya da "Duşuk mod kullanılamıyorsa, s</li> <li>Bu mod, yük momenti nominal değerin %20's kullanılamaz.</li> <li>Tanımlama çalıştırması için lojik tarafından içi Güvenli moment kapatma ve acil durdurma devi olun.</li> </ul>                                                                                                    | sabit mod seçilmelidir. Notlar:<br>sinden fazlaysa sabit mıknatıslı motorda<br>sin mekanik fren açılmaz.<br>rrelerinin (varsa) kapalı olduğundan emin |  |  |

|     | Motorun doğru yönde çalıştığını kontrol edin (aşağıda ileri yön gösterilmektedir).                                                                                                    |  |
|-----|----------------------------------------------------------------------------------------------------|--|
|     |                                                                                                    |  |
|     | Sürücü durduğunda ve <b>99.13</b> parametresinin değeri "Hayır" olarak değiştiğinde tanımlama çalıştırması tamamlanmıştır.                                                                                                    |  |
|     | Motor yanlış yönde çalıştıysa, motor kablolarını düzeltin veya <b>99.16 Faz sırası</b> parametresini ayarlayın.                                                                                                    |  |
|     | 3 – Kontrol sinyali ayarları                                                                                                    |  |
|     | sürücünün denetleme birimindeki J1 ve J2 jumper'larının konumunu kontrol edin. Bu jumper'lar AI1 ve AI2 analog girişlerinin akım ya da gerilim olmasını belirler.                                                                              |  |
| Aşa | ğıdaki parametreleri kontrol edin/ayarlayın.                                                                                                    |  |
|     | 20.01 Har1 komutlar                                                                                                    |  |
|     | Varsayılan olarak, dijital giriş DI1 durumuna göre başlar/durur (0 = Stop, 1 = Start). DI2<br>dönüş yönünü belirler (0 = İleri, 1 = Geri).                                                                                                    |  |
|     | Başka kaynaklar gerekiyorsa, değeri uygun şekilde değiştirin. <b>In1…In3</b> kaynakları<br>20.03…20.05 parametreleriyle tanımlanır.                                                                                                    |  |
|     | 12.15 Al1 birimi seçimi                                                                                                    |  |
|     | Bunu J1 jumper'ı ayarına göre <b>mA</b> ya da <b>V</b> olarak ayarlayın.                                                                                                    |  |
|     | 12.17 Al1 min<br>12.18 Al1 maks<br>12.19 Al1, Al1 min'de ölçeklendirilmiş<br>12.20 Al1, Al1 maks'da ölçeklendirilmiş                                                                                                    |  |
|     | Hız referansı için varsayılan giriş Al1 analog girişidir. (Bu, grup 22'deki parametrelerle<br>kontrol edilir.)                                                                                                    |  |
|     | <b>12.17</b> ve <b>12.18</b> parametreleri analog giriş sinyalinin alt ve üst limitlerini ayarlar. <b>12.19</b> ve <b>12.20</b> ölçeklendirme parametreleri bu limitlere karşılık gelen dahili sinyal seviyelerini asağıdaki sekilde tanımlar: |  |
|     | Al (ölceklendirilmis)                                                                                                    |  |
|     | $\uparrow \qquad \qquad \qquad \qquad \qquad \qquad \qquad \qquad \qquad \qquad \qquad \qquad \qquad \qquad \qquad \qquad \qquad \qquad \qquad$                                                                                                |  |
|     | 12.20                                                                                                    |  |
|     | 12.17 A/ (mA/V)                                                                                                    |  |
|     | 12.17                                                                                                    |  |
|     |                                                                                                    |  |
|     | 12.19                                                                                                    |  |
|     | Al2 analog girişi için karşılık gelen parametreler <b>12.2712.30</b> şeklindedir.                                                                                                    |  |

TR

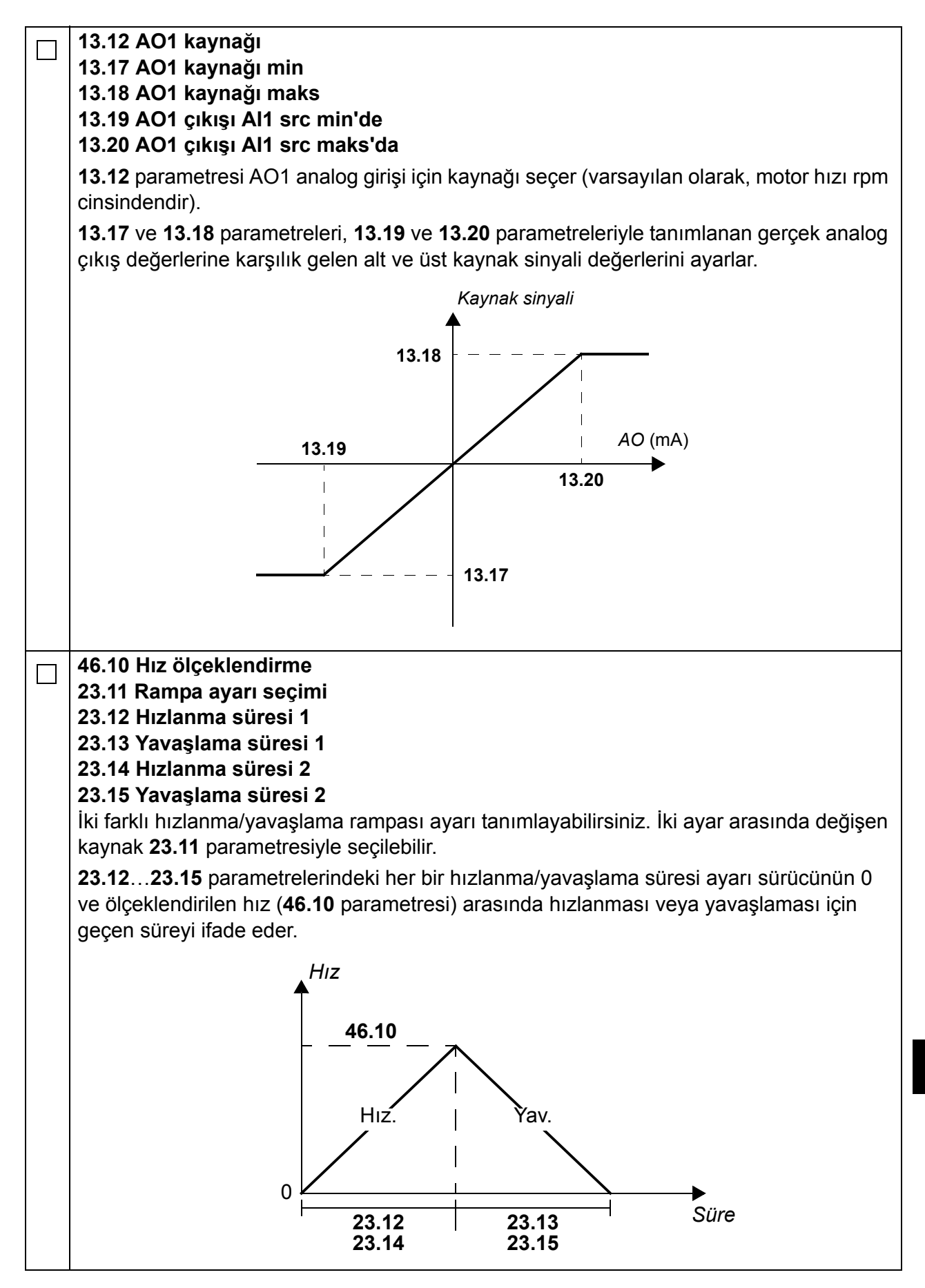

| 30.11 Minimum hız<br>30.12 Maksimum hız<br>30.17 Maksimum akım<br>30.19 Minimum moment<br>30.20 Maksimum moment<br>Motor hızı, akımı ve momentinin limitlerini kontrol edin ve gerekirse ayarlayın.                                                                                                |
|----------------------------------------------------------------------------------------------------|
| <ul> <li>Sürücüyü pozitif (ileri) hız referansıyla başlatın:</li> <li>Kontrol panelinden (Lokal kontrol): Ana görünümde,  (Seçenekler) tuşuna basın, Referans öğesini seçin,  (, ), , , ve v tuşlarını kullanarak referansı ayarlayın, Kavdet tuşuna ve ardından Start düğmesine başın.</li> </ul> |
| <ul> <li>I/O'dan: Uzaktan kontrolde, AI1 analog girişini (referans) ayarlayın, DI2 dijital girişini 0<br/>(ileri) olarak değiştirin ve DI1 dijital girişini 1 (start) olarak değiştirin.</li> </ul>                                                                                                |

The current addresses of our sales offices, subsidiaries and agencies worldwide can be found on the Terex MHPS GmbH homepage at www.demagcranes.com/Contact

 Terex MHPS GmbH

 PO Box 67 · 58286 Wetter (Germany)

 Phone
 +49 (0)2335 92-0

 Fax
 +49 (0)2335 92-7676

 www.demagcranes.com